**BECKHOFF** New Automation Technology

# Dokumentation | DE EPP6228-0022

**IO-Link Master** 

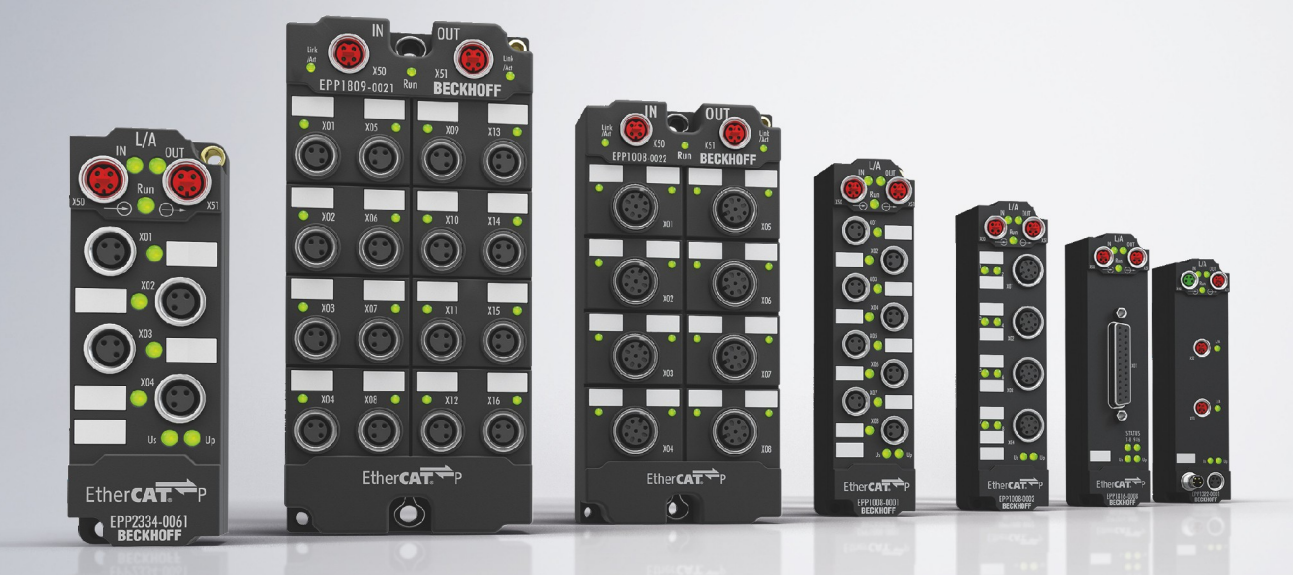

# Inhaltsverzeichnis

| 1 | Vorw  | ort       |                                                   | 5  |
|---|-------|-----------|---------------------------------------------------|----|
|   | 1.1   | Hinweise  | zur Dokumentation                                 | 5  |
|   | 1.2   | Sicherhe  | itshinweise                                       | 6  |
|   | 1.3   | Ausgabe   | stände der Dokumentation                          | 7  |
| 2 | Prod  | uktgrupp  | e: EtherCAT P-Box-Module                          | 8  |
| 3 | Prod  | uktübersi | cht                                               | 9  |
|   | 3.1   | Einführu  | ng                                                | 9  |
|   | 3.2   | Techniso  | he Daten                                          | 10 |
|   | 3.3   | Lieferum  | fang                                              | 11 |
|   | 3.4   | Prozessa  | abbild                                            | 12 |
| 4 | Grun  | dlagen IC | 0-Link                                            | 13 |
|   | 4.1   | IO-Link S | Systemaufbau                                      | 13 |
|   | 4.2   | Aufbau I  | O-Link Kommunikation                              | 15 |
|   | 4.3   | Gerätebe  | eschreibung IODD                                  | 16 |
|   | 4.4   | Paramet   | erserver                                          | 16 |
|   | 4.5   | Übertrag  | ungsgeschwindigkeit                               | 16 |
| 5 | Mont  | age und ' | Verkabelung                                       | 18 |
|   | 5.1   | Montage   |                                                   | 18 |
|   |       | 5.1.1     | Abmessungen                                       | 18 |
|   |       | 5.1.2     | Befestigung                                       | 19 |
|   | 5.2   | Funktion  | serdung (FE)                                      | 19 |
|   | 5.3   | Verkabel  | ung                                               | 20 |
|   |       | 5.3.1     | EtherCAT P                                        | 21 |
|   |       | 5.3.2     | IO-Link                                           | 25 |
|   | 5.4   | UL-Anfoi  | derungen                                          | 27 |
|   | 5.5   | Entsorgu  | ng                                                | 28 |
| 6 | Inbet | riebnahm  | e und Konfiguration                               | 29 |
|   | 6.1   | Einbinde  | n in ein TwinCAT-Projekt                          | 29 |
|   | 6.2   | Konfigura | ation des IO-Link Masters                         | 30 |
|   | 6.3   | Konfigura | ation der IO-Link Devices                         | 31 |
|   |       | 6.3.1     | IO-Link Konfigurationstool öffnen                 | 31 |
|   |       | 6.3.2     | Einbinden des IO-Link Devices                     | 32 |
|   |       | 6.3.3     | IO-Link Devices entfernen                         | 41 |
|   |       | 6.3.4     | Konfiguration aktivieren                          | 42 |
|   | 6.4   | Einstellu | ngen (Settings) der IO-Link Devices               | 43 |
|   | 6.5   | EPIxxxx,  | ERIxxxx - Einstellen der IO-Link Device Parameter | 45 |
|   | 6.6   | Zugriff a | uf IO-Link Daten                                  | 57 |
|   |       | 6.6.1     | IO-Link Systemkommunikation                       | 57 |
|   |       | 6.6.2     | PDO-Zuordnung                                     | 58 |
|   |       | 6.6.3     | Zugriff auf IO-Link Parameter                     | 59 |
|   |       | 6.6.4     | Parameter Datenaustausch                          | 60 |
|   |       | 6.6.5     | ADS                                               | 61 |
|   |       | 6.6.6     | Zugriff auf Events                                | 62 |

# BECKHOFF

|   |       | 6.6.7                                         | SPS-Bibliothek: Tc3_IoLink                         | 63 |
|---|-------|-----------------------------------------------|----------------------------------------------------|----|
|   | 6.7   | Wiederh                                       | erstellen des Auslieferungszustandes               | 64 |
|   | 6.8   | Außerbe                                       | triebnahme                                         | 65 |
| 7 | Diagr | 10se                                          |                                                    | 66 |
|   | 7.1   | Status d                                      | er IO-Link Ports                                   | 66 |
|   |       | 7.1.1                                         | Interpretation der Statusbytes                     | 66 |
|   | 7.2   | ADS Err                                       | or Codes                                           | 68 |
|   | 7.3   | Weitere                                       | Fehlerdiagnose                                     | 71 |
| 8 | Anha  | ng                                            |                                                    | 72 |
|   | 8.1   | Allgemeine Betriebsbedingungen                |                                                    |    |
|   | 8.2   | Zubehör                                       |                                                    | 73 |
|   | 8.3   | Versionsidentifikation von EtherCAT-Geräten 7 |                                                    | 74 |
|   |       | 8.3.1                                         | Allgemeine Hinweise zur Kennzeichnung              | 74 |
|   |       | 8.3.2                                         | Versionsidentifikation von EP/EPI/EPP/ER/ERI Boxen | 75 |
|   |       | 8.3.3                                         | Beckhoff Identification Code (BIC)                 | 76 |
|   |       | 8.3.4                                         | Elektronischer Zugriff auf den BIC (eBIC)          | 78 |
|   | 8.4   | Support                                       | und Service                                        | 80 |

# 1 Vorwort

## 1.1 Hinweise zur Dokumentation

#### Zielgruppe

Diese Beschreibung wendet sich ausschließlich an ausgebildetes Fachpersonal der Steuerungs- und Automatisierungstechnik, das mit den geltenden nationalen Normen vertraut ist.

Zur Installation und Inbetriebnahme der Komponenten ist die Beachtung der Dokumentation und der nachfolgenden Hinweise und Erklärungen unbedingt notwendig.

Das Fachpersonal ist verpflichtet, für jede Installation und Inbetriebnahme die zu dem betreffenden Zeitpunkt veröffentlichte Dokumentation zu verwenden.

Das Fachpersonal hat sicherzustellen, dass die Anwendung bzw. der Einsatz der beschriebenen Produkte alle Sicherheitsanforderungen, einschließlich sämtlicher anwendbaren Gesetze, Vorschriften, Bestimmungen und Normen erfüllt.

#### Disclaimer

Diese Dokumentation wurde sorgfältig erstellt. Die beschriebenen Produkte werden jedoch ständig weiter entwickelt.

Wir behalten uns das Recht vor, die Dokumentation jederzeit und ohne Ankündigung zu überarbeiten und zu ändern.

Aus den Angaben, Abbildungen und Beschreibungen in dieser Dokumentation können keine Ansprüche auf Änderung bereits gelieferter Produkte geltend gemacht werden.

#### Marken

Beckhoff<sup>®</sup>, TwinCAT<sup>®</sup>, TwinCAT/BSD<sup>®</sup>, TC/BSD<sup>®</sup>, EtherCAT<sup>®</sup>, EtherCAT G<sup>®</sup>, EtherCAT G10<sup>®</sup>, EtherCAT P<sup>®</sup>, Safety over EtherCAT<sup>®</sup>, TwinSAFE<sup>®</sup>, XFC<sup>®</sup>, XTS<sup>®</sup> und XPlanar<sup>®</sup> sind eingetragene und lizenzierte Marken der Beckhoff Automation GmbH. Die Verwendung anderer in dieser Dokumentation enthaltenen Marken oder Kennzeichen durch Dritte kann zu einer Verletzung von Rechten der Inhaber der entsprechenden Bezeichnungen führen.

#### Patente

Die EtherCAT-Technologie ist patentrechtlich geschützt, insbesondere durch folgende Anmeldungen und Patente: EP1590927, EP1789857, EP1456722, EP2137893, DE102015105702 mit den entsprechenden Anmeldungen und Eintragungen in verschiedenen anderen Ländern.

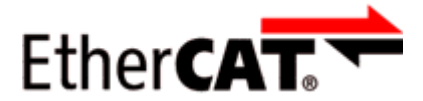

EtherCAT<sup>®</sup> ist eine eingetragene Marke und patentierte Technologie lizenziert durch die Beckhoff Automation GmbH, Deutschland.

#### Copyright

© Beckhoff Automation GmbH & Co. KG, Deutschland.

Weitergabe sowie Vervielfältigung dieses Dokuments, Verwertung und Mitteilung seines Inhalts sind verboten, soweit nicht ausdrücklich gestattet.

Zuwiderhandlungen verpflichten zu Schadenersatz. Alle Rechte für den Fall der Patent-, Gebrauchsmusteroder Geschmacksmustereintragung vorbehalten.

# 1.2 Sicherheitshinweise

#### Sicherheitsbestimmungen

Beachten Sie die folgenden Sicherheitshinweise und Erklärungen! Produktspezifische Sicherheitshinweise finden Sie auf den folgenden Seiten oder in den Bereichen Montage, Verdrahtung, Inbetriebnahme usw.

#### Haftungsausschluss

Die gesamten Komponenten werden je nach Anwendungsbestimmungen in bestimmten Hard- und Software-Konfigurationen ausgeliefert. Änderungen der Hard- oder Software-Konfiguration, die über die dokumentierten Möglichkeiten hinausgehen, sind unzulässig und bewirken den Haftungsausschluss der Beckhoff Automation GmbH & Co. KG.

#### **Qualifikation des Personals**

Diese Beschreibung wendet sich ausschließlich an ausgebildetes Fachpersonal der Steuerungs-, Automatisierungs- und Antriebstechnik, das mit den geltenden Normen vertraut ist.

#### Erklärung der Hinweise

In der vorliegenden Dokumentation werden die folgenden Hinweise verwendet. Diese Hinweise sind aufmerksam zu lesen und unbedingt zu befolgen!

#### ▲ GEFAHR

#### Akute Verletzungsgefahr!

Wenn dieser Sicherheitshinweis nicht beachtet wird, besteht unmittelbare Gefahr für Leben und Gesundheit von Personen!

#### **WARNUNG**

#### Verletzungsgefahr!

Wenn dieser Sicherheitshinweis nicht beachtet wird, besteht Gefahr für Leben und Gesundheit von Personen!

#### **▲ VORSICHT**

#### Schädigung von Personen!

Wenn dieser Sicherheitshinweis nicht beachtet wird, können Personen geschädigt werden!

#### **HINWEIS**

#### Schädigung von Umwelt/Geräten oder Datenverlust

Wenn dieser Hinweis nicht beachtet wird, können Umweltschäden, Gerätebeschädigungen oder Datenverlust entstehen.

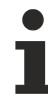

#### Tipp oder Fingerzeig

Dieses Symbol kennzeichnet Informationen, die zum besseren Verständnis beitragen.

## **1.3** Ausgabestände der Dokumentation

| Version                                   | Kommentar                                               |  |
|-------------------------------------------|---------------------------------------------------------|--|
| 1.4 • EtherCAT P Status-LEDs aktualisiert |                                                         |  |
|                                           | Kapitel "SPS-Bibliothek: Tc3_loLink" hinzugefügt        |  |
| 1.3                                       | Produktabbildung aktualisiert                           |  |
|                                           | Technische Daten aktualisiert                           |  |
|                                           | Kapitel "Inbetriebnahme und Konfiguration" aktualisiert |  |
|                                           | Struktur-Update                                         |  |
| 1.2                                       | Abmessungen aktualisiert                                |  |
|                                           | UL-Anforderungen aktualisiert                           |  |
| 1.1                                       | Titelseite aktualisiert                                 |  |
| 1.0                                       | Erste Veröffentlichung                                  |  |
| 0.1                                       | Erste vorläufige Version                                |  |

#### Firm- und Hardware-Stände

Diese Dokumentation bezieht sich auf den zum Zeitpunkt ihrer Erstellung gültigen Firm- und Hardware-Stand.

Die Eigenschaften der Module werden stetig weiterentwickelt und verbessert. Module älteren Fertigungsstandes können nicht die gleichen Eigenschaften haben, wie Module neuen Standes. Bestehende Eigenschaften bleiben jedoch erhalten und werden nicht geändert, so dass ältere Module immer durch neue ersetzt werden können.

Den Firm- und Hardware-Stand (Auslieferungszustand) können Sie der auf der Seite der EtherCAT Box aufgedruckten Batch-Nummer (D-Nummer) entnehmen.

#### Syntax der Batch-Nummer (D-Nummer)

| D: WW YY FF HH                        | Beispiel mit D-Nr. 29 10 02 01: |
|---------------------------------------|---------------------------------|
| WW - Produktionswoche (Kalenderwoche) | 29 - Produktionswoche 29        |
| YY - Produktionsjahr                  | 10 - Produktionsjahr 2010       |
| FF - Firmware-Stand                   | 02 - Firmware-Stand 02          |
| HH - Hardware-Stand                   | 01 - Hardware-Stand 01          |

Weitere Informationen zu diesem Thema: Versionsidentifikation von EtherCAT-Geräten [▶ 74].

# 2 Produktgruppe: EtherCAT P-Box-Module

#### EtherCAT P

EtherCAT P ergänzt die EtherCAT-Technologie um ein Verfahren, bei dem Kommunikation und Versorgungsspannungen auf einer gemeinsamen Leitung übertragen werden. Alle Eigenschaften von EtherCAT bleiben bei diesem Verfahren erhalten.

Es werden zwei Versorgungsspannungen pro EtherCAT P-Leitung übertragen. Die Versorgungsspannungen sind galvanisch voneinander getrennt und sind somit einzeln schaltbar. Die Nennspannung der Versorgungsspannungen ist 24  $V_{DC}$ .

EtherCAT P verwendet den gleichen Leitungs-Aufbau wie EtherCAT: eine 4-adrige Ethernet-Leitung mit M8-Steckverbindern. Die Steckverbinder sind mechanisch codiert, so dass ein Vertauschen von EtherCAT-Steckverbindern und EtherCAT P-Steckverbindern nicht möglich ist.

#### **EtherCAT P-Box-Module**

EtherCAT P-Box-Module sind EtherCAT P-Slaves in Schutzart IP67. Sie sind vorgesehen für den Betrieb in nassen, schmutzigen oder staubigen Industrie-Umgebungen.

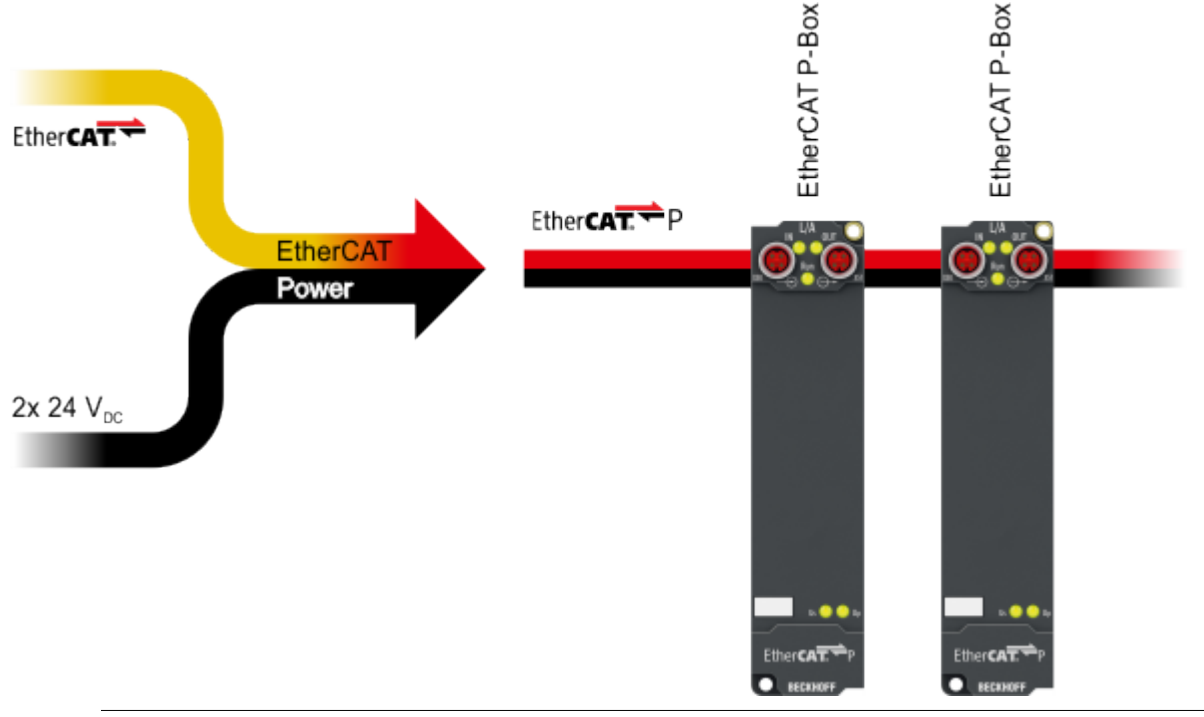

#### EtherCAT Grundlagen

Eine detaillierte Beschreibung des EtherCAT-Systems finden Sie in der <u>EtherCAT System-Doku-</u><u>mentation</u>.

# BECKHOFF

# 3 Produktübersicht

# 3.1 Einführung

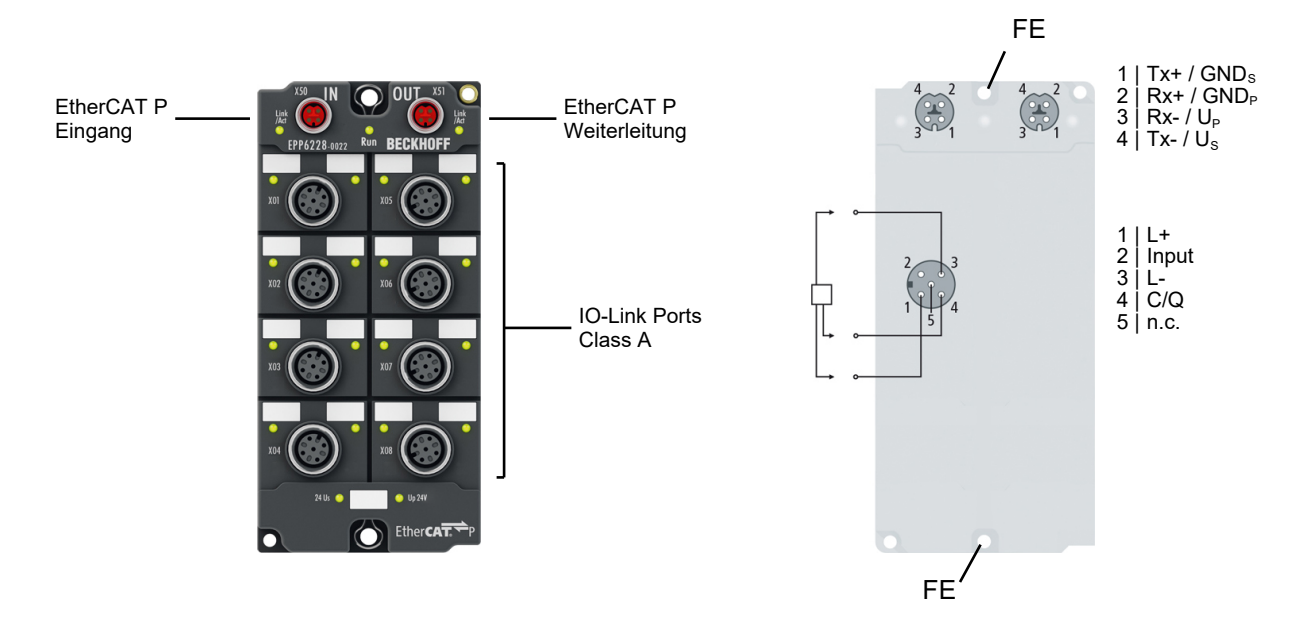

#### **IO-Link-Master**

Das IO-Link-Modul EPP6228 ermöglicht den Anschluss von bis zu acht IO-Link-Teilnehmern, den sogenannten IO-Link-Devices. Dies können IO-Link-Box-Module, Aktoren, Sensoren oder Kombinationen aus beiden sein. Die Verbindung zwischen dem Modul und dem Teilnehmer erfolgt als Punkt-zu-Punkt-Verbindung. Die EtherCAT-P-Box wird über den EtherCAT-Master parametriert. IO-Link ist als intelligentes Bindeglied zwischen der Feldbusebene und dem Sensor angelegt, wobei Parametrierungsinformationen über die IO-Link-Verbindung bidirektional ausgetauscht werden können. Die Parametrierung der IO-Link-Devices mit Servicedaten kann aus TwinCAT heraus über ADS erfolgen oder sehr komfortabel über das integrierte IO-Link-Konfigurationstool. Neben den IO-Link-Kanälen verfügt die EPP6228 über acht digitale Eingänge auf dem Pin 2 der jeweiligen M12-Buchse. In der Standardeinstellung akzeptieren die IO-Link-Kanäle C/Qx der EPP6228 sowohl IO-Link-Devices als auch Standardsensoren mit 24 V DC.

#### **Quick Links**

Technische Daten [▶ 10] Prozessabbild [▶ 12] IO-Link Anschluss [▶ 25]

# 3.2 Technische Daten

Alle Werte sind typische Werte über den gesamten Temperaturbereich, wenn nicht anders angegeben.

| EtherCAT P         |                                        |  |  |
|--------------------|----------------------------------------|--|--|
| Anschluss          | 2 x M8-Buchse, 4-polig, P-kodiert, rot |  |  |
| Distributed Clocks | ја                                     |  |  |

| Versorgungsspannungen                          |                                                     |  |
|------------------------------------------------|-----------------------------------------------------|--|
| Anschluss                                      | Siehe EtherCAT P-Anschluss                          |  |
| U <sub>s</sub> Nennspannung                    | 24 V <sub>DC</sub> (-15 % / +20 %)                  |  |
| U <sub>s</sub> Summenstrom: I <sub>s,sum</sub> | max. 3 A                                            |  |
| Stromaufnahme aus U <sub>s</sub>               | 100 mA                                              |  |
|                                                | + Stromaufnahme der angeschlossenen IO-Link Devices |  |
| U <sub>P</sub> Nennspannung                    | 24 V <sub>DC</sub> (-15 % / +20 %)                  |  |
| U <sub>P</sub> Summenstrom: I <sub>P,sum</sub> | max. 3 A                                            |  |
| Stromaufnahme aus U <sub>P</sub>               | Keine. U <sub>P</sub> wird nur weitergeleitet.      |  |

| IO-Link Ports                             |                                                                                                    |  |
|-------------------------------------------|----------------------------------------------------------------------------------------------------|--|
| Anzahl                                    | 8x Class A                                                                                                    |  |
| Anschluss                                 | 8x M12-Buchse                                                                                                    |  |
| Kabellänge                                | max. 20 m                                                                                                    |  |
| Spezifikation                             | IO-Link V1.1                                                                                                    |  |
| Datenrate                                 | COM1: 4,8 kbit/s<br>COM2: 38,4 kbit/s<br>COM3: 230,4 kbit/s                                                             |  |
| Device-Versorgung                         | 24 V <sub>DC</sub> aus der Steuerspannung U <sub>s</sub><br>max. 1,4 A pro Port, kurzschlussfest<br>max. 3,0 A in Summe |  |
| Digitaler Eingang (Pin 2): Charakteristik | Typ 3 gemäß EN 61131-2, kompatibel mit Typ 1                                                                            |  |
| Digitaler Eingang (Pin 2): Eingangsfilter | 10 µs                                                                                                    |  |
| Digitaler Eingang (Pin 2): Eingangsstrom  | 3,0 mA                                                                                                    |  |

| Gehäusedaten          |                                                |  |
|-----------------------|------------------------------------------------|--|
| Abmessungen B x H x T | 60 mm x 126 mm x 26,5 mm (ohne Steckverbinder) |  |
| Gewicht               | ca. 250 g                                      |  |
| Einbaulage            | beliebig                                       |  |
| Material              | PA6 (Polyamid)                                 |  |

| Umgebungsbedingungen               |  |  |
|------------------------------------|--|--|
| -25 +60 °C                         |  |  |
| -25 +55 °C gemäß cULus             |  |  |
| -40 +85 °C                         |  |  |
| gemäß EN 60068-2-6 / EN 60068-2-27 |  |  |
| Zusätzliche Prüfungen [▶ 11]       |  |  |
| gemäß EN 61000-6-2 / EN 61000-6-4  |  |  |
| IP65, IP66, IP67 (gemäß EN 60529)  |  |  |
|                                    |  |  |

## Zulassungen / Kennzeichnungen

| Zulassungen / Kennzeichnungen *) | CE, <u>cULus [▶ 27]</u> |
|----------------------------------|-------------------------|
|----------------------------------|-------------------------|

\*) Real zutreffende Zulassungen/Kennzeichnungen siehe seitliches Typenschild (Produktbeschriftung).

#### Zusätzliche Prüfungen

Die Geräte sind folgenden zusätzlichen Prüfungen unterzogen worden:

| Prüfung   | Erläuterung                                                  |
|-----------|--------------------------------------------------------------|
| Vibration | 10 Frequenzdurchläufe, in 3 Achsen                           |
|           | 5 Hz < f < 60 Hz Auslenkung 0,35 mm, konstante Amplitude     |
|           | 60,1 Hz < f < 500 Hz Beschleunigung 5 g, konstante Amplitude |
| Schocken  | 1000 Schocks je Richtung, in 3 Achsen                        |
|           | 35 g, 11 ms                                                  |

## 3.3 Lieferumfang

Vergewissern Sie sich, dass folgende Komponenten im Lieferumfang enthalten sind:

- 1x EtherCAT P Box EPP6228-0022
- 2x Schutzkappe für EtherCAT P-Buchse, M8, rot (vormontiert)
- 10x Beschriftungsschild unbedruckt (1 Streifen à 10 Stück)

#### Vormontierte Schutzkappen gewährleisten keinen IP67-Schutz

Schutzkappen werden werksseitig vormontiert, um Steckverbinder beim Transport zu schützen. Sie sind u.U. nicht fest genug angezogen, um die Schutzart IP67 zu gewährleisten.

Stellen Sie den korrekten Sitz der Schutzkappen sicher, um die Schutzart IP67 zu gewährleisten.

# 3.4 Prozessabbild

#### Zuordnung von IO-Link Ports zu Prozessdaten

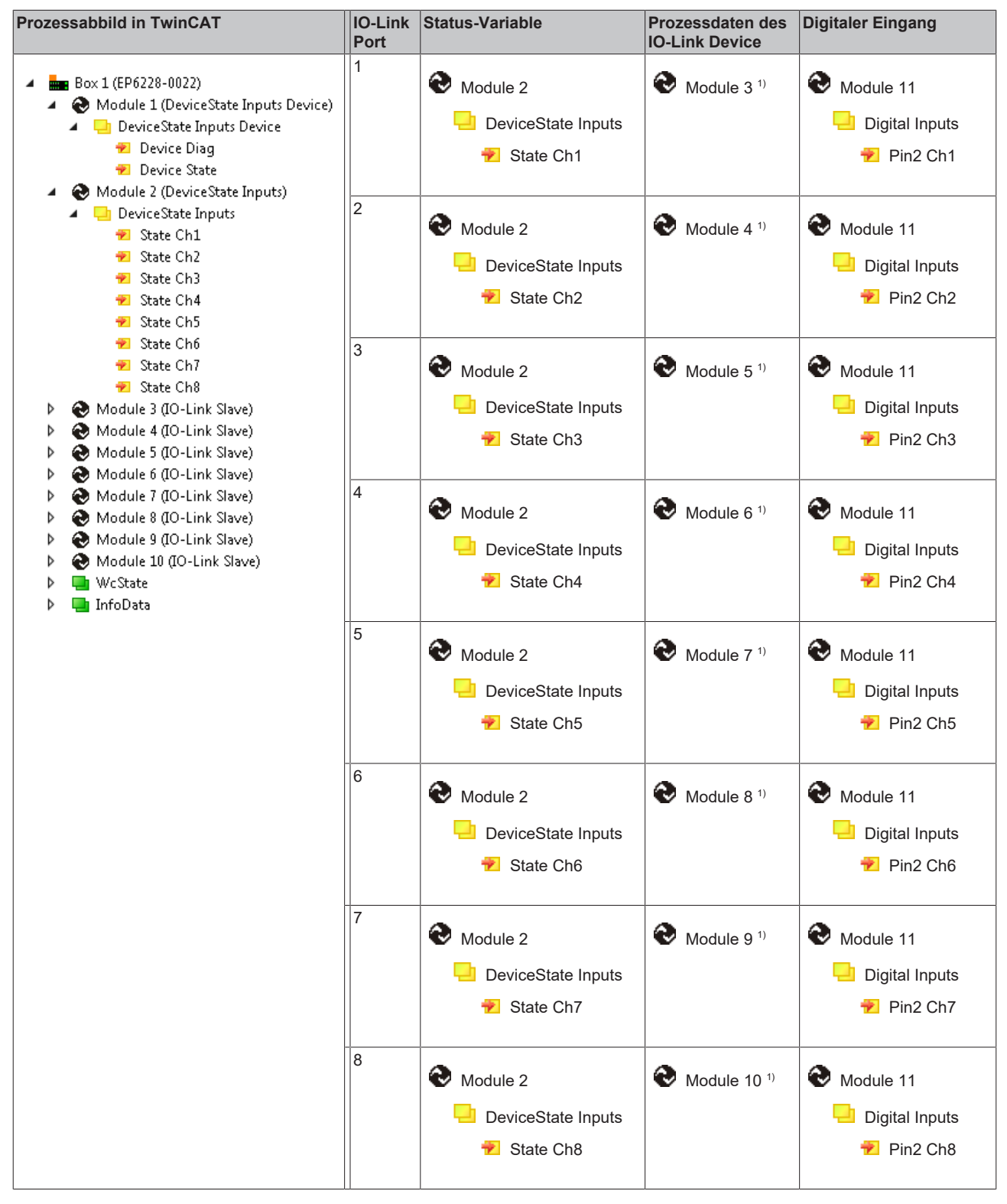

<sup>1)</sup> Die Module "Module 3" bis "Module 10" sind nur in den Prozessdaten vorhanden, wenn die entsprechenden IO-Link Ports konfiguriert wurden.

# 4 Grundlagen IO-Link

IO-Link ist ein Kommunikationssystem zur Anbindung intelligenter Sensoren und Aktoren an ein Automatisierungssystem. Die Norm IEC 61131-9 spezifiziert IO-Link unter der Bezeichnung "Single-drop digital communication interface for small sensors and actuators" (SDCI).

Sowohl die elektrischen Anschlussdaten als auch das Kommunikationsprotokoll sind standardisiert und in der <u>IO-Link Spec</u> zusammengefasst.

## 4.1 IO-Link Systemaufbau

Ein IO-Link-System besteht aus einem IO-Link-Master und einem oder mehreren IO-Link-Devices, also Sensoren oder Aktoren. Der IO-Link-Master stellt die Schnittstelle zur überlagerten Steuerung zur Verfügung und steuert die Kommunikation mit den angeschlossenen IO-Link-Geräten.

Die IO-Link Master von Beckhoff haben mehrere IO-Link-Ports, an denen je ein IO-Link-Gerät angeschlossen werden kann. IO-Link stellt daher keinen Feldbus dar, sondern ist eine Punkt-zu-Punkt Verbindung.

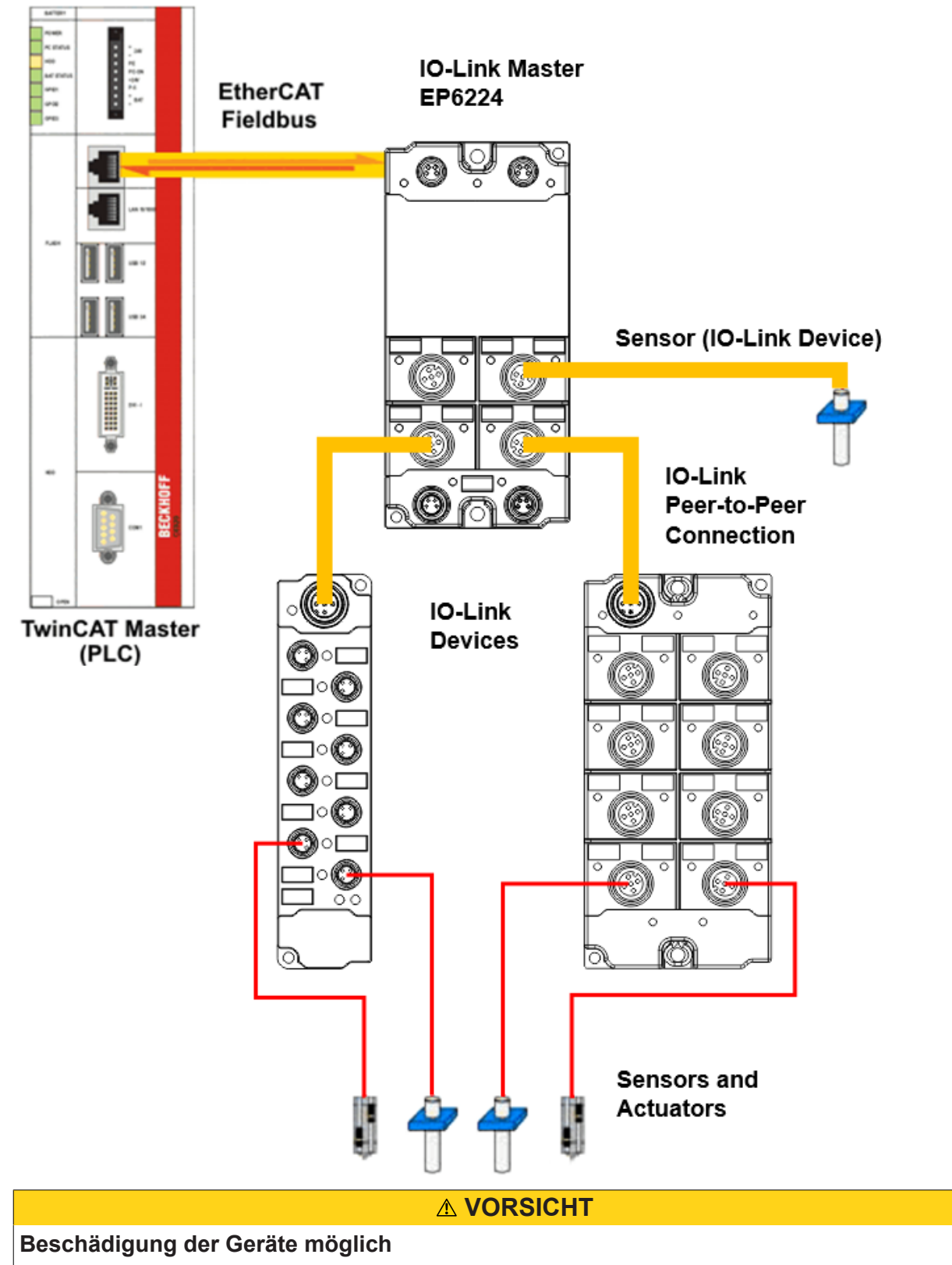

Die IO-Link Devices müssen aus der dafür vorgesehenen 24 V-Versorgung des IO-Link Master gespeist werden. Ansonsten ist eine Beschädigung des IO-Link Ports möglich.

# 4.2 Aufbau IO-Link Kommunikation

Der Aufbau der IO-Link Kommunikation ist in Abb. *Aufbau IO-Link Kommunikation* dargestellt. Dieser stellt insbesondere den Ablauf beim <u>automatischen Scannen [>36]</u> der IO-Link Ports dar.

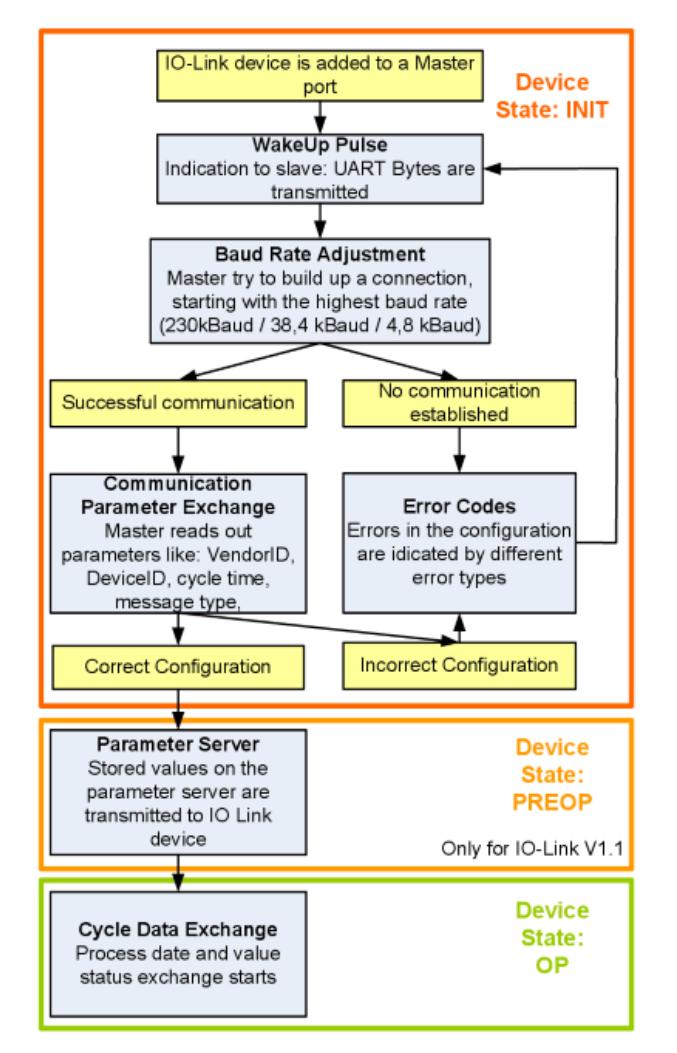

Abb. 1: Aufbau IO-Link Kommunikation

- Ist ein IO-Link Device an einem Masterport angeschlossen, so versucht der Master eine Kommunikation aufzubauen. Durch einen definierten Signalpegel, den WakeUp-Impuls, wird dem Device signalisiert, dass ab jetzt UART-Bytes gesendet werden. Alle Daten werden vom IO-Link Device ab da als UART-Bytes interpretiert.
- Der Master geht alle <u>Baudraten [▶ 16]</u> durch, angefangen bei der schnellsten Baudrate (COM3 = 230 kBaud). Eine erfolgreiche Verbindung wird aufgebaut, wenn sich das Device auf den WakeUp Impuls meldet.
- Zunächst liest der Master die **Grundparameter** aus (Vendor ID, Device ID, Prozessdatenlänge, Telegrammtyp und Zykluszeit) und vergleicht diese mit der vorliegenden Konfiguration.
- Konnte keine Verbindung zum Device aufgebaut werden oder unterscheiden sich die hinterlegten Parameter von den ausgelesenen, so werden entsprechende Fehler ausgegeben.
- Stimmen die hinterlegten mit den ausgelesenen Parametern überein, so wechselt das IO-Link Device in den PREOP Status.
   Handelt es sich um ein IO-Link Device der Spezifikation V1.1 wird nun der <u>Parameterserver [▶ 16]</u> ausgeführt. Handelt es sich im ein IO-Link Device nach V1.0 wird dieser Schritt ausgelassen und direkt in OP geschaltet.
- Zuletzt wird die Zykluszeit geschrieben und das Device in OP geschaltet. Danach ist der Master im Zyklischen Datenaustausch mit dem Device.

# 4.3 Gerätebeschreibung IODD

IO-Link-Geräte besitzen individuelle Systeminformationen in Form einer IO Device Description (IODD), diese enthält:

- Kommunikationseigenschaften
- · Geräteparameter mit Wertebereich und Default-Werten
- · Identifikation-, Prozess- und Diagnosedaten
- Gerätedaten
- Textbeschreibung
- Bild des Gerätes
- Logo des Herstellers

Ist die IODD importiert, so werden während des <u>automatischen Scannens</u> [▶ <u>36</u>] mit TwinCAT die Gerätedaten erkannt und im System Manager übernommen.

## 4.4 Parameterserver

Um die Funktionalität des Parameterserver nutzen zu können, müssen sowohl der IO-Link Master, als auch das IO-Link Device nach V1.1 spezifiziert sein. Die IO-Link Revision des Devices kann für den einzelnen Port unter <u>Settings [} 43]</u> ausgelesen werden. Alle IO-Link Master von Beckhoff mit aktueller Firmware unterstützen die IO-Link-Spezifikation V1.1.

- Der Parameterserver im IO-Link-Master enthält Parameterdaten die im IO-Link-Devices gespeichert sind. Die Speicherkapazität beträgt max. 2 kByte (inklusive Header).
   Wird das IO-Link-Device getauscht, so werden die Daten aus dem Parameterserver auf das neue Gerät geladen. Voraussetzung ist, dass es sich um den gleichen Gerätetyp handelt (VendorID und DeviceID müssen übereinstimmen).
- Wird ein neues IO-Link-Device konfiguriert, so l\u00e4dt beim ersten Start der IO-Link Master die Parameter aus dem IO-Link-Device in den Parameterserver.
   Bereits konfigurierte Daten anderer IO-Link-Devices (VendorID und DeviceID stimmen mit dem konfigurierten Ger\u00e4t nicht \u00fcberein) werden \u00fcberschrieben.
- Bei jedem weiteren Start prüft der IO-Link Master mit Hilfe einer Checksumme, ob die Daten im Parameterserver mit denen auf dem IO-Link-Device übereinstimmen und macht ggfs. ein Download auf das Device.
- Ändern sich Parameter während der Laufzeit des Gerätes, so kann dies über den <u>Store-Button [> 51]</u> (<u>ParamDownloadStore [> 52]</u>) dem Master gemeldet werden. Der Master startet daraufhin den Parameterserver mit einem Upload.
- Das Event wird standardmäßig nicht bei jedem Parameterschreiben gesetzt, daher ist das Ende des Parametriervorgangs über den <u>Store-Button [> 51] (ParamDownloadStore [> 52])</u> dem IO-Link Device zu melden.

Daraufhin sendet das IO-Link-Device das entsprechende Event an den Master. Die Daten werden in den Parameterserver geladen.

 Beim vorprogrammierten IO-Link-Device findet kein Download aus dem Parameterserver auf das Device statt.

## 4.5 Übertragungsgeschwindigkeit

Ein IO-Link Master nach Spezifikation V1.1 unterstützt alle drei Übertragungsarten, er passt die Übertragungsrate automatisch an die des IO-Link Devices an.

Ein IO-Link Device unterstützt i.d.R. nur eine Übertragungsrate. Auf den verschiedenen Ports des Masters können IO-Link Devices mit unterschiedlichen Übertragungsraten angeschlossen werden.

- COM1 = 4,8 kBaud
- COM2 = 38,4 kBaud

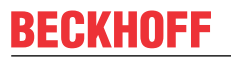

• COM3 = 230,4 kBaud

# 5 Montage und Verkabelung

## 5.1 Montage

## 5.1.1 Abmessungen

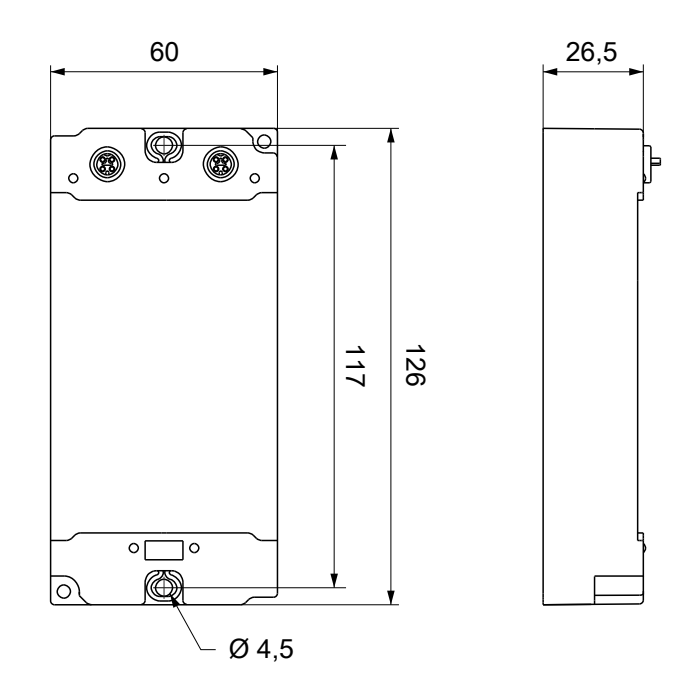

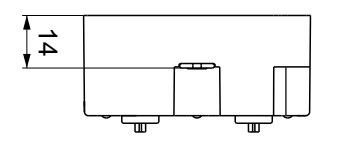

Alle Maße sind in Millimeter angegeben. Die Zeichnung ist nicht maßstabsgetreu.

#### Gehäuseeigenschaften

| Gehäusematerial         | PA6 (Polyamid)                                             |
|-------------------------|------------------------------------------------------------|
| Vergussmasse            | Polyurethan                                                |
| Montage                 | zwei Befestigungslöcher Ø 4,5 mm für M4                    |
| Metallteile             | Messing, vernickelt                                        |
| Kontakte                | CuZn, vergoldet                                            |
| Einbaulage              | beliebig                                                   |
| Schutzart               | im verschraubten Zustand IP65, IP66, IP67 (gemäß EN 60529) |
| Abmessungen (H x B x T) | ca. 126 x 60 x 26,5 mm (ohne Steckverbinder)               |

## 5.1.2 Befestigung

#### HINWEIS

#### Verschmutzung bei der Montage

Verschmutzte Steckverbinder können zu Fehlfunktion führen. Die Schutzart IP67 ist nur gewährleistet, wenn alle Kabel und Stecker angeschlossen sind.

• Schützen Sie die Steckverbinder bei der Montage vor Verschmutzung.

Montieren Sie das Modul mit zwei M4-Schrauben an den zentriert angeordneten Befestigungslöchern.

## 5.2 Funktionserdung (FE)

Die Befestigungslöcher dienen gleichzeitig als Anschluss für die Funktionserdung (FE).

Stellen Sie sicher, dass die Box über die Anschlüsse für die Funktionserdung (FE) niederimpedant geerdet ist. Das erreichen Sie z.B., indem Sie die Box an einem geerdeten Maschinenbett montieren.

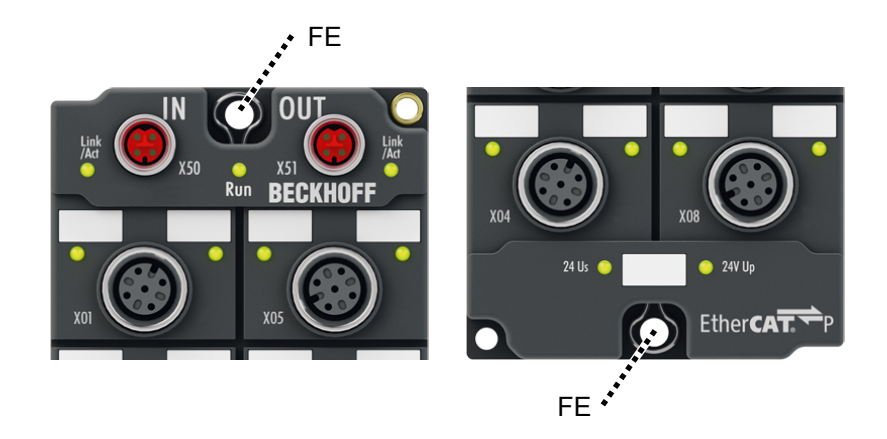

Abb. 2: Anschluss für die Funktionserdung (FE)

# 5.3 Verkabelung

#### Anzugsdrehmomente für Steckverbinder

Schrauben Sie Steckverbinder mit einem Drehmomentschlüssel fest. (z.B. ZB8801 von Beckhoff)

| Steckverbinder-Durchmesser | Anzugsdrehmoment |  |  |  |
|----------------------------|------------------|--|--|--|
| M8                         | 0,4 Nm           |  |  |  |
| M12                        | 0,6 Nm           |  |  |  |

# BECKHOFF

## 5.3.1 EtherCAT P

#### A WARNUNG

#### Spannungsversorgung aus SELV/PELV-Netzteil!

Zur Versorgung des EtherCAT P Power Sourcing Device (PSD) müssen SELV/PELV-Stromkreise (Schutzkleinspannung, Sicherheitskleinspannung) nach IEC 61010-2-201 verwendet werden.

Hinweise:

- Durch SELV/PELV-Stromkreise entstehen eventuell weitere Vorgaben aus Normen wie IEC 60204-1 et al., zum Beispiel bezüglich Leitungsabstand und -isolierung.
- Eine SELV-Versorgung (Safety Extra Low Voltage) liefert sichere elektrische Trennung und Begrenzung der Spannung ohne Verbindung zum Schutzleiter, eine PELV-Versorgung (Protective Extra Low Voltage) benötigt zusätzlich eine sichere Verbindung zum Schutzleiter.

#### 

#### UL-Anforderungen beachten

 Beachten Sie beim Betrieb unter UL-Bedingungen die Warnhinweise im Kapitel <u>UL-Anforderungen</u> [<u>27</u>].

EtherCAT P überträgt zwei Versorgungsspannungen:

• Steuerspannung U<sub>s</sub>

Die folgenden Teilfunktionen werden aus der Steuerspannung U<sub>s</sub> versorgt:

- Der Feldbus
- Die Prozessor-Logik
- typischerweise die Eingänge und die Sensorik, falls die EtherCAT P-Box Eingänge hat.
- Peripheriespannung U<sub>P</sub>

Bei EtherCAT P-Box-Modulen mit digitalen Ausgängen werden die digitalen Ausgänge typischerweise aus der Peripheriespannung U<sub>P</sub> versorgt. U<sub>P</sub> kann separat zugeführt werden. Falls U<sub>P</sub> abgeschaltet wird, bleiben die Feldbus-Funktion, die Funktion der Eingänge und die Versorgung der Sensorik erhalten.

Die genaue Zuordnung von  $U_s$  und  $U_P$  finden Sie in der Pinbelegung der I/O-Anschlüsse.

#### Weiterleitung der Versorgungsspannungen

Die Versorgungsspannungen werden intern vom Anschluss "IN" zum Anschluss "OUT" weitergeleitet. Somit können auf einfache Weise die Versorgungsspannungen  $U_s$  und  $U_P$  von einer EtherCAT P-Box zur nächsten EtherCAT P-Box weitergereicht werden.

**HINWEIS** 

#### Maximalen Strom beachten.

Beachten Sie bei der Weiterleitung von EtherCAT P, dass jeweils der für die M8-Steckverbinder maximal zulässige Strom von 3 A nicht überschritten wird.

## 5.3.1.1 Steckverbinder

#### HINWEIS

#### Beschädigung des Gerätes möglich!

Setzen Sie das EtherCAT-/ EtherCAT P-System in einen sicheren, spannungslosen Zustand, bevor Sie mit der Montage, Demontage oder Verdrahtung der Module beginnen!

Die Einspeisung und Weiterleitung von EtherCAT P erfolgt über zwei M8-Buchsen am oberen Ende der Module:

- IN: linke M8-Buchse zur Einspeisung von EtherCAT P
- OUT: rechte M8-Buchse zur Weiterleitung von EtherCAT P

Die Metallgewinde der EtherCAT P M8-Buchsen sind intern per hochimpedanter RC-Kombination mit dem FE-Anschluss verbunden. Siehe Kapitel <u>Funktionserdung (FE) [> 19]</u>.

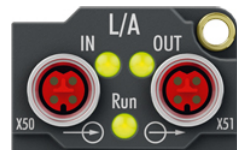

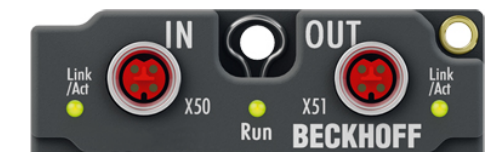

Abb. 3: Steckverbinder für EtherCAT P

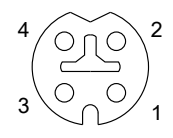

Abb. 4: M8-Buchse, P-kodiert

| Kontakt | Signal | Spannung                                             | Aderfarbe <sup>1)</sup> |
|---------|--------|------------------------------------------------------|-------------------------|
| 1       | Tx +   | GNDs                                                 | gelb                    |
| 2       | Rx +   | GND <sub>P</sub>                                     | weiß                    |
| 3       | Rx -   | $U_P$ : Peripheriespannung, +24 V <sub>DC</sub>      | blau                    |
| 4       | Tx -   | U <sub>s</sub> : Steuerspannung, +24 V <sub>DC</sub> | orange                  |
| Gehäuse | Schirm | Schirm                                               | Schirm                  |

<sup>1)</sup> Die Aderfarben gelten für EtherCAT P-Leitungen und ECP-Leitungen von Beckhoff.

## 5.3.1.2 Status-LEDs

#### 5.3.1.2.1 Versorgungsspannungen

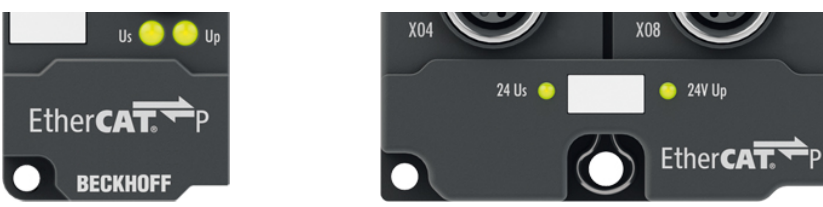

EtherCAT P-Box-Module zeigen den Status der Versorgungsspannungen über zwei Status-LEDs an. Die Status-LEDs sind mit den Bezeichnungen der Versorgungsspannungen beschriftet: Us und Up.

| LED                  | Anzeige       | Bedeutung                                                   |
|----------------------|---------------|-------------------------------------------------------------|
| Us                   | aus           | Die Versorgungsspannung U <sub>s</sub> ist nicht vorhanden. |
| (Steuerspannung)     | leuchtet grün | Die Versorgungsspannung U <sub>s</sub> ist vorhanden.       |
| U <sub>P</sub>       | aus           | Die Versorgungsspannung U <sub>P</sub> ist nicht vorhanden. |
| (Peripheriespannung) | leuchtet grün | Die Versorgungsspannung U <sub>P</sub> ist vorhanden.       |

#### 5.3.1.2.2 EtherCAT

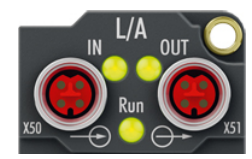

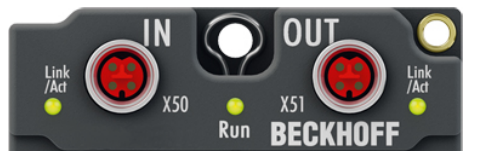

#### L/A (Link/Act)

Neben jeder EtherCAT- / EtherCAT P-Buchse befindet sich eine grüne LED, die mit "L/A" oder "Link/Act" beschriftet ist. Die LED signalisiert den Kommunikationsstatus der jeweiligen Buchse:

| LED      | Bedeutung                                                 |
|----------|-----------------------------------------------------------|
| aus      | keine Verbindung zum angeschlossenen EtherCAT-Gerät       |
| leuchtet | LINK: Verbindung zum angeschlossenen EtherCAT-Gerät       |
| blinkt   | ACT: Kommunikation mit dem angeschlossenen EtherCAT-Gerät |

#### Run

Jeder EtherCAT-Slave hat eine grüne LED, die mit "Run" beschriftet ist. Die LED signalisiert den Status des Slaves im EtherCAT-Netzwerk:

| LED                | Bedeutung                              |
|--------------------|----------------------------------------|
| aus                | Slave ist im Status "Init"             |
| blinkt gleichmäßig | Slave ist im Status "Pre-Operational"  |
| blinkt vereinzelt  | Slave ist im Status "Safe-Operational" |
| leuchtet           | Slave ist im Status "Operational"      |

#### Beschreibung der Stati von EtherCAT-Slaves

## 5.3.1.3 Leitungsverluste

Beachten Sie bei der Planung einer Anlage den Spannungsabfall an der Versorgungs-Zuleitung. Vermeiden Sie, dass der Spannungsabfall so hoch wird, dass die Versorgungsspannungen an der Box die minimale Nennspannung unterschreiten.

Berücksichtigen Sie auch Spannungsschwankungen des Netzteils.

i

#### Planungstool für EtherCAT P

Sie können Leitungslängen, Spannungen und Ströme Ihres EtherCAT P-Systems mithilfe von TwinCAT 3 planen. Die Voraussetzung dafür ist TwinCAT 3 Build 4020 oder höher.

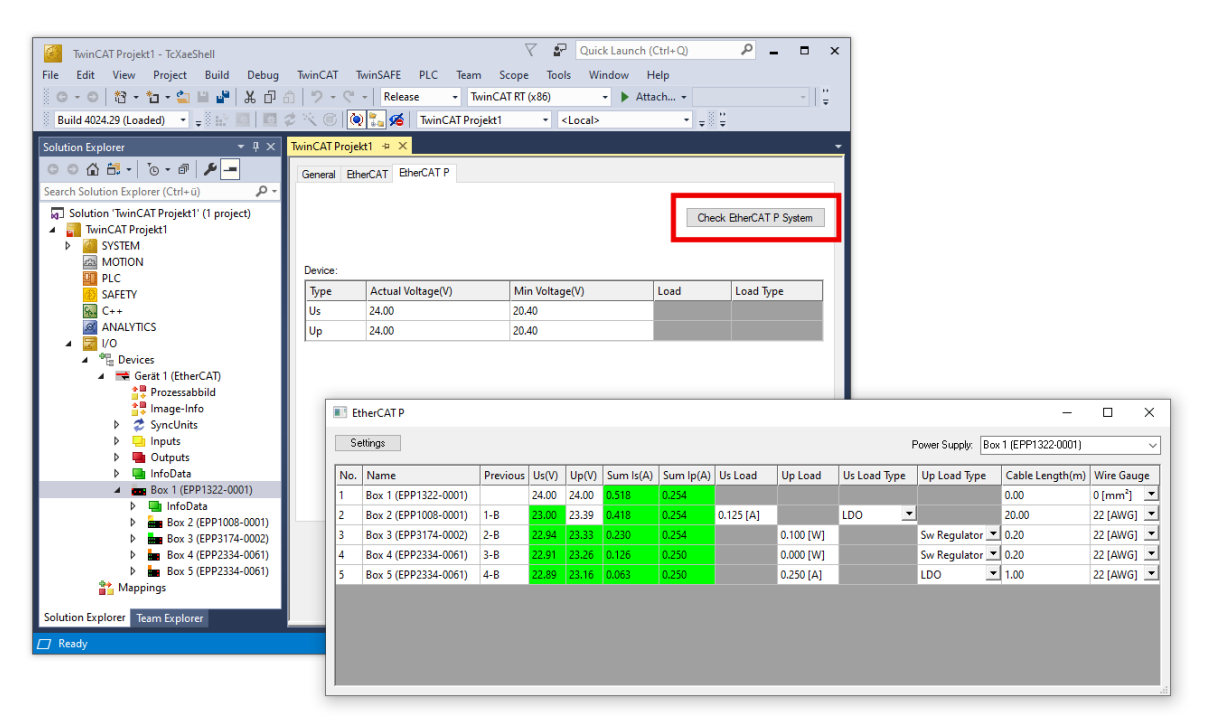

Weitere Informationen finden Sie in der Schnellstartanleitung <u>IO-Konfiguration in TwinCAT</u> im Kapitel "Konfiguration von EtherCAT P mit TwinCAT".

#### Spannungsabfall an der Versorgungs-Zuleitung

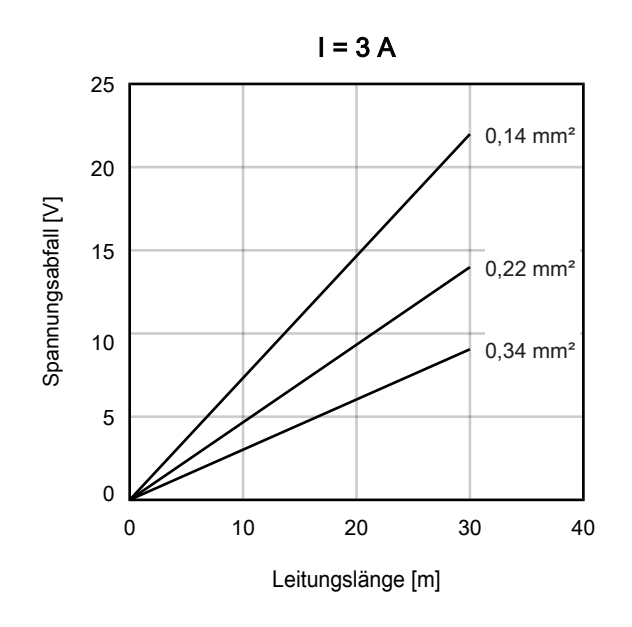

## 5.3.2 IO-Link

#### 5.3.2.1 Steckverbinder

Die IO-Link Ports sind als M12-Buchsen ausgeführt.

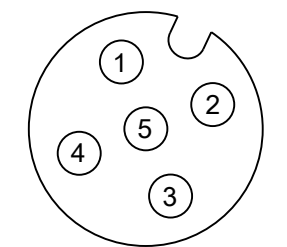

Abb. 5: M12-Buchse

| Kontakt | Funktion | Beschreibung                           | Aderfarbe <sup>1)</sup> |
|---------|----------|----------------------------------------|-------------------------|
| 1       | L+       | Versorgungsspannung (U <sub>s1</sub> ) | braun                   |
| 2       | DI       | Digitaler Eingang                      | weiß                    |
| 3       | L-       | GND                                    | blau                    |
| 4       | C/Q      | IO-Link Datenleitung                   | schwarz                 |
| 5       | -        | -                                      | grau                    |

<sup>1)</sup> Die Aderfarben gelten für M12-Sensorleitungen von Beckhoff:

- ZK2000-5xxx
- ZK2000-6xxx
- ZK2000-7xxx.

## 5.3.2.2 Status-LEDs

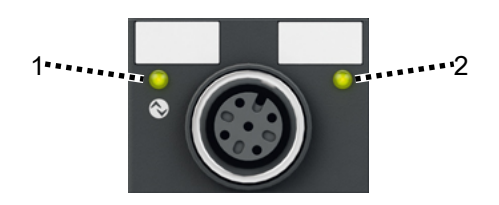

Abb. 6: Status-LEDs eines IO-Link Ports

#### 1 - IO-Link

| LED-Signal             | Bedeutung                                                 |
|------------------------|-----------------------------------------------------------|
| aus                    | Möglichkeiten:                                            |
|                        | Port nicht konfiguriert                                   |
|                        | Logikpegel Low <sup>1)</sup>                              |
| leuchtet rot           | Möglichkeiten:                                            |
| blinkt vereinzelt grün | <ul> <li>IO-Link Verbindungsversuch</li> </ul>            |
|                        | <ul> <li>Kein IO-Link Device angeschlossen</li> </ul>     |
|                        | <ul> <li>Falsches IO-Link Device angeschlossen</li> </ul> |
|                        | IO-Link Device defekt                                     |
| blinkt grün            | IO-Link Kommunikation aktiv                               |
| leuchtet grün          | Logikpegel High 1)                                        |

<sup>1)</sup> Port konfiguriert als digitaler Eingang oder Ausgang

#### 2 - Digitaler Eingang DI

Die LED leuchtet, wenn ein High-Pegel am digitalen Eingang DI anliegt.

## 5.4 UL-Anforderungen

Die Installation der nach UL zertifizierten EtherCAT Box Module muss den folgenden Anforderungen entsprechen.

#### Versorgungsspannung

**▲ VORSICHT** 

#### **VORSICHT!**

Die folgenden genannten Anforderungen gelten für die Versorgung aller so gekennzeichneten EtherCAT Box Module.

Zur Einhaltung der UL-Anforderungen dürfen die EtherCAT Box Module nur mit einer Spannung von 24 V<sub>DC</sub> versorgt werden, die

- von einer isolierten, mit einer Sicherung (entsprechend UL248) von maximal 4 A geschützten Quelle, oder
- von einer Spannungsquelle die *NEC class 2* entspricht stammt. Eine Spannungsquelle entsprechend *NEC class 2* darf nicht seriell oder parallel mit einer anderen *NEC class 2* entsprechenden Spannungsquelle verbunden werden!

#### **▲ VORSICHT**

#### VORSICHT!

Zur Einhaltung der UL-Anforderungen dürfen die EtherCAT Box Module nicht mit unbegrenzten Spannungsquellen verbunden werden!

#### Netzwerke

**▲ VORSICHT** 

#### VORSICHT!

Zur Einhaltung der UL-Anforderungen dürfen die EtherCAT Box Module nicht mit Telekommunikations-Netzen verbunden werden!

#### Umgebungstemperatur

**▲ VORSICHT** 

#### VORSICHT!

Zur Einhaltung der UL-Anforderungen dürfen die EtherCAT Box Module nur in einem Umgebungstemperaturbereich von -25 °C bis +55 °C betrieben werden!

#### Kennzeichnung für UL

Alle nach UL (Underwriters Laboratories) zertifizierten EtherCAT Box Module sind mit der folgenden Markierung gekennzeichnet.

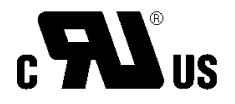

Abb. 7: UL-Markierung

## 5.5

# Entsorgung

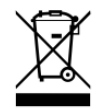

Mit einer durchgestrichenen Abfalltonne gekennzeichnete Produkte dürfen nicht in den Hausmüll. Das Gerät gilt bei der Entsorgung als Elektro- und Elektronik-Altgerät. Die nationalen Vorgaben zur Entsorgung von Elektro- und Elektronik-Altgeräten sind zu beachten.

# 6 Inbetriebnahme und Konfiguration

## 6.1 Einbinden in ein TwinCAT-Projekt

Die Vorgehensweise zum Einbinden in ein TwinCAT-Projekt ist in dieser <u>Schnellstartanleitung</u> beschrieben.

# 6.2 Konfiguration des IO-Link Masters

#### • EtherCAT XML Device Description

Die Darstellung entspricht der Anzeige der CoE-Objekte aus der EtherCAT XML Device Description. Es wird empfohlen, die entsprechende aktuellste XML-Datei im Download-Bereich auf der <u>Beckhoff Website</u> herunterzuladen und entsprechend der Installationsanweisungen zu installieren.

Beim Anfügen des IO-Link Masters (siehe Kapitel <u>Einbinden in ein TwinCAT-Projekt [▶ 29]</u>) im TwinCAT System Manager wird ein zusätzlicher Karteireiter namens "IO-Link" angelegt (Abb. *Karteireiter IO-Link*). Eine Detaillierte Beschreibung finden Sie im Kapitel <u>Konfiguration der IO-Link Devices [▶ 31]</u>.

| General | EtherCAT              | DC | Process Data | Plc | Slots | Startup Diag History IO-Link         |
|---------|-----------------------|----|--------------|-----|-------|--------------------------------------|
| Genera  | l                     |    |              |     |       |                                      |
| Port    | s<br>1<br>2<br>3<br>4 |    |              |     |       | Catalog<br>                          |
|         |                       | So | can devices  |     |       | IODD Finder Import Devicedescription |
|         |                       |    |              |     |       |                                      |

Abb. 8: Karteireiter "IO-Link"

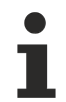

#### **IO-Link Extension**

Sollte der Karteireiter "IO-Link" nicht angezeigt werden, fehlt die entsprechende System Manager Extension. Die System Manager Extension wird für die TwinCAT Versionen 2.10, Build 1325 bis 1330 benötigt.

• Falls Ihre System Manager-Version bzw. TwinCAT3 noch nicht über diese Unterstützung verfügt, kann sie ggf. nachinstalliert werden. Bitte wenden Sie sich dazu an den Support. [▶ 80]

# BECKHOFF

## 6.3 Konfiguration der IO-Link Devices

Die Konfiguration der IO-Link Devices erfolgt über das IO-Link Konfigurationstool. Konfigurieren Sie das IO-Link Device wie in den folgenden Kapiteln beschrieben:

- ✓ Voraussetzung: ein IO-Link Master ist im Solution Explorer unter dem Eintrag "I/O" angefügt.
- 1. Öffnen Sie das IO-Link Konfigurationstool [> 31].
- 2. <u>Binden Sie die IODD-Datei des IO-Link-Devices ein.</u> [<u>32]</u>
- 3. Ordnen Sie die Devices den Ports zu
  - ⇒ Device einem Port zuordnen [▶ 35]
  - ⇒ Port als digitalen Ein-/Ausgang konfigurieren [▶ 35]
- 4. Entfernen eines IO-Link-Devices aus einem Port [▶ 41]
- 5. Aktivieren Sie die IO-Link Konfiguration [ > 42], damit die Änderungen wirksam werden.

## 6.3.1 IO-Link Konfigurationstool öffnen

- ✓ Voraussetzung: ein IO-Link Master ist im Solution Explorer unter dem Eintrag "I/O" angefügt.
- 1. Doppelklicken Sie auf den IO-Link Master.
  - ⇒ Der Geräte-Editor für den IO-Link Master öffnet sich.
- 2. Klicken Sie auf den Karteireiter "IO-Link".
- ⇒ Das IO-Link Konfigurationstool öffnet sich. Es enthält zwei Felder:
  - "Ports"

Das linke Feld "Ports" zeigt eine Liste der Ports des IO-Link Masters. Wenn einem Port ein Device zugewiesen ist, steht neben dem Port die Bezeichnung des Device.

• "Catalog"

Das rechte Feld "Catalog" zeigt den Device-Katalog.

Der Device-Katalog enthält eine alphabetisch nach Hersteller sortierte Liste der IO-Link Devices, für die in der lokalen TwinCAT-Installation eine Gerätebeschreibung (IODD) vorhanden ist.

Über den <u>Downloadfinder</u> können die IODDs für die Beckhoff- IO-Link-Box-Module EPIxxxx, ERIxxxx heruntergeladen werden. Die heruntergeladene Zip-Datei enthält die IODD Device Description Files für die Beckhoff-IO-Link-Box-Module EPIxxxx, ERIxxxx.

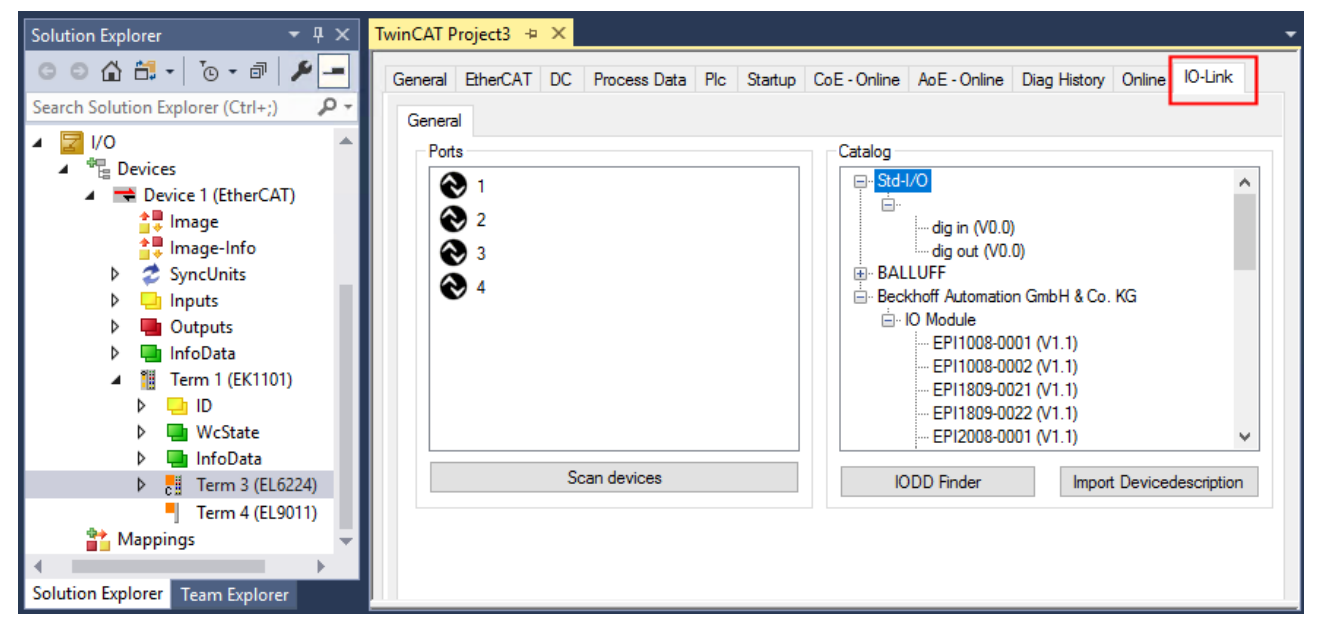

Abb. 9: IO-Link Konfigurationstool

## 6.3.2 Einbinden des IO-Link Devices

Das Einbinden der IODD Datei sollte immer der erste Schritt sein, da dadurch die Aufschlüsselung der einzelnen Prozessdaten des IO-Link Devices sowie die Anzeige der Parameter ermöglicht wird.

Es gibt mehrere Möglichkeiten ein IO-Link Device einzubinden:

- 1. Importieren der IODD Datei (offline und online) über
  - ⇒ Button Import Devicedescription [▶ 33] (A) oder
  - ⇒ Button IODD Finder [▶ 33] (B)
- 2. Im Feld "Catalog" Device auswählen und einem Port zuweisen [ 35]
- 3. Automatisches Scannen der IO-Link Ports (online) über
  - ⇒ Button Scan devices [▶ 36] (C)
- 4. Manuelles Einfügen (offline und online) über
  - ⇒ Menü Create Device [▶ 40] (D)

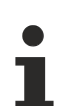

#### Anwendungshinweis

- Liegt die IODD nicht vor,
  - sollte das IO-Link Device online über "Scan devices" eingebunden werden.
  - Das Manuelle Einbinden über "Create Device" sollte nur dann vorgenommen werden, wenn zum Zeitpunkt der Projekterstellung weder die IODD des Herstellers noch das IO-Link Device vorliegen.

| TwinCAT Project3 + ×                                                                                                    | -                                                             |
|----------------------------------------------------------------------------------------------------|---------------------------------------------------------------|
| General EtherCAT DC Process Data Plc Startup                                                                                                    | CoE - Online AoE - Online Diag History Online IO-Link         |
| General                                                                                                    |                                                               |
| Ports                                                                                                    | Catalog                                                       |
| <ul> <li>Note that the second second</li></ul> |                                                               |
| C<br>Scan devices                                                                                                    | B EPI2338-0002 (V1.1)<br>IODD Finder Import Devicedescription |
|                                                                                                    | · · · · · · · · · · · · · · · · · · ·                         |

Abb. 10: Anlegen von IO-Link Devices

## 6.3.2.1 1. Importieren der Gerätebeschreibung IODD

Der Import der Gerätebeschreibung vereinfacht das Einbinden der IO-Link Devices. Die einzelnen Prozessdaten werden aufgeschlüsselt, eine einfache Parametrierung des Sensors wird dadurch ermöglicht. Die IODD muss nur bei der erstmaligen Inbetriebnahme eines neuen IO-Link Devices importiert werden. Der Import ist Port-unabhängig. Beim Import der IODD sollte wie folgt vorgegangen werden:

| TwinCAT Project3 👳 🗙                            | -                                                   |
|-------------------------------------------------|-----------------------------------------------------|
| General EtherCAT DC Process Data Plc Startup Co | E - Online AoE - Online Diag History Online IO-Link |
| Ports                                           | Catalog                                             |
| Scan devices                                    | IODD Finder                                         |

Abb. 11: Import der IODD Gerätebeschreibung über "IODD Finder" oder "Import Devicedescription"

#### **Button "Import Devicedescription"**

- 1. Button "Import Devicedescription" im Karteireiter "IO-Link" drücken
- 2. Auswählen der .xml-Datei des gewünschten Sensors,
- nach Betätigen des Öffnen Buttons werden die importierten Dateien im folgenden Ordner abgelegt:
   f
  ür TwinCAT 2.x: \TwinCAT\IO\IOLink
  - für TwinCAT 3.x: \TwinCAT\3.X\Config\IO\IOLink.
- ⇒ Die importierten Gerätebeschreibungen werden im Feld "Catalog" in einer Baumstruktur, nach Hersteller geordnet, aufgeführt.

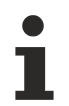

#### Keine manuelle Kopie der XML-Dateien

Dateien nicht direkt in den Ordner kopieren, sondern über *Import Devicedescription* einlesen lassen! Wichtige Prüfungen werden sonst umgangen!

#### **Button "IODD Finder"**

- 1. Button "IODD Finder" im Karteireiter "IO-Link" drücken,
- 2. den gewünschten IO-Link-Sensors/-Devices suchen durch Eingabe in die Suchmaske s. folgende Abb. (1),
- 3. den gewünschten IO-Link-Sensors/-Devices auswählen. Bewegen Sie den Mauszeiger über die Abbildung des gewünschten IO-Link-Sensors/-Devices. Es erscheint ein blaues Downloadsymbol s. folgende Abb. (2).

# **BECKHOFF**

| TwinC | AT Project3  | a ×            |             |          |             |          |        |      |         |        |          | - |
|-------|--------------|----------------|-------------|----------|-------------|----------|--------|------|---------|--------|----------|---|
| Gen   | neral EtherC | AT DC Proce    | ss Data Plc | Startup  | CoE - Onlir | ne AoE-  | Online | Diag | History | Online | 10-Link  |   |
| G     | eneral X     | IODD Finder    |             |          | 1           |          |        |      |         |        |          |   |
|       | Product na   | me             | Vendor name |          |             | Deviceld |        | Vend | orld    | All    | Rev.     | ~ |
|       | Picture      | Product        |             | Vendor   |             |          | Device | : ID | Vendor  | ID I   | Revision |   |
|       | <b>3</b> P   | E2EQ-X3B4-IL2  |             | OMRON Co | orporation  |          | 13108  | 2    | 612     |        | 1.1      |   |
|       |              | E2EQ-X10B4-IL2 |             | OMRON Co | prporation  |          | 13108  | 4    | 612     |        | 1.1      |   |
|       | <b>N</b>     | E2EQ-X7B4-IL2  |             | OMRON Co | orporation  |          | 13108  | 3    | 612     |        | 1.1      |   |
|       | ~~           | <              |             |          | 1 / 2655    |          |        |      |         | >      | >>       |   |

Abb. 12: IODD Finder, Auswahl und Import der .xml-Datei

- 4. Nach Klick auf das Downloadsymbol wird die .xml-Datei des gewählten IO-Link-Sensors/-Devices importiert und in folgendem Ordner abgelegt:
  - für TwinCAT 2.x: \TwinCAT\IO\IOLink
  - für TwinCAT 3.x: \TwinCAT\3.X\Config\IO\IOLink
- 5. Bei Bewegung des Mauszeigers auf den IO-Link-Sensor/-Device zeigt jetzt ein grünes Symbol (s. folgende Abb. (3)), dass die .xml Datei bereits vorliegt.

| TwinCAT Project3                      | ;                   |              |          |              |          |           |            |        |          |  |
|---------------------------------------|---------------------|--------------|----------|--------------|----------|-----------|------------|--------|----------|--|
| General Ether                         | CAT DC Proce        | ess Data Plc | Startup  | CoE - Online | AoE - Or | nline Dia | ag History | Online | 10-Link  |  |
| General X                             | IODD Finder         |              |          |              |          |           |            |        |          |  |
| Product na                            | ame                 | Vendor name  |          | D            | eviceld  | Ver       | ndorld     | All F  | Rev. ~   |  |
| Picture                               | Product             |              | Vendor   |              | D        | evice ID  | Vendor     | ID F   | Revision |  |
| 1 1 1 1 1 1 1 1 1 1 1 1 1 1 1 1 1 1 1 | E2EQ-X3B4-IL2       |              | OMRON Co | proration    | 13       | 31082     | 612        | 1      | 1.1      |  |
|                                       | 3<br>E2EQ-X10B4-IL2 |              | OMRON Co | orporation   | 13       | 31084     | 612        | 1      | 1.1      |  |
| -                                     | E2EQ-X7B4-IL2       |              | OMRON Co | prporation   | 13       | 31083     | 612        | 1      | 1.1      |  |
| <<                                    | <                   |              |          | 1 / 2655     |          |           |            | >      | >>       |  |

Abb. 13: IODD Finder, Anzeige einer bereits importierten Gerätebeschreibung

⇒ Die importierten Gerätebeschreibungen werden im Feld "Catalog" des IO-Link Karteireiters in einer Baumstruktur, nach Hersteller geordnet, aufgeführt.

## 6.3.2.2 2. Konfiguration IO-Link Device an Port n

#### **Online Konfiguration**

- ✓ Voraussetzung: Das IO-Link Device ist angeschlossen.
- 1. Drücken Sie den Button Scan devices (s. Kapitel Automatisches Scannen [> 36])
- ⇒ Das Device wird automatisch erkannt und mit entsprechenden Parametern angelegt. Sind in der IODD-Datei mehrere Devices hinterlegt, so wird hier immer der erste Eintrag ausgewählt. Eine Gruppierung in der IODD wird vom Hersteller meist dann durchgeführt, wenn die Prozessdaten gleich sind und lediglich mechanische Unterschiede vorliegen (z. B. anderes Material).

#### **Offline Konfiguration**

Im Feld *Catalog* wird der IO-Link Device Katalog angezeigt. Es werden die bereits importierten Gerätebeschreibungen - in einer Baumstruktur nach Hersteller geordnet - aufgeführt.

- 1. Wählen Sie das gewünschte IO-Link Device aus dem Feld "Catalog" per
  - Drag-and-drop: ziehen Sie das Device auf den Port im Feld "Ports" oder per
  - Rechtsklick auf das Device und Klick auf "Add to Port n".

#### **Aktivieren der Konfiguration**

- 2. Aktivieren Sie die IO-Link Konfiguration [ 42], damit die Änderungen wirksam werden.
- Die IO-Link Geräte werden angezeigt und die Prozessdaten angelegt. Wird ein Fehler beim Einbinden des IO-Link Devices festgestellt, z. B. falsche VendorID oder kein Device angeschlossen, so wird dies über den Status des Ports (Objekt State Ch.n 0xF100:0n) angezeigt.

#### Konfiguration des IO-Link Ports als digitalen Ein- / Ausgang

IO-Link Ports können auch als digitaler Eingang oder digitaler Ausgang konfiguriert werden. So können digitale Sensoren und Aktoren ohne IO-Link-Funktionalität an IO-Link Ports angeschlossen werden.

- 1. Klappen Sie im Feld "Catalog" den Baumknoten "Std-I/O" auf.
  - ⇒ Die Betriebs-Modi "dig in" und "dig out" werden sichtbar.
- 2. Konfigurieren Sie den gewünschten Port. Dazu gibt es zwei Möglichkeiten:
  - Drag-and-drop: ziehen Sie das Device auf den Port im Feld "Ports" oder per
  - Rechtsklick auf das Device und Klick auf "Add to Port n".

#### Beispiel für die Portzuordnung am IO-Link Master EL6224

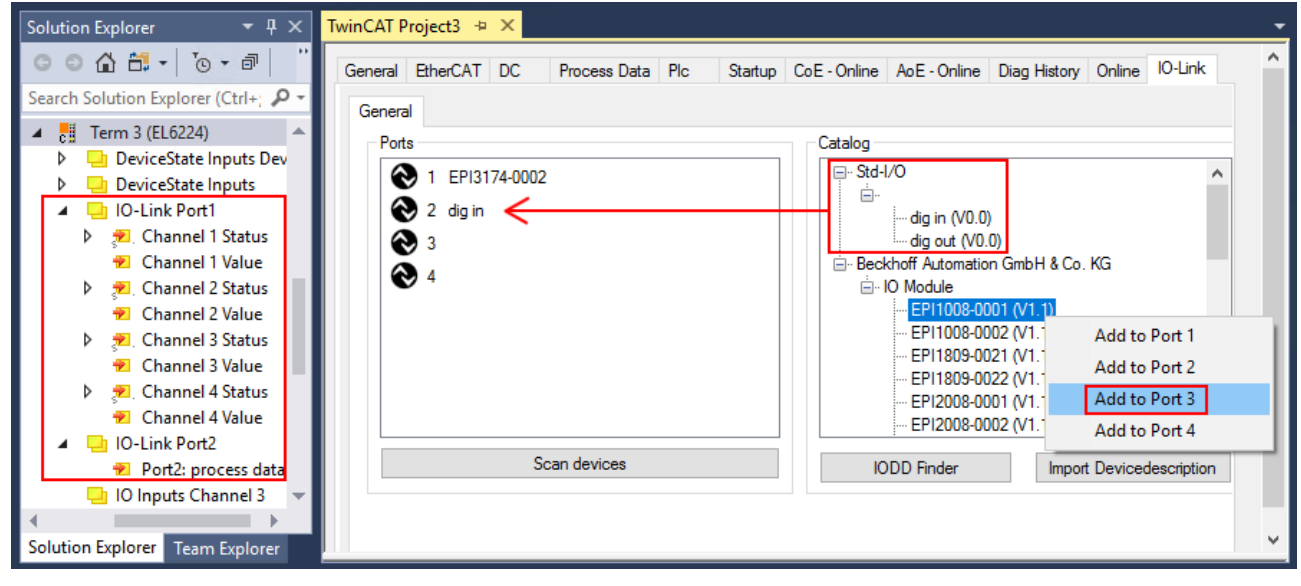

Port1: EPI3174-0002 ist zugeordnet Port2: ist als digitaler Eingang konfiguriert Port3: EPI1008-0001 wird über "Add to Port 3" zugeordnet

Die Prozessdaten für Port1 und Port2 werden im Solution Explorer angezeigt.

## 6.3.2.3 3. Automatisches Scannen der IO-Link Ports

In diesem Teil der Dokumentation wird die Konfiguration der physisch vorhandenen IO-Link Devices in TwinCAT beschrieben.

Beim automatischem Scannen der IO-Link Ports werden die Schritte "WakeUp Impuls", "Einstellung der Baudrate", "Auslesen der Kommunikationsparameter" sowie ggfs. "Parameterserver" und "Zyklischer Datenaustausch" durchgeführt, vgl. <u>Aufbau der IO-Link Kommunikation</u> [▶ 15]. Dazu muss das entsprechende IO-Link Device an den IO-Link Port angeschlossen sein.

Die angeschlossenen Geräte werden automatisch erkannt, konfiguriert und die dazugehörige IODD gesucht.

#### **Angeschlossene IO-Link Devices finden**

- ✓ Voraussetzung: der Master und die Devices sind verkabelt und mit Spannung versorgt.
- 1. Klicken Sie auf den Button "Scan devices" (s. folgende Abb.).

| TwinCAT Project3 💠 🗙                                             | -                                                                 |
|------------------------------------------------------------------|-------------------------------------------------------------------|
| General EtherCAT DC Process Data Plc Startup CoE - Or<br>General | Ine AoE - Online Diag History Online IO-Link                      |
| Ports                                                            | og<br>Std-I/O<br>Beckhoff Automation GmbH & Co. KG<br>⊕ IO Module |
| Scan devices                                                     | IODD Finder Import Devicedescription                              |

#### Abb. 14: Scan devices

- ⇒ Die angeschlossenen IO-Link Devices werden gefunden.
- Im Informationsfenster wird f
  ür jeden Port das angeschlossene Device aufgelistet. Es ist nur der Port2 des Masters mit einem IO-Link Device belegt.
- ⇒ Bestätigen Sie das Informationsfenster mit dem Button "OK".

| Informat | on                                                                                                    | × |
|----------|----------------------------------------------------------------------------------------------------|---|
| 1        | Port1: no Device found<br>Port2: Found Device Beckhoff Automation GmbH & Co. KG EPI2339-0021<br>Port3: no Device found<br>Port4: no Device found |   |
|          | ОК                                                                                                    |   |

Abb. 15: Information "Scan devices"

2. Um mit den Devices arbeiten zu können, muss der Button "Reload Devices" angeklickt werden.
Die IO-Link Devices sind jetzt in der "General"-Anzeige eingetragen. Im Feld "Details" von Port2 werden Informationen zu dem angeschlossenen Device angezeigt. Zusätzlich können die Reiter <u>Settings [▶ 38]</u>" und <u>Parameter [▶ 39]</u> geöffnet werden.

| TwinCAT Project3 👳 🗙                                            |                                               | -                           |
|-----------------------------------------------------------------|-----------------------------------------------|-----------------------------|
| General EtherCAT DC Process Dat                                 | ta Plc Startup CoE - Online AoE - Online      | Diag History Online IO-Link |
| General                                                         |                                               |                             |
| Ports                                                           | Catalog                                       |                             |
| € 1                                                             |                                               | GmbH & Co. KG               |
| 2 EPI2339-0021                                                  |                                               | ambri a co. Ka              |
|                                                                 | X Delete                                      |                             |
| € 4                                                             | цъ Сору                                       |                             |
|                                                                 | Paste                                         |                             |
|                                                                 | 🏟 Settings                                    |                             |
|                                                                 | 🔑 Parameter                                   |                             |
|                                                                 |                                               |                             |
| Scan devices                                                    | U.1 About Page                                | Import Devicedescription    |
| Details                                                         |                                               |                             |
| Beckhoff Au<br>EPI2339-00<br>V1.1<br>DeviceId: 2<br>VendorId: 2 | utomation GmbH & Co. KG<br>21<br>308352<br>88 | ~                           |

Abb. 16: Device an Port2, Anzeige "Details", Reiter "Settings" und "Parameter" öffnen

## **Device Settings anzeigen**

- 3. Führen Sie einen Rechtsklick auf Port2 aus, um weitere Details im Dialog "Settings" anzuzeigen.
- 4. Ändern sie ggf. die Einstellungen im Reiter "Settings" wie in Kapitel <u>Einstellungen (Settings) der IO-Link</u> <u>Devices [▶ 43]</u> beschrieben.

| TwinCAT Project3 👳 🗙             |                                       | -                                                                                                    |
|----------------------------------|---------------------------------------|----------------------------------------------------------------------------------------------------|
| General EtherCAT DC Process Data | Plc Startup CoE - Online AoE - Online | Diag History Online IO-Link                                                                           |
| General × Port2::Settings        |                                       |                                                                                                    |
| Information                      |                                       |                                                                                                    |
| DeviceDescription: Beckhof       | f-EPI2339-0021-20150325-IODD1.1xi     | DECVUCE                                                                                               |
| VendorID: 0x0120                 | DeviceID: 0x233900                    | DEGRUOLL                                                                                              |
| IO-Link Revision: V 1.1          |                                       |                                                                                                    |
| Start-up checks                  | Cycletime                             |                                                                                                    |
| Check VendorlD                   | Master Cycletime in ms                |                                                                                                    |
| Check DeviceID                   | 0.5 set                               |                                                                                                    |
| Communication mode               | Error Reaction                        |                                                                                                    |
| communication $$                 | Set Input Data to 0                   | • - 6<br>○<br>→ 0<br>→ 0<br>→ 0<br>→ 14<br>↓ 15<br>→<br>→ 0<br>→ 0<br>→ 0<br>→ 0<br>→ 0<br>→ 0<br>→ 0 |
|                                  |                                       | • •                                                                                                   |
| Advanced                         |                                       |                                                                                                    |
|                                  |                                       |                                                                                                    |

Abb. 17: Settings Device Port2

## BECKHOFF

### **Device Parameter anzeigen**

5. Öffnen Sie den Reiter "Parameter" durch Doppelklick auf Port2 oder nach Rechtsklick auf Port2 über die Menüauswahl "Parameter".

⇒ Es werden die Parameter des jeweiligen IO-Link Devices aufgeführt.

6. Parametrieren Sie das Device wie im Kapitel <u>EPIxxxx, ERIxxxx - Einstellen der IO-Link Device Parameter</u> [▶<u>45]</u> beschrieben.

| eral  | EtherCAT DC Proce      | ss Data Plc Startup C  | oE - Online | AoE - Onli | ine Diag History Online 10-Li | nk |
|-------|------------------------|------------------------|-------------|------------|-------------------------------|----|
| enera | al X Port2::Settings X | Port2::Parameter       |             |            |                               |    |
| (     | Compare Read           | Write                  | Set Default |            | Export / Import               | e  |
| Spec  | ialist v               | Enable Block Parametri | zation      |            |                               |    |
| Inde  | x                      | Name                   | Flags       | Туре       | Value                         |    |
| ⊳     | Identification         |                        |             |            |                               |    |
| 4     | Parameter              |                        |             |            |                               |    |
|       | 0x0002                 | Standard Command       | wo          | UINT8      | Restore Factory Settings      |    |
|       | 0x0800:01              | Input Filter           | rw          | UINT8      | 3 ms (value: 2)               |    |
|       | 0x0800:02              | Signal Extension       | rw          | UINT8      | off (value: 0)                |    |
| ⊳     | Diagnosis              |                        |             |            |                               |    |
|       |                        |                        |             |            |                               |    |

Abb. 18: Parameter Device Port2

## 6.3.2.4 4. Manuelles Einfügen über Create Device

Dieser Teil der Dokumentation beschreibt die manuelle Konfiguration des IO-Link Devices in TwinCAT.

Das manuelle Einfügen des IO-Link Devices sollte nur durchgeführt werden, wenn die IODD vom Hersteller und das IO-Link Device nicht vorliegen. Durch das Abspeichern des Projektes werden die Einstellungen der einzelnen Ports gespeichert. Die angelegten Devices werden **nicht** im Feld "Catalog" (s. folgende Abb. (A)) hinterlegt. Zum manuellen Einfügen der IO-Link Devices über "Create Device" gehen Sie folgt vor:

- Die IODD des IO-Link Devices liegt bereits vor: Wählen Sie das entsprechende Device aus dem, nach dem Hersteller sortierten, Feld "Catalog" (s. folgende Abb. (A)).
- Es liegt keine IODD vor: Fügen Sie das Device manuell über "Create Device" hinzu. Diese Daten werden nicht im Feld "Catalog" gespeichert und müssen für jeden Port manuell eingegeben werden.
- 3. Öffnen Sie mit einem Rechtsklick auf den Port das Kontextmenü (s. folgende Abb. (B)) und wählen "Create Device" aus.
- 4. Legen Sie im "Create Device" Dialog ein IO-Link Device mit den Basis-Kommunikationsparametern an. Pflichtfelder sind hierbei: Vendor ID, Device ID, und Prozessdatenlänge, s. folgende Abb. (C). Die Werte VendorID und DeviceID können sowohl als hexadezimalzahl (Eingabeformat: 0xnnnn) als auch Dezimalzahl (nnnn) eingegeben werden.

Die einzutragenden Kommunikationsparameter entnehmen Sie den Informationen, die vom Device-Hersteller zur Verfügung gestellt werden.

- 5. Handelt es sich um ein IO-Link Device der Version 1.1, so wird durch die Auswahl des Feldes "Revision 1.1" (s. folgende Abb. (D)) der Parameterserver aktiviert.
- 6. <u>Aktivieren Sie die IO-Link Konfiguration [▶ 42]</u>, damit die Änderungen wirksam werden.

| TwinCAT Project3 + X                                                                                                    |                                                                                                    |
|----------------------------------------------------------------------------------------------------|----------------------------------------------------------------------------------------------------|
| General EtherCAT DC Process Data Plc Startup Co                                                                                                    | CoE - Online AoE - Online Diag History Online IO-Link                                                                                                    |
| General                                                                                                    |                                                                                                    |
| Ports          Image: Create Device         Image: Create Device         Image: Device         Image: Device <th>Catalog         Image: Std-I/O         Image: Std-I/O         IODD Finder         Import Devicedescription</th> | Catalog         Image: Std-I/O         Image: Std-I/O         IODD Finder         Import Devicedescription |
| create Device C                                                                                                    | ×                                                                                                    |
| Identification                                                                                                    | Processdata length Settings                                                                                                    |
| Vendor Name Vendor ID                                                                                                    | in 0 bit min Cycle Time 2.3 ms                                                                                                    |
| Device Name Device ID                                                                                                    | out 0 bit S-Pdu supported Revision V1.1                                                                                                    |
|                                                                                                    | OK Abbrechen                                                                                                    |

Abb. 19: Manuelles Anlegen eines IO-Link Devices über den "Create Device" Dialog (C)

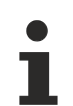

## IODD einlesen

Auch beim manuellen Anlegen und Scannen sollte immer die IODD zusätzlich eingelesen werden, um weitere sensorspezifische Informationen angezeigt zu bekommen.

7. In den Settings der IO-Link Geräte können weitere Einstellungen vorgenommen werden wie in Kapitel <u>Settings der IO-Link Devices [▶ 43]</u> beschrieben.

## 6.3.3 IO-Link Devices entfernen

Um ein bereits konfiguriertes IO-Link Device zu entfernen, gehen Sie wie folg vor.

1. Öffnen Sie mit Rechtsklick auf den Port das Kontextmenü und wählen "Delete".

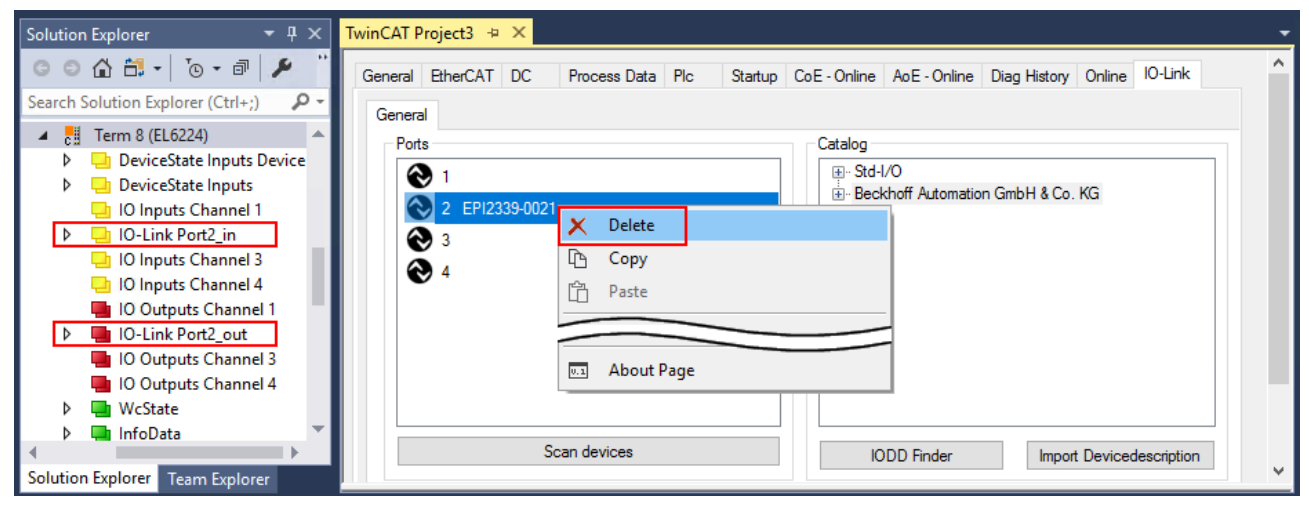

Abb. 20: Das Device an Port2 entfernen.

- 2. <u>Aktivieren Sie die IO-Link Konfiguration [) 42]</u>, damit die Änderungen wirksam werden.
- ⇒ Die bereits angelegten Prozessdaten werden entfernt.

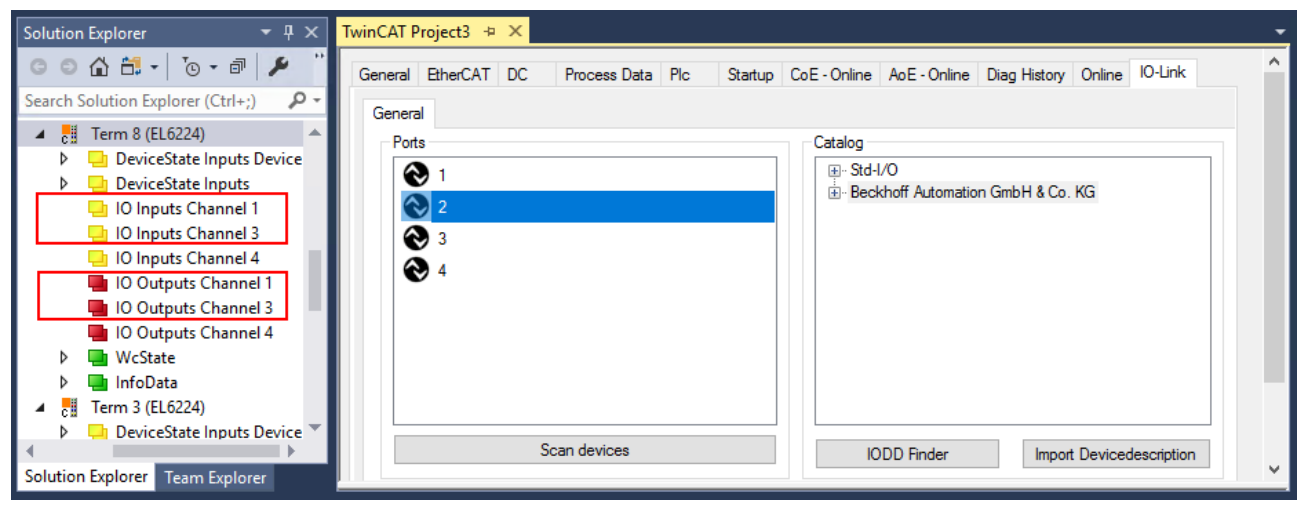

Abb. 21: Das Device an Port2 wurde entfernt, die Prozessdaten werden im Baum nicht mehr angezeigt.

## 6.3.4 Konfiguration aktivieren

Änderungen im IO-Link Konfigurationstool werden erst wirksam, wenn Sie die IO-Link Konfiguration aktivieren.

Es gibt zwei Möglichkeiten, die IO-Link Konfiguration zu aktivieren:

• Klicken Sie auf die Schaltfläche "Reload Devices"

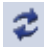

• Aktivieren Sie die TwinCAT-Konfiguration: Klicken Sie auf die Schaltfläche "Activate Configuration"

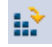

## BECKHOFF

## 6.4 Einstellungen (Settings) der IO-Link Devices

Um die Basiseinstellungen der Devices für jeden Port zu finden, gehen Sie wie folgt vor.

- 1. Öffnen Sie mit Rechtsklick auf den Port das Kontextmenü und wählen "Settings".
- ⇒ Es wird ein neuer Karteireiter "Portx:: Settings" geöffnet, in dem die unten beschriebenen Einstellungen vorgenommen werden können.

| Port | s |              |     |            | Catalog                           |   |
|------|---|--------------|-----|------------|-----------------------------------|---|
| 6    | 1 |              |     |            |                                   | 7 |
|      |   | 5010000 0001 |     |            | Beckhoff Automation GmbH & Co. KG |   |
|      | 3 | EP12809-0021 | ×   | Delete     |                                   |   |
|      | 4 |              | ß   | Сору       |                                   |   |
|      |   |              | ĥ   | Paste      |                                   |   |
|      |   |              | ۵   | Settings   |                                   |   |
|      |   |              | 2   | Parameter  |                                   |   |
|      |   |              | _   |            |                                   |   |
|      |   | So           | V.1 | About Page | D Finder Import Devicedescription |   |

Abb. 22: Kontextmenü - Settings

| TwinCAT Project3 👳 🗙                 |                                   | -                           |
|--------------------------------------|-----------------------------------|-----------------------------|
| General EtherCAT DC Process Data Plc | Startup CoE - Online AoE - Online | Diag History Online IO-Link |
| General X Port2::Settings            |                                   |                             |
| 1 Information                        |                                   |                             |
| DeviceDescription: Beckhoff-EPI2     | 809-0021-20150325-IODD1.1x1       | DECKNOEE                    |
| VendorID: 0x0120                     | DeviceID: 0x280900                | DEGRUULL                    |
| IO-Link Revision: V 1.1              |                                   |                             |
| 2 Start-up checks                    | Cycletime 3                       |                             |
| Check VendorlD                       | Master Cycletime in ms            |                             |
| Check DeviceID                       | 0.5 set                           |                             |
|                                      |                                   |                             |
|                                      | Error Reaction                    |                             |
| StdDigIn<br>StdDigOut                |                                   | ter to + ■ • • • 5 to 100   |
| communication                        |                                   |                             |
|                                      |                                   |                             |

Abb. 23: Einstellungen der IO-Link Devices

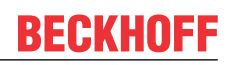

### 1. Information

Dieses Feld ist rein informativ, unter "Device Description" wird die Bezeichnung der eingelesenen IODD angezeigt. Weiterhin sind die VendorID, DeviceID und die IO-Link Revision (V 1.0 oder V 1.1) des IO-Link Devices angegeben. Handelt es sich um ein IO-Link Device V 1.1, so wird die Funktionalität des Parameterservers [▶ 16] unterstützt.

Folgende Einstellungen können im Register "Settings" vorgenommen werden (s. Abb. oben):

### 2. Start-up checks

Hier kann ausgewählt werden, ob beim Anlauf des IO-Link Gerätes die Vendor ID und die Device ID geprüft werden sollen.

⇒ Dadurch werden Fehler beim Austausch von IO-Link Devices vermieden.

#### 3. CycleTime

Hier wird die Zykluszeit des IO-Link Masters angegeben.

### 4. Communication mode

- Auswahl des Modus, in dem der IO-Link Port betrieben werden soll.
- ⇒ "Communication": Default Modus für IO-Link Geräte
- ⇒ "StdDigIn / StdDigOut": Modus für nicht IO-Link Geräte, automatische Auswahl, wenn der Port als <u>digitaler Ein- oder Ausgang konfiguriert [▶ 35]</u> wurde

### 5. Error Reaction

- Wird das Feld "Set Input Data to 0" aktiviert,
- ⇒ werden Eingangsdaten im Fehlerfall auf 0 gesetzt,
- ⇒ Statusanzeige: "Fehler"

### 6. Button "Advanced"

#### 7. Data Storage

Beachten Sie die Version der Sensoren:

- ⇒ V1.0 -> Data Storage wird nicht unterstützt
- ⇒ V1.1 -> Daten werden im Parameterserver gespeichert (Voreinstellung)

#### 8. Process Data Format

Anpassen des Prozessdatenformats Wird das Feld "Use Octet String" ausgewählt,

 ⇒ werden komplexe Datentypen (Prozessdaten) als Octet String angelegt.
 Vorteil: einfache Weiterverarbeitung in der SPS

### 9. Firmware Update der Beckhoff IO-Link Geräte Über den Button "Download" ist ein Firmware Update des IO-Link Devices möglich. Beachten Sie die Beschreibung im Kapitel <u>Firmware Update</u> <u>des IO-Link Devices</u> der EPIxxxx Dokumentationen.

|   | Advanced X                                       |  |
|---|--------------------------------------------------|--|
| 7 | Data Storage Timestamp                           |  |
|   | enable enable Input                              |  |
|   | 🗹 enable upload                                  |  |
| 8 | Process Data                                     |  |
|   | Use Octed String                                 |  |
| _ | Visit <u>Process Data Page</u> for more settings |  |
| 9 | Firmware Update                                  |  |
|   | Download                                         |  |
|   | ready                                            |  |
|   |                                                  |  |
|   | Cancel OK                                        |  |
|   |                                                  |  |

## 6.5 EPIxxxx, ERIxxxx - Einstellen der IO-Link Device Parameter

In diesem Kapitel wird erläutert wie Sie die IO-Link Device Parameter auslesen und einstellen können.

Die Anzahl und Art der angezeigten Objekte im Reiter "Parameter" variieren je nach Sensortyp. Zunächst sind die Default-Einstellungen, wie in der entsprechenden IODD hinterlegt, zu sehen.

- 1. Klicken Sie den IO-Link Master in der TwinCAT Baumstruktur an.
- 2. Klicken Sie den Karteireiter "IO-Link" an.
- 3. Wählen Sie den Port, an den das IO-Link Device angeschlossen ist.
- 4. Klicken Sie doppelt auf den Port oder mit Rechtsklick und Auswahl "Parameter".
- ⇒ Der Karteireiter "Parameter" wird geöffnet.

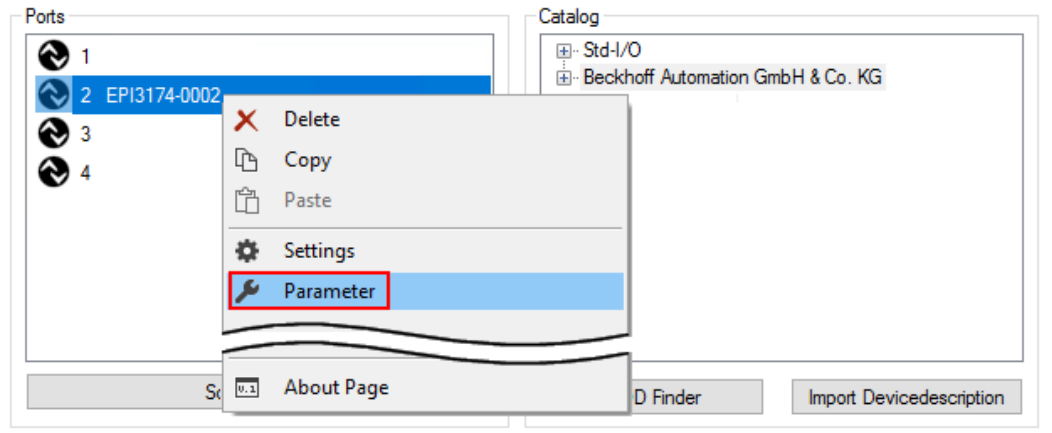

| Solution Explorer 🛛 🝷 🕂 🗙                                                                                                    | TwinCAT Project3 👳 🗙                                                                                                    | -       |
|----------------------------------------------------------------------------------------------------|----------------------------------------------------------------------------------------------------|---------|
| G       O       Image: Control of the second second secon | General         EtherCAT         DC         Process Data         PIc         Startup         CoE - Online         AoE - Online         Diag History         Online           General         X         Port2::ServerParameter         X         Port2::ServerParameter         X | IO-Link |
| ▲ 11 Term 1 (EK1101)     ↓ □ ID     ↓ □ WcState     ↓ □ UrfoData                                                                                                    | Compare Read Write Set Default Export / Import                                                                                                    | Store   |
|                                                                                                    | All Objects Observer Maintenance Specialist umber ro String Value                                                                                                    | ^       |
| <ul> <li>IO Inputs Channel 1</li> <li>IO-Link Port2</li> <li>IO Inputs Channel 3</li> <li>IO Inputs Channel 4</li> </ul>                                                                                                    | 0x0016         Hardware Version         ro         String           0x0017         Firmware Version         ro         String           0x0018         Application Specific Tag         rw         String                                                                                                    |         |
| <ul> <li>IO Outputs Channel 1</li> <li>IO Outputs Channel 3</li> <li>IO Outputs Channel 4</li> </ul>                                                                                                    | Parameter     Qx0002 Standard Command wo UINT8 Restore Factory Settings     Qr3800:01 Input type Ch1 pw UINT16 -10 +10V (value: 0)                                                                                                    |         |
| WcState     Multi InfoData                                                                                                    | 0x3800:02         Input type Ch2         rw         UINT16         -10+10V (value: 0)           0x3800:03         Input type Ch3         rw         UINT16         -10+10V (value: 0)                                                                                                    |         |
| Solution Explorer Team Explorer                                                                                                    | 0x3800:04 Input type Ch4 rw UINT16 -10+10V (value: 0)                                                                                                    | ¥       |

Die Device Parameter werden in dem Karteireiter aufgeführt. Im Karteireiter oben befinden sich die Buttons <u>Compare [▶ 46]</u>, <u>Read, Write [▶ 48]</u>, <u>Set Default [▶ 49]</u>, <u>Export/Import [▶ 50]</u>, und <u>Store [▶ 51]</u>. Über die Buttons "Read", "Write" und *Store* werden die im IO-Link Device gespeicherten Parameter ausgelesen, geladen und im Parameterserver des Masters gespeichert.

Über das Drop-down-Menü können verschiedene Benutzerrollen gewählt werden. Voreingestellt ist die Benutzerrolle "Specialist". Die Parameter werden in unterschiedlichen Darstellungen und Umfängen angezeigt.

Über den Parameter <u>Standard Command [▶ 54]</u> ist ein Neustart des IO-Link Devices oder das Wiederherstellen der Applikationsparameter möglich.

Applikationsspezifische Informationen können im Parameter (0x0018) <u>Application Specific Tag</u> [▶ <u>55</u>] vorgegeben werden.

### "Compare"-Button

- 1. Drücken Sie den "Compare" Button.
  - ⇒ Die Parameterdaten der Konfiguration werden verglichen mit den Parametersätzen im Sensor.
- ⇒ Das Ergebnis wird im Reiter "Parameter" angezeigt s. folgende Grafiken.

### Übereinstimmung zwischen Konfiguration und Sensordaten

Die Übereinstimmung wird durch einen grünen Haken vor dem Index bestätigt. Übereinstimmende Werte werden im Feld "Value" angezeigt (s. Index 0x0018 "Application Specific Tag).

| neral EtherCAT DC Proc    | ess Data Plc Startup CoE   | - Online A | oE - Online | Diag History | Online IO-L | ink |   |
|---------------------------|----------------------------|------------|-------------|--------------|-------------|-----|---|
| eneral X Port1::Parameter |                            |            |             |              |             |     |   |
| Compare Read              | Write S                    | et Default | Expo        | ort / Import | Sto         | re  |   |
| All Objects ~             | Enable Block Parametrizati | on         |             |              |             |     |   |
| Index                     | Name                       | Flags      | Туре        | Value        |             |     | 1 |
| Ox0000:0                  | Direct Parameters 1        | ro         |             | >16<         |             |     |   |
| Ox0001:0                  | Direct Parameters 2        | rw         |             | >16<         |             |     |   |
|                           | Serial Number              |            |             | 0            |             |     |   |
| • 0x0015                  | Hardware Version           | ro         | String      | 01           |             | _   |   |
| ✓ 0x0017                  | Firmware Version           | ro         | String      | 04           |             |     |   |
| 💸 0x0018                  | Application Specific Tag   | g rw       | String      | •••••        |             | •   |   |
|                           | Diagnose                   | ro         |             | >2<          |             |     |   |

Abb. 24: Anzeige übereinstimmender Daten im Reiter "Parameter"

### Abweichungen zwischen Konfiguration und Sensordaten

Eine Abweichung wird durch ein gelbes Stift-Symbol vor dem Index angezeigt. Bei abweichenden Werten wird im Feld "Value" der Wert "Compare" angezeigt (s. Index 0x0018 "Application Specific Tag).

| heral EtherCAT DC Proces   | s Data Plc Startup CoE-0     | Online Ad | oE - Online | Diag History | Online IO-Link |   |
|----------------------------|------------------------------|-----------|-------------|--------------|----------------|---|
| ieneral × Port1::Parameter |                              |           |             |              |                |   |
| Compare Read               | Write Set                    | Default   | Exp         | ort / Import | Store          |   |
| All Objects $\checkmark$   | Enable Block Parametrization |           |             |              |                |   |
| Index                      | Name                         | Flags     | Туре        | Value        |                | ^ |
| Ox0000:0                   | Direct Parameters 1          | ro        |             | >16<         |                |   |
| Ox0001:0                   | Direct Parameters 2          | rw        |             | >16<         |                |   |
|                            | Castal Marshare              |           |             | 0            |                |   |
| 0x0015                     | Senai Number                 | 10        | Ctring      | 01           |                |   |
| ✓ 0x0018                   | Firmware Version             | 10        | String      | 04           |                |   |
| 0x0018                     | Application Specific Tag     | rw        | String      | Compare      |                |   |
|                            | Disepses                     | 10        |             | >2<          |                |   |

Abb. 25: Anzeige abweichender Daten im Reiter "Parameter"

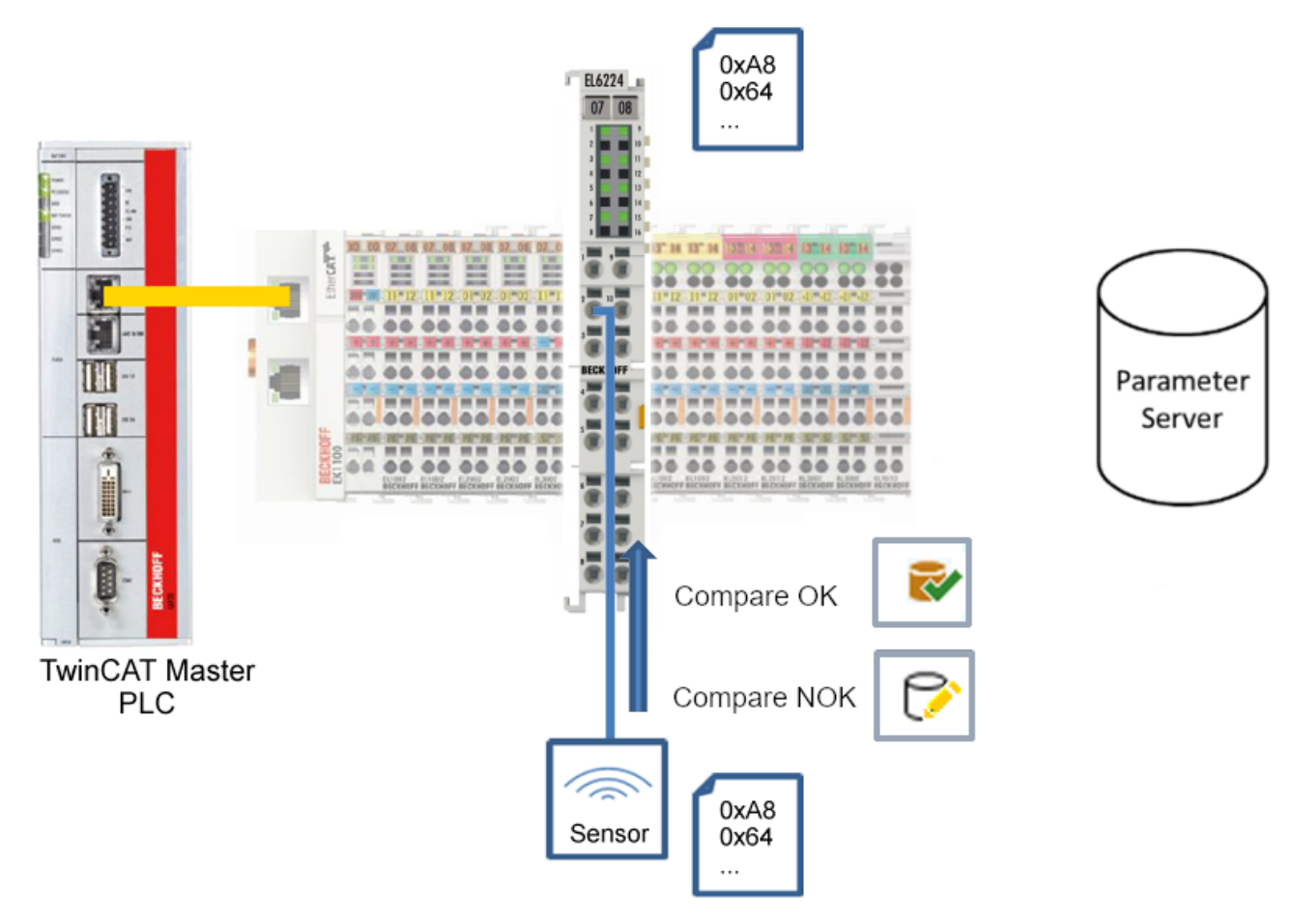

Abb. 26: Parameterdaten der Konfiguration mit Sensordaten vergleichen

## "Read"-Button

Voreingestellt sind immer die Default-Werte aus der IODD-Datei.

- 1. Drücken Sie den "Read"-Button
- ⇒ Die aktuellen Parameterwerte des Sensors werden ausgelesen. Das erfolgreiche Lesen der Daten wird mit einem grünen Haken vor dem Index bestätigt.

## "Write"-Button

Voreingestellt sind immer die Default-Werte aus der IODD-Datei

- 1. Tragen Sie den gewünschten Wert unter "Value" ein
- 2. Drücken Sie die Enter-Taste
  - ⇒ Die Werte werden übernommen
- 3. Drücken Sie den "Write"-Buttons.
- Die Daten werden ins Gerät geschrieben (offline Konfiguration möglich). Der erfolgreiche Schreibvorgang wird mit dem Speichersymbol vor dem Index bestätigt.

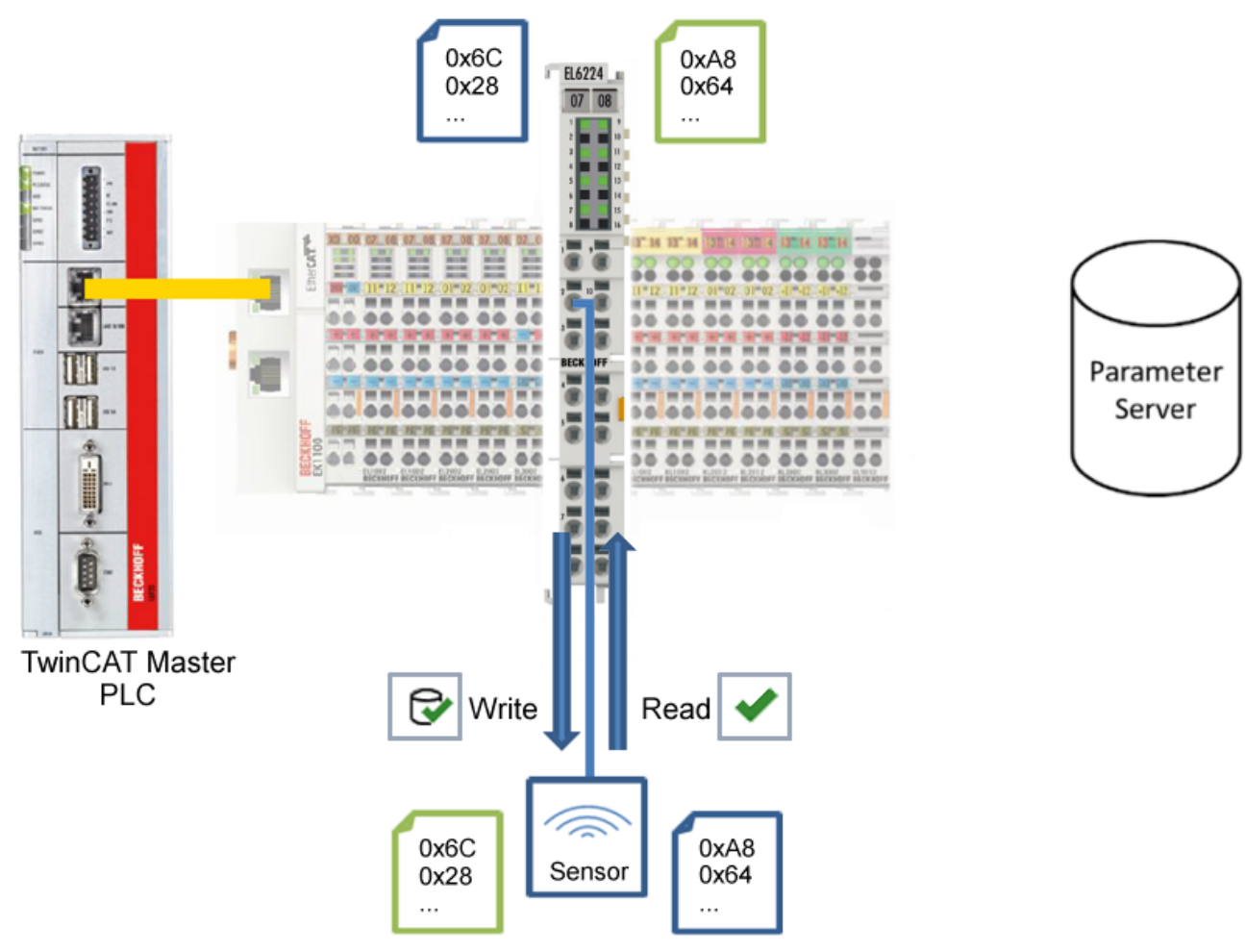

Abb. 27: Parameterdaten aus dem Sensor lesen und zum Sensor schreiben

## "Set Default"-Button

- 1. Drücken Sie den "Set Default"-Buttons
- ⇒ Alle Parameterwerte werden auf die Voreinstellungen zurückgesetzt.

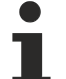

Default-Werte zum Sensor schreiben

Beachten Sie, dass auch die Default-Werte über den "Write"-Button zum Sensor geschrieben werden müssen.

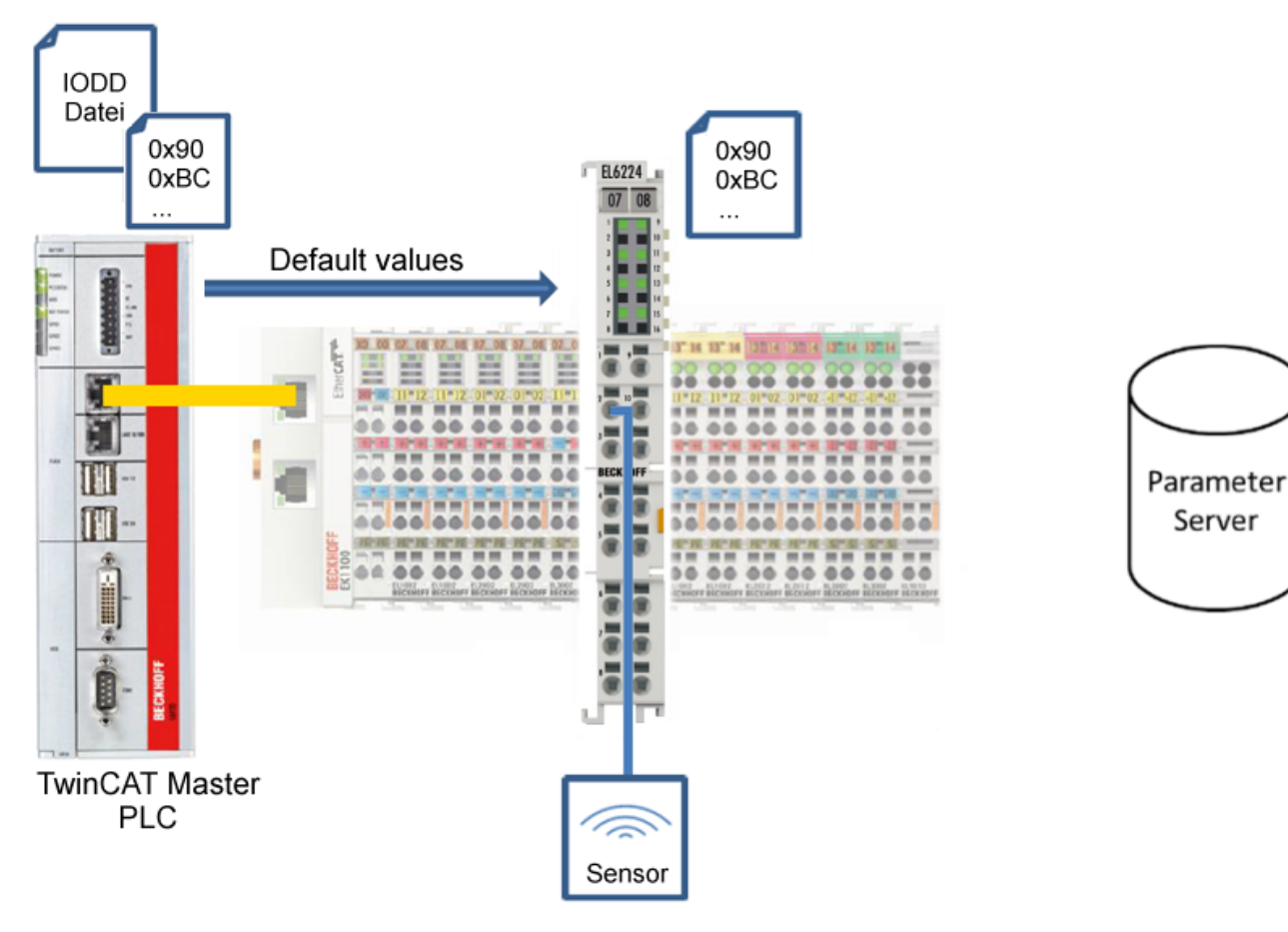

Abb. 28: Parameter auf Default-Werte zurücksetzen

## "Export / Import"-Button

Die eingestellten Parameterwerte können als .vbs - Datei exportiert und später über Import wieder hergestellt werden.

- 1. Drücken Sie den "Export / Import"-Buttons s. folgende Abbildung (1)
  - ⇒ der Import / Export Dialog wird geöffnet.
- 2. Geben Sie den Pfad an, unter dem sie die vbs Datei exportieren bzw. importieren möchten s. folgende Abb. (2) und bestätigen Sie mit dem "Öffnen"-Button s. folgende Abb. (4),
- 3. Zusätzlich können die Exportoptionen "Attach Store Command" und "Enable Block Parametrization" s. folgende Abb. (3) gewählt werden:
  - "Attach Store Command": Die Parameter werden in den Parameterserver geladen, nachdem das Script alle Werte geschrieben hat.
  - "Enable Block Parametrization": Die Blockparametrierung wird eingeschaltet. Bei einigen Sensoren ist Schreiben nur möglich bei eingeschalteter Blockparametrierung.
- 4. Drücken Sie den "Export" bzw. "Import"-Button
  - ⇒ Die Parameter werden gemäß der importierten Datei übernommen. Die Änderung der Parameter wird mit einem Stift-Symbol gekennzeichnet.
- 5. Schreiben Sie die neuen Parameterwerte mit dem "Write"-Button zum Sensor.
- ⇒ Die Daten werden ins Gerät geschrieben (offline Konfiguration möglich). Der erfolgreiche Schreibvorgang wird mit dem Speichersymbol vor dem Index bestätigt.

| Compare Read                                     | Write Set Default Export / Import Store                             |
|--------------------------------------------------|---------------------------------------------------------------------|
| Specialist ~                                     | <ul> <li>Import / Export</li> </ul>                                 |
| Index                                            | Path:                                                               |
| Identification                                   |                                                                     |
| 🔺 🥜 Parameter                                    | Export Options:                                                     |
| 🥕 0x0002                                         | Attach Store Command                                                |
| 🧪 0x3800:01                                      | Saakla Black Decembration                                           |
| 🧪 0x3800:02                                      |                                                                     |
| 🧪 0x3800:03                                      |                                                                     |
| 🥜 0x3800:04                                      | 5 Export Import Cancel                                              |
|                                                  |                                                                     |
| 🧧 Open                                           |                                                                     |
| ← → × ↑                                          | .vs → TwinCAT Project3 → v15 v C Search v15                         |
| Organize 🔻 New fo                                | older 🔠 👻 🛄 🛛                                                       |
| 💻 This PC                                        | Name     Date modified     Type                                     |
| Desktop                                          | TIID^Device 1 (EtherCAT)^Ter 4/29/2022 3:19 AM VBScript Script File |
|                                                  |                                                                     |
| Documents                                        |                                                                     |
| <ul> <li>Documents</li> <li>Downloads</li> </ul> | v <                                                                 |

Abb. 29: Parametrierung IO-Link device - Export / Import

## BECKHOFF

## "Store"-Button

- 1. Klicken Sie auf den "Store" -Button (Data Storage).
  - ⇒ Der Beckhoff IO-Link Master speichert sensorabhängige Daten z. B. folgende Parameter: (0x0018) "Application Specific Tag", (0x08n0) "Settings" und 0x3800 "Range Settings". Das erfolgreiche Speichern wird mit Store-Symbol bestätigt.
  - ⇒ Bei Austausch des IO-Link Devices gegen ein baugleiches Modul, kann das Device wiederhergestellt werden.

Die gespeicherten Werte werden im Reiter "ServerParameter" angezeigt.

- 2. Klicken Sie mit rechts auf das Device und wählen im Menü "Parameter Server"
- ⇒ Die gespeicherten Daten werden angezeigt.

| TwinCAT Project3 🗢 🗙                                                                                                    | • |
|----------------------------------------------------------------------------------------------------|---|
| General EtherCAT DC Process Data Plc Startup CoE - Online AoE - Online Diag History Online IO-Link                                                                                                    | ^ |
| General X Port2::Parameter                                                                                                    |   |
| Ports                                                                                                    |   |
| 1     1     1     1     1     1     1     1     1     1     1     1     1     1     1     1     1     1     1     1     1     1     1     1     1     1     1     1     1     1     1     1     1     1     1     1     1     1     1     1     1     1     1     1     1     1     1     1     1     1     1     1     1     1     1     1     1     1     1     1     1     1     1     1     1     1     1     1     1     1     1     1     1     1     1     1     1     1     1     1     1     1     1     1     1     1     1     1     1     1     1     1     1     1     1     1     1     1     1     1     1     1     1     1     1     1     1     1     1     1     1     1     1     1     1     1     1     1     1     1     1     1     1     1     1     1     1     1     1     1     1     1     1     1     1     1     1     1     1     1     1     1     1     1     1     1     1     1     1     1     1     1     1     1     1     1     1     1     1     1     1     1     1     1     1     1     1     1     1     1     1     1     1     1     1     1     1     1     1     1     1     1     1     1     1     1     1     1     1     1     1     1     1     1     1     1     1     1     1     1     1     1     1     1     1     1     1     1     1     1     1     1     1     1     1     1     1     1     1     1     1     1     1     1     1     1     1     1     1     1     1     1     1     1     1     1     1     1     1     1     1     1     1     1     1     1     1     1     1     1     1     1     1     1     1     1     1     1     1     1     1     1     1     1     1     1     1     1     1     1     1     1     1     1     1     1     1     1     1     1     1     1     1     1     1     1     1     1     1     1     1     1     1     1     1     1     1     1     1     1     1     1     1     1     1     1     1     1     1     1     1     1     1     1     1     1     1     1     1     1     1     1     1     1     1     1     1     1     1     1     1     1     1     1     1     1     1     1     1     1 |   |
| Beckhoff Automation GmbH & Co. KG                                                                                                    |   |
| Delete                                                                                                    |   |
|                                                                                                    |   |
| ♦ 4 Process Data                                                                                                    |   |
| Parameter Server                                                                                                    |   |
| Event History                                                                                                    |   |
| Create Device                                                                                                    |   |
|                                                                                                    |   |
|                                                                                                    | ~ |

Abb. 30: Reiter "Parameter Server" öffnen

| TwinCAT Project3 👳 🗙           |                                                                       |
|--------------------------------|-----------------------------------------------------------------------|
| General EtherCAT DC Process D  | ata Plc Startup CoE - Online AoE - Online Diag History Online IO-Link |
| General X Port2::Parameter X P | Vort2::ServerParameter X Port2::Settings                              |
| Clear Read                     |                                                                       |
| Header                         |                                                                       |
| Vendorld: 0x0120               | Deviceld: 0x317400 Checksum: 0x00000000                               |
|                                |                                                                       |
| Index Name                     | Length Value                                                          |
| 🗧 0x0018 Application           | n Specific Tag String                                                 |
|                                |                                                                       |
| Г <sup></sup>                  |                                                                       |

Abb. 31: Reiter "ServerParameter"

## Store-Button über die SPS auslösen

Die Indexgroup eines ADS Befehls ist, wie beim CoE, auf **0xF302** für den IO-Link-Bedarfsdatenkanal festgelegt.

Gemäß IO-Link Spezifikation müssen Geräte mit ISDU Unterstützung den Index **0x0002** verwenden, um den Systembefehl zu empfangen. Die folgende Tabelle zeigt Kodierungsbeispiele für Systembefehle (ISDU), die vollständige Übersicht finden sie in der Tabelle "Coding of SystemCommand (ISDU)" der <u>IO-Link</u> <u>Spezifikation</u>.

| Befehl<br>(hex) | Befehl<br>(dez) | Name des Befehls   | Definition                                                     |
|-----------------|-----------------|--------------------|----------------------------------------------------------------|
|                 |                 |                    |                                                                |
| 0x01            | 1               | ParamUploadStart   | Start Parameter Upload                                         |
| 0x02            | 2               | ParamUploadEnd     | Stopp Parameter Upload                                         |
| 0x03            | 3               | ParamDownloadStart | Start Parameter Download                                       |
| 0x04            | 4               | ParamDownloadEnd   | Stopp Parameter Download                                       |
| 0x05            | 5               | ParamDownloadStore | Abschluss der Parametrierung und<br>Start der Datenspeicherung |
| 0x06            | 6               | ParamBreak         | Alle Param-Befehle abbrechen                                   |
|                 |                 |                    |                                                                |

Nutzen Sie einen ADS Write Funktionsblock um die Store-Funktion über die die SPS auszulösen. Die folgende Abbildung zeigt einen Beispielcode für das Auslösen des Store-Buttons (Befehl 0x05 "ParamDownloadStore").

```
Case Write:
   AdsWrite EL6224 (WRITE := FALSE );
   AdsWrite_EL6224.IDXGRP
                            := EL6224_Ch_iGrp;
   AdsWrite_EL6224.IDXOFFS := EL6224_Ch_iOffWri;
   AdsWrite EL6224.LEN
                            := SIZEOF(EL6224 bywrite);
   AdsWrite_EL6224.SRCADDR := ADR(EL6224_bywrite);
   AdsWrite EL6224 (Write := TRUE);
   eSwitch1 := Case_WriBu;
EL6224 AcePortCh : UINT := 16#1001;
EL6224 Ch iGrp : UDINT := 16#F302;
EL6224 Ch iOffManu : UDINT := 16#00100000;
EL6224_Ch_iOffPro : UDINT := 16#00140000;
EL6224 Ch_iOffWri : UDINT := 16#00020000;
EL6224 sManu
                 : STRING;
                  : STRING;
EL6224 sPro
EL6224_bywrite : BYTE := 16#5;
```

Abb. 32: Beispielcode zur Aktivierung der Store-Funktion über die SPS

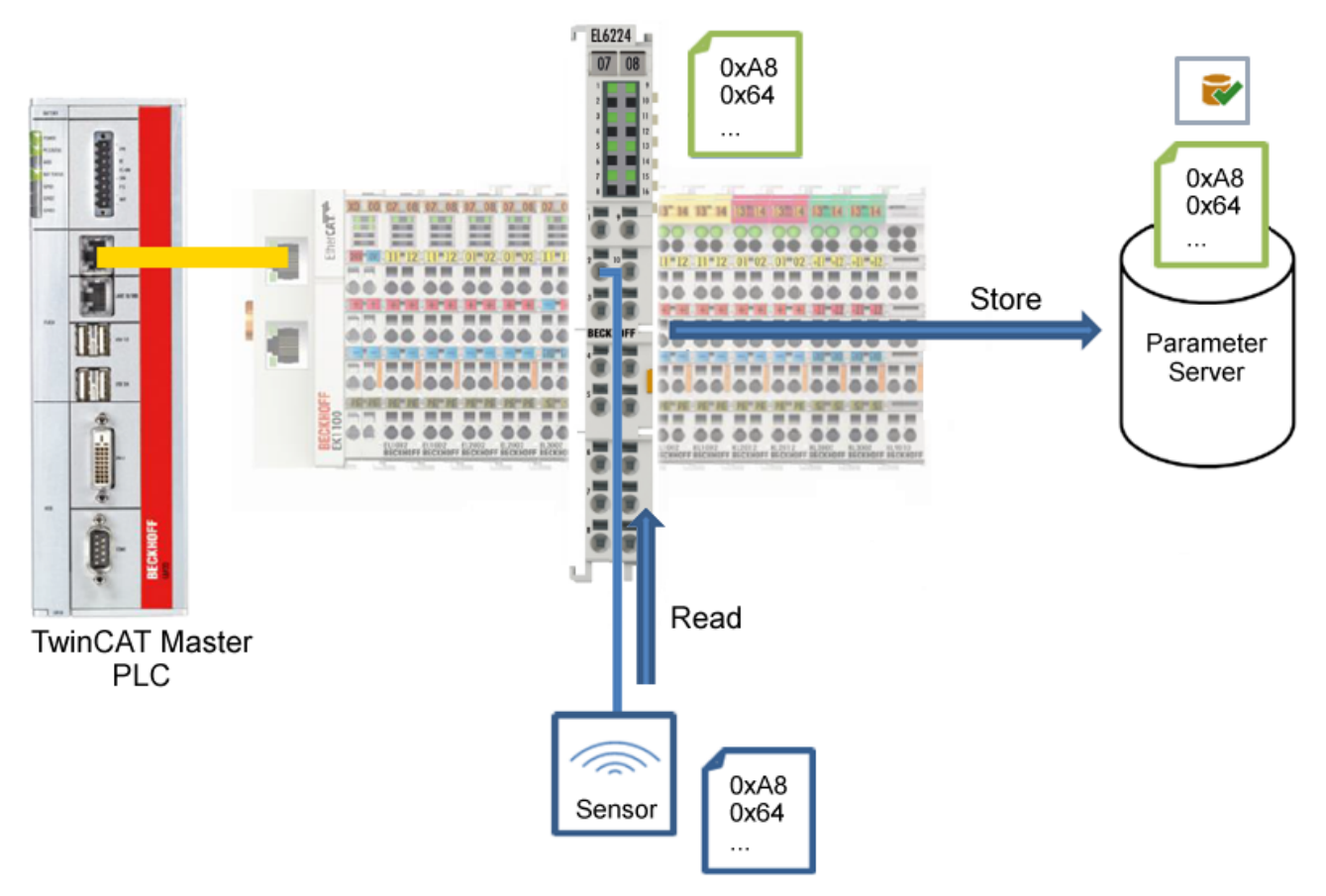

Abb. 33: Parameter speichern

## Standard Command (Index 0x0002)

Der IO-Link Master schreibt während des Hochlaufs diverse IO-Link spezifische Kommandos in den "Standard Command". Einige dieser Kommandos sind in der TwinCAT-Oberfläche verfügbar (siehe nachfolgende Abbildung).

- 1. Klicken Sie in der Parameter-Auflistung der Benutzerrolle "All Objects" den Parameter "Standard Command" an und anschließend Doppelklick auf "Standard Command" im rechten Feld.
- 2. Wählen Sie aus der Liste mit der Auswahlliste den gewünschten Wert:
  - "Device Reset": Startet das IO-Link Device neu.
  - "Application Reset": Hat keine Funktion.
  - "Restore Factory Settings": Wiederherstellung der Applikationsparameter, also der Parameter (0x0800) Settings.
- 3. Nutzen Sie den Button <u>Write [▶ 48]</u> (wie zuvor beschrieben).
- ⇒ Die Daten werden ins Gerät geschrieben (offline Konfiguration möglich). Der erfolgreiche Schreibvorgang wird mit dem Speichersymbol vor dem Index bestätigt.

| TwinCAT | 「Project3 +⊨ ×   |                        |           |              |                                 |                  |              | -   |
|---------|------------------|------------------------|-----------|--------------|---------------------------------|------------------|--------------|-----|
| Genera  | al EtherCAT DC   | Process Data Plc       | Startup   | CoE - Online | AoE - Online E                  | Diag History Onl | line IO-Link | ^   |
| Gene    | eral X Port2::Pa | rameter X Port2ServerF | arameter  | X Port2.     | Settinos                        |                  |              |     |
| Gorn    |                  | 101120011011           | aramotor  |              | Jotango                         |                  |              |     |
|         | Compare          | Read Write             |           | Set Defa     | ult Export                      | / Import         | Store        |     |
| All     | Objects          | ✓ Enable Bloc          | ck Parame | trization    |                                 |                  |              |     |
| In      | dex              | Name                   | Flags     | Туре         | Value                           |                  | ^            |     |
| Þ       | 0x0000:0         | Direct Parameters 1    | ro        |              | >16<                            |                  |              |     |
| Þ       | 0x0001:0         | Direct Parameters 2    | rw        |              | >16<                            |                  |              |     |
|         | 0x0002           | Standard Command       | wo        | UINT8        | 0                               |                  |              |     |
| Þ       | 0x000C:0         | Device Access Locks    | rw s      |              | Device Reset                    | t (value: 128    |              |     |
|         | 0x0010           | Vendor Name            | ro        | String       | Application R                   | eset (value:     | 129)<br>6    |     |
|         | 0x0011           | Vendor Text            | ro        | String       | Restore Facto<br>Internal Ivalu | e: 16M           | (value: 130) |     |
|         | 0x0012           | Product Name           | ro        | String       | Internal (valu                  | e: 171)          |              |     |
|         | 0x0013           | Product ID             | ro        | String       | TestEvent (va                   | alue: 240)       |              |     |
|         |                  | - · -                  |           | -            | TestEvent [va                   | alue: 241j       |              | L L |

Abb. 34: IO-Link Device Parameter: "Standard Command"

## "Application Specific Tag" (Index 0x0018)

An dieser Stelle können Applikationsspezifische Informationen eingegeben und gespeichert werden.

- 1. Klicken Sie in der Parameter-Auflistung das Objekt "Application Specific Tag" an und anschließend Doppelklick auf "Application Specific Tag" im rechten Feld.
- 2. Geben Sie applikationsspezifische Informationen ein und bestätigen Sie mit der Enter Taste.
- 3. Nutzen Sie den Button Write [▶ 48] und gegebenenfalls Store [▶ 51] (wie zuvor beschrieben).

| nCAT Projec | t3 ⇔ ×      |                              |           |              |             |              |        |         |   |
|-------------|-------------|------------------------------|-----------|--------------|-------------|--------------|--------|---------|---|
| eneral Ethe | rCAT DC     | Process Data Plc Startu      | up CoE    | - Online A   | oE - Online | Diag History | Online | 10-Link | ^ |
| General X   | Port2::Para | ameter X Port2::ServerParame | ter X     | Port2::Setti | inas        |              |        |         |   |
|             |             |                              |           |              |             |              |        |         |   |
| Compa       | ire         | Read Write                   | S         | Set Default  | Expo        | ort / Import | 6      | Store   |   |
| All Objects |             | Enable Plack Par             | amotrizat | ion          |             |              |        |         |   |
| Ai Objects  |             |                              | ametrizat | ion          |             |              |        |         |   |
| Index       |             | Name                         | Flags     | Туре         | Value       |              |        | ~       |   |
| 0x0         | 015         | Serial Number                | ro        | String       |             |              |        |         |   |
| 0x0         | 016         | Hardware Version             | ro        | String       |             |              |        |         |   |
| 0×0         | 017         | Firmware Version             | ro        | String       |             |              |        |         |   |
| 0x0         | 018         | Application Specific Tag     | rw        | String       | Informati   | ion          |        |         |   |
| > 0x0       | 050:0       | IO Status                    | ro        |              | >4<         |              |        |         |   |
| Þ 0x0       | 300:0       | Al Settings Ch1              | rw        |              | >18<        |              |        |         |   |
| 1           |             |                              |           |              |             |              |        | _       |   |

Abb. 35: IO-Link Device Parameter: "Application Specific Tag"

# BECKHOFF

## 6.6 Zugriff auf IO-Link Daten

## 6.6.1 IO-Link Systemkommunikation

Die EP622x teilt sich in zwei Dienste auf. Zum einen stellt sie einen IO-Link Master zu den angeschlossenen IO-Link-Devices da, zum anderen ist sie ein EtherCAT-Slave in Bezug auf den SPS TwinCAT Master. Die Systemkommunikation ist in Abb. *Darstellung der Systemkommunikation eines EtherCAT-Masters* dargestellt.

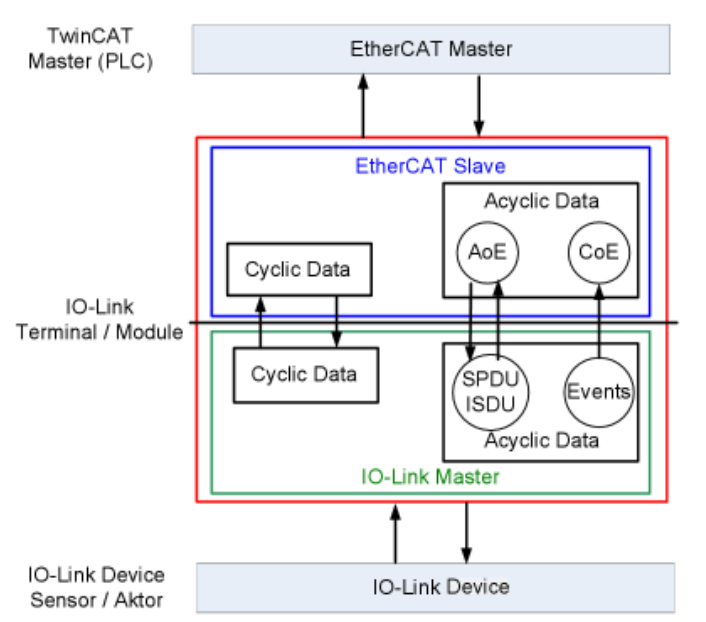

Abb. 36: Darstellung der Systemkommunikation eines EtherCAT-Masters

Grundsätzlich werden zyklische und azyklische Daten ausgetauscht. Auf die zyklischen Prozessdaten kann über die PDOs, auf die azyklischen Daten <u>AoE [> 59]</u> zugegriffen werden. Die Events werden zusätzlich im System Manager, unter <u>Diag History [> 62]</u> angezeigt.

## • Zyklische Daten:

- Prozessdaten
- Wertstatus
- Azyklische Daten:
  - Gerätedaten
  - Events

## 6.6.2 PDO-Zuordnung

Der Umfang der angebotenen Prozessdaten variiert in Abhängigkeit der konfigurierten IO-Link Ports. *DeviceState Inputs Device* und *DeviceState Inputs* sind per Default ausgewählt. Devicespezifische PDOs (*0x1A0n Port (n-1) Process Data*) werden erst nach einer Konfiguration auf dem jeweiligen Port und einem Neustart des EtherCAT-Systems oder Neuladen der Konfiguration im Config-Modus (F4) angezeigt, siehe dazu Konfiguration des IO-Link Masters.

| See M                    |                               | AT   DC      |       | PDC                         |                      |                                                           |                                       | Diag Thistory                             | Online     | 10-DHK |       |              |    |
|--------------------------|-------------------------------|--------------|-------|-----------------------------|----------------------|-----------------------------------------------------------|---------------------------------------|-------------------------------------------|------------|--------|-------|--------------|----|
| бупс м                   | lanager.                      |              |       | FUC                         | USC:                 |                                                           |                                       |                                           |            |        |       |              |    |
| SM                       | Size                          | Туре         | Flags | Inc                         | dex                  | Size                                                      | Nam                                   | ne                                        |            |        | Flags | SM           | SI |
| 0                        | 256                           | MbxOut       |       | 0x                          | 1A05                 | 2.0                                                       | Dev                                   | iceState Inpu                             | its Device |        | F     | 3            | 0  |
| 1                        | 256                           | MbxIn        |       | 0x                          | 1A04                 | 4.0                                                       | Dev                                   | iceState Inpu                             | ıts        |        | F     | 3            | 0  |
| 2                        | 0                             | Outputs      |       |                             |                      |                                                           |                                       |                                           |            |        |       |              |    |
| 3                        | 6                             | Inputs       |       |                             |                      |                                                           |                                       |                                           |            |        |       |              |    |
| •                        |                               |              | •     | -                           |                      |                                                           |                                       |                                           |            |        |       |              |    |
| DO A                     | ssignmen                      | it (0x1C13): |       | PDC                         | ) Content            | (0x1A05)                                                  | :                                     |                                           |            |        |       |              |    |
| 2DOA<br>20 0x1<br>20 0x1 | ssignmen<br>IA05<br>IA04      | it (0x1C13): |       |                             | ) Content<br>Jex     | (0x1A05)<br>Size                                          | Coffs                                 | Name                                      |            |        |       | Туре         | D  |
| DOA<br>▼0x1<br>▼0x1      | ssignmen<br>IA05<br>IA04      | it (Ux1C13): |       | PDC                         | ) Content<br>Jex     | (0x1A05)<br>Size<br>1.0<br>0.4                            | :<br>Offs<br>0.0<br>1.0               | Name                                      |            |        |       | Туре         | D  |
| °DO A<br>▼0x1<br>▼0x1    | ssignmen<br>IA05<br>IA04      | it (0x1C13): |       | PDC<br>Inc<br><br>0x        | f101:0D              | (0x1A05)<br>Size<br>1.0<br>0.4<br>0.1                     | Cffs<br>0.0<br>1.0<br>1.4             | Name                                      | e Diag     |        |       | Type<br>BOOL | D  |
| °DO A                    | ssignmen<br>IA05<br>IA04      | it (0x1C13): |       | PDC<br>Inc<br><br>0x<br>    | F101:0D              | (0x1A05)<br>Size<br>1.0<br>0.4<br>0.1<br>0.2              | 0.0<br>0.0<br>1.0<br>1.4<br>1.5       | Name<br><br>Device<br>                    | e Diag     |        |       | Type<br>BOOL | D  |
| 200 A                    | ssignmen<br>IA05<br>IA04      | it (0x1C13): |       | PDC<br>Inc<br><br>Qx<br>Pre | F101:0D              | (0x1A05)<br>Size<br>1.0<br>0.4<br>0.1<br>0.2<br>PDO Assig | :<br>Offs<br>0.0<br>1.0<br>1.4<br>1.5 | Name<br><br>Device<br><br>II              | e Diag     |        |       | Type<br>BOOL | Þ  |
| 200 A                    | IA05<br>IA04<br>IA04<br>Pload | griment      |       | PDC<br>Inc<br><br>Qx<br>Pre | F101:0D<br>defined F | (0x1A05)<br>Size<br>1.0<br>0.4<br>0.1<br>0.2<br>PDO Assig | Coffs<br>0.0<br>1.0<br>1.4<br>1.5     | Name<br><br>Device<br><br>II<br>:: (none) | e Diag     |        |       | Type<br>BOOL | Þ  |

Abb. 37: Darstellung der Prozessdatenzuordnung EP6224-2022, Inputs SM3

| SM3, PD | SM3, PDO-Zuordnung 0x1C13 |                              |                                                                                                    |  |  |  |  |
|---------|---------------------------|------------------------------|----------------------------------------------------------------------------------------------------|--|--|--|--|
| Index   | Größe (Byte.Bit)          | Name                         | PDO Inhalt                                                                                                    |  |  |  |  |
| 0x1A05  | 2.0                       | DeviceState Inputs<br>Device | Index 0xF101:0D - Device Diag<br>Index 0xF101:10 - Device State                                                          |  |  |  |  |
| 0x1A04  | 4.0                       | DeviceState Inputs           | Index 0xF100:01 - State Ch1<br>Index 0xF100:02 - State Ch2<br>Index 0xF100:03 - State Ch3<br>Index 0xF100:04 - State Ch4 |  |  |  |  |
| 0x1A00  | 0.0 - 32.0                | Port 1 Process Data          | IO-Link Device-Spezifisch / erst nach Konfiguration aktiv                                                                |  |  |  |  |
| 0x1A01  | 0.0 - 32.0                | Port 2 Process Data          | IO-Link Device-Spezifisch / erst nach Konfiguration aktiv                                                                |  |  |  |  |
| 0x1A02  | 0.0 - 32.0                | Port 3 Process Data          | IO-Link Device-Spezifisch / erst nach Konfiguration aktiv                                                                |  |  |  |  |
| 0x1A03  | 0.0 - 32.0                | Port 4 Process Data          | IO-Link Device-Spezifisch / erst nach Konfiguration aktiv                                                                |  |  |  |  |

## Prozessdatendarstellung

Werden nicht IEC61131-3 konforme Datentypen verwendet, so werden diese als Octed String dargestellt.

Der Status der IO-Link Ports 1 bis 4 wird über den Index 0xF100:0n angezeigt. Die Indexe 0xF101:xx stellen allgemeine Diagnosedaten bereit.

| Index     | Größe (Byte.Bit) | Name         | Bedeutung                                                                                                    |
|-----------|------------------|--------------|----------------------------------------------------------------------------------------------------|
| 0xF101:0D | 0.1              | Device Diag  | Auftreten von Ereignissen (auf Slave Seite) wird über ein<br>Statusbit gemeldet                                                                                                    |
| 0xF101:10 | 0.1              | Device State | Kommunikationsabbruch zum einen der Slaves wird über ein Statusbit gemeldet                                                                                                    |
| 0xF100:01 | 1.0              | State Ch.1   | 0x_0 = Port disabled                                                                                                    |
| 0xF100:02 | 1.0              | State Ch.2   | 0x_1 = Port in std dig in                                                                                                    |
| 0xF100:03 | 1.0              | State Ch.3   | $UX_2 = Port In sta dig out Ox_3 = Port in communication OP$                                                                                                    |
| 0xF100:04 | 1.0              | State Ch.4   | $0x_4 = Port in communication COMSTOP / dig in Bit (nur im std. IO Mode)$                                                                                                    |
|           |                  |              | 0x_8 = Process Data Invalid Bit                                                                                                    |
|           |                  |              | 0x1_ = Watchdog detected<br>0x2_ = internal Error<br>0x3_ = invalid Device ID<br>0x4_ = invalid Vendor ID<br>0x5_ = invalid IO-Link Version<br>0x6_ = invalid Frame Capability<br>0x7_ = invalid Cycle Time<br>0x8_ = invalid PD in length<br>0x9_ = invalid PD out length<br>0x4_ = no Device detected<br>0x8_ = error PreOP/Data storage (Fehler im IO-Link State<br>PreOP) |

## 6.6.3 Zugriff auf IO-Link Parameter

Der Austausch der azyklischen Daten erfolgt über einen festgelegten Index- und Subindex-Bereich, der gerätespezifisch ist und in der entsprechenden Herstellerdokumentation nachgelesen werden kann.

## 6.6.4 Parameter Datenaustausch

Ein intelligenter IO-Link Sensor/Aktuator kann eine Parametrierung durch ISDU (Indexed Service Data Unit) unterstützen. Diese azyklischen Servicedaten müssen von der SPS explizit angefragt oder, als solche gekennzeichnet, gesendet werden.

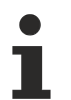

## Zugang ISDU

TwinCAT unterstützt den Zugriff über ADS und über das CoE-Verzeichnis.

Über den sogenannten ISDU Index wird der entsprechende Parameter adressiert, verfügbar sind die Bereiche:

| Bezeichnung    | Bereich Index                           |
|----------------|-----------------------------------------|
| System         | 0x000x0F                                |
| Identification | 0x100x1F                                |
| Diagnostic     | 0x200x2F                                |
| Communication  | 0x300x3F                                |
| Prefered Idnex | 0x400xFE                                |
| Extended Index | 0x01000x3FFF                            |
|                | der Bereich 0x40000xFFFF ist reserviert |

Die Nutzung der Implementierung dieser Bereiche obliegt dem Sensor/Aktor-Hersteller. Zur Verdeutlichung sehen Sie hier nur einige mögliche Indexe mit Bezeichnung aufgeführt, sehen Sie sich dazu das entsprechende Kapitel "Objektbeschreibung und Parametrierung" an.

| Index | Name              |
|-------|-------------------|
| 0010  | Vendor Name       |
| 0011  | Vendor Text       |
| 0012  | Product Name      |
| 0013  | Product ID        |
| 0015  | Serial Number     |
| 0016  | Hardware Revision |
| 0017  | Firmware Revision |
|       |                   |

### Betriebsarten des IO-Link-Masters

Die IO-Link-Schnittstellen des IO-Link-Masters lassen sich in den folgenden neun Betriebsarten betreiben (Sehen Sie dazu: Objektbeschreibung und Parametrierung - IO-Link State, Index 0x0A0n0:01):

- INACTIVE: Statemachine ist inaktiv
- DIGINPUT: Die Schnittstelle verhält sich wie ein Digitaleingang
- DIGOUTPUT: Die Schnittstelle verhält sich wie ein Digitalausgang
- · ESTABLISHCOMM: Die IO-Link Wakeupsequenz wird ausgeführt
- · INITMASTER: Auslesen des IO-Link Gerätes und prüfen der Kommunikationsparameter
- INITDEVICE: Initialisierung des IO-Link Gerätes
- PREOPERATE: Parameterserver läuft
- OPERATE: Die Schnittstelle befindet sich in der IO-Link.Kommunikation
- STOP: Kommunikation wird gestoppt (COM-Stop)

## 6.6.5 ADS

Die Kommunikation der IO-Link Bedarfsdaten wird über einen ADS-Befehl ausgeführt. Eine ADS-Adresse besteht immer aus NetID und PortNr. Ein ADS-Befehl wird von TwinCAT über AoE (ADS over *E*therCAT) an die EP622x weitergeleitet. Dort wird der Befehl an den IO-Link Masterteil und damit an den Bedarfdatenkanal weitergeleitet.

## AoE-NetID

Die EP622x erhalten zur Kommunikation mit dem IO-Link Masterteil eine eigene AoE-NetID. Diese wird vom Konfigurationstool vergeben (Abb. *Vergabe AoE-NetID*).

| 😎 EL6224 - TwinCAT System Manager                                     |                         |                                                                                                    |
|-----------------------------------------------------------------------|-------------------------|----------------------------------------------------------------------------------------------------|
| File Edit Actions View Options Help                                   |                         |                                                                                                    |
| 1 🖬 🖬 🕼 🖪 🗡 🛍 📾 🛤 8 💻                                                 | 💼 🗸 💣 👧 👧 🗞             | × 💽 🗞 🖹 🔍 🖧 🚳 🔩 💇 🤣 🕄 🎖                                                                                                    |
| SYSTEM - Configuration                                                | General EtherCAT Proces | * Data Stature CoE - Online Dian History Online 10.1 ink                                                                                                    |
| E- PLC - Configuration                                                |                         | a new lower love over a new lover lover lo |
| - Can - Configuration                                                 | Type: EL62              | 24 (IO Link Master)                                                                                                    |
| E-W I/O Devices                                                       | Product/Revision: FLE2  | 24.0000.0019                                                                                                    |
| E = Device 2 (EtherCAT)                                               | rioucorrienson jecoz    |                                                                                                    |
| - + Device 2-Image                                                    | Auto Inc Addr: FFF8     |                                                                                                    |
|                                                                       | EtherCAT Addr.  1009    | Advanced Settings                                                                                                    |
| Inputs                                                                | Martification Malan 0   |                                                                                                    |
| ⊕-QL Cutputs                                                          | Idennication value:     |                                                                                                    |
|                                                                       | Previous Port: Term     | 8 (EL5032) - B                                                                                                    |
| E-mail (CK1100)                                                       |                         |                                                                                                    |
| Term 2 (EL 1008)                                                      | Advanced Settings       |                                                                                                    |
| Term 3 (EL1008)                                                       |                         | AnE                                                                                                    |
| Term 4 (EL2008)                                                       | E-Maibox                | NOC.                                                                                                    |
| Term 5 (EL2809)                                                       | CoE                     | ADS over EtherCAT (AcE)                                                                                                    |
| E                                                                     | - FoE                   | Generate NetId                                                                                                    |
| E-1 Term 7 (EK1100)                                                   | E AcE                   | V Initializa Natid                                                                                                    |
| E- S Infoliata                                                        | Distributed Clock       |                                                                                                    |
| Term 9 (EL6224)                                                       | H-ESC Access            | Netld: 172.17.40.69.3.10                                                                                                    |
|                                                                       |                         |                                                                                                    |
| B-     B     DeviceState Inputs                                       |                         |                                                                                                    |
| B- \$1 IO-Link Port1                                                  |                         |                                                                                                    |
| ⊕- ¥ WcState                                                          |                         |                                                                                                    |
|                                                                       |                         |                                                                                                    |
| Term 10 (EL9011)                                                      |                         |                                                                                                    |
| <ul> <li>IOLink Beissiehrogramm (Standard) - Device 2 (FL)</li> </ul> |                         | OK Crevel 1                                                                                                    |
| Envire Troopetrol and (Yanara) - parce 5 (c)                          |                         | UK Lancel                                                                                                    |

NetID unter EP622x -> "EtherCAT"-> "Advanced Settings" -> "Mailbox" -> "AoE"

Abb. 38: Vergabe AoE-NetID

### PortNr

Die Zuordnung der einzelnen IO-Link Ports des Masters erfolgt über die Portnummer. Die Portnummern werden Aufsteigend ab 0x1000 vergeben. D.h. IO-Link Port1 entspricht PortNr 0x1000 und IO-Link Portn entspricht PortNr 0x1000 + n-1.

Für die EP6224 (4-Port IO-Link Master) gilt folgende Festlegung:

- IO-Link Port1 entspricht PortNr 0x1000
- IO-Link Port2 entspricht PortNr 0x1001
- IO-Link Port3 entspricht PortNr 0x1002
- IO-Link Port4 entspricht PortNr 0x1003

### **ADS Indexgroup**

Die Indexgroup eines ADS Befehls ist, wie beim CoE, auf 0xF302 für den IO-Link-Bedarfsdatenkanal festgelegt.

### ADS Indexoffset

Im Indexoffset ist die IO-Link Adressierung mit Index und Subindex codiert. Der Indexoffset ist 4-Byte groß und wie folgt aufgeteilt: 2-Byte Index, 1-Byte reserved, 1-Byte Subindex.

• Bsp.: für Index 0x1234 und Subindex 56 entspricht Indexoffset 0x12340056

## 6.6.6 Zugriff auf Events

Einige der IO-Link Sensoren leiten auftretende Ereignisse an der Master weiter. Diese Events können Informationen, Warnungen oder auch Fehlermeldungen sein, z. B. Kurzschluss oder Überhitzung. Der IO-Link Master meldet diese Events durch Setzen des Device Diag Bits. Weiterführende Informationen zu den Events können über das CoE Verzeichnis oder auch über den Karteireiter DiagHistory ausgelesen werden.

| Update History Only new Messages Ack. Messages Export Diag History Advanced |       |                            |                                                                                    |  |  |  |  |
|-----------------------------------------------------------------------------|-------|----------------------------|------------------------------------------------------------------------------------|--|--|--|--|
| Туре                                                                        | Flags | Timestamp                  | Message                                                                            |  |  |  |  |
| Warning                                                                     | N     | 13.10.2014 10:11:18 433 ms | (0x0001) IO-Link Master Port 1: Eventqualifier = 0x00A4 (0xFFFF8CB0) Unknown Text  |  |  |  |  |
| Warning                                                                     | N     | 13.10.2014 10:11:18 355 ms | (0x0001) IO-Link Master Port 1: Eventqualifier = 0x00E4 (0xFFFF8CB0) Unknown Text  |  |  |  |  |
| Error                                                                       | N     | 13.10.2014 10:11:16 47 ms  | (0x0001) IO-Link Master Port 1: Eventqualifier = 0x00B4 (0xFFFF8CB4) Unknown Text  |  |  |  |  |
| Error                                                                       | N     | 13.10.2014 10:11:15 963 ms | (0x0001) IO-Link Master Port 1: Eventqualifier = 0x00F4 (0xFFFF8CB4) Unknown TextI |  |  |  |  |
| Error                                                                       | N     | 13.10.2014 10:11:12 661 ms | (0x0001) IO-Link Master Port 1: Eventqualifier = 0x00B4 (0xFFFF8CB5) Unknown Text  |  |  |  |  |
| Error                                                                       | N     | 13.10.2014 10:11:12 576 ms | (0x0001) IO-Link Master Port 1: Eventqualifier = 0x00F4 (0xFFFF8CB5) Unknown Text  |  |  |  |  |
| Warning                                                                     | N     | 13.10.2014 10:11:07 500 ms | (0x0001) IO-Link Master Port 1: Eventqualifier = 0x00E4 (0xFFFF8CA4) Unknown Text  |  |  |  |  |
| Warning                                                                     | N     | 13.10.2014 10:10:52 889 ms | (0x0001) IO-Link Master Port 1: Eventqualifier = 0x00A4 (0xFFFF8CB1) Unknown Text  |  |  |  |  |
| Warning                                                                     | N     | 13.10.2014 10:10:52 811 ms | (0x0001) IO-Link Master Port 1: Eventqualifier = 0x00E4 (0xFFFF8CB1) Unknown Text  |  |  |  |  |
| Error                                                                       | N     | 13.10.2014 10:10:51 758 ms | (0x0001) IO-Link Master Port 1: Eventqualifier = 0x00B4 (0xFFFF8CB4) Unknown Text  |  |  |  |  |
| Error                                                                       | N     | 13.10.2014 10:10:51 673 ms | (0x0001) IO-Link Master Port 1: Eventqualifier = 0x00F4 (0xFFFF8CB4) Unknown Text  |  |  |  |  |
| Warning                                                                     | N     | 13.10.2014 10:10:50 471 ms | (0x0001) IO-Link Master Port 1: Eventqualifier = 0x00A4 (0xFFFF8CA4) Unknown Text  |  |  |  |  |
| 🗓 Waming                                                                    | N     | 13.10.2014 10:10:50 393 ms | (0x0001) IO-Link Master Port 1: Eventqualifier = 0x00E4 (0xFFFF8CA4) Unknown Text  |  |  |  |  |
| Warning                                                                     | Ν     | 13.10.2014 10:10:04 93 ms  | (0x0001) IO-Link Master Port 1: Eventqualifier = 0x00A4 (0xFFFF8CB0) Unknown Text  |  |  |  |  |
| Warning                                                                     | N     | 13.10.2014 10:10:04 9 ms   | (0x0001) IO-Link Master Port 1: Eventqualifier = 0x00E4 (0xFFFF8CB0) Unknown Text  |  |  |  |  |
| Error                                                                       | N     | 13.10.2014 10:10:01 194 ms | (0x0001) IO-Link Master Port 1: Eventqualifier = 0x00F4 (0xFFFF8CB5) Unknown Text  |  |  |  |  |

Abb. 39: Karteireiter DiagHistory

Die auftretenden Ereignisse werden nach Typ (Information, Warnung, Fehler), Flag, Auftreten des Ereignisses (Zeitstempel) und Nachricht (Port-Nummer & Eventcode) aufgegliedert. Die Bedeutung der einzelnen Meldungen ist der Herstellerdokumentation zu entnehmen. Anhand der Portnummer kann das IO-Link Device direkt zugeordnet werden. Eine Verwaltung der eintreffenden Ereignisse kann über die verschiedenen Buttons erfolgen.

- **Update History:** ist das Feld "Auto Update" nicht ausgewählt, so können über den Button "Update History" die aktuellen Ereignisse angezeigt werden
- Auto Update: ist das Feld ausgewählt, so wird die Liste der auftretenden Ereignisse automatisch aktualisiert
- Only new Messages: ist das Feld ausgewählt, so werden nur die Meldungen angezeigt, die noch nicht bestätigt wurden
- Ack. Messages: ein auftretendes Ereignis wird über das Bit Device Diag gemeldet. Eine Bestätigung der Meldung setzt das Bit wider auf 0.
- Export Diag History: die aufgetretenen Ereignisse können als "txt"- Datei exportiert und somit archiviert werden.
- Advanced: dieses Feld hat zurzeit (3 Qu./2015) noch keine Funktion.

## 6.6.7 SPS-Bibliothek: Tc3\_loLink

Die SPS-Bibliothek "Tc3\_IoLink" wird zur Kommunikation mit IO-Link-Devices genutzt.

Dazu stehen Funktionsbausteine bereit, die das "Common Profile" und "Smart Sensor Profile" unterstützen, sowie das Auslesen und Schreiben von Parametern ermöglichen.

Siehe Software-Dokumentation im Beckhoff Information System:

TwinCAT 3 | PLC-Bibliothek: Tc3\_IoLink

## 6.7 Wiederherstellen des Auslieferungszustandes

Um den Auslieferungszustand der Backup-Objekte bei den ELxxxx-Klemmen / EPxxxx- und EPPxxxx-Box-Modulen wiederherzustellen, kann im TwinCAT System Manger (Config-Modus) das CoE-Objekt *Restore default parameters, Subindex 001* angewählt werden).

| eneral EtherCA1   | F DC Process Data Plc Sta      | artup CoE - C | Online Diag History Online |      |   |
|-------------------|--------------------------------|---------------|----------------------------|------|---|
| Update Li         | st 📃 Auto Update 🗹 Sing        | gle Update 🗌  | Show Offline Data          |      |   |
| Advanced          |                                |               |                            |      |   |
| Add to Start      | up Online Data                 | Module OD (A  | loE Port): 0               |      |   |
| Index             | Name                           | Flags         | Value                      | Unit | ^ |
| 1000              | Device type                    | RO            | 0x00001389 (5001)          |      |   |
| 1008              | Device name                    | RO            | EL5101                     |      |   |
| 1009              | Hardware version               | RO            |                            |      |   |
| 100A              | Software version               | RO            |                            |      |   |
| i⊟… <u>1011:0</u> | Restore default parameters     | RO            | >1<                        |      |   |
| ··· 1011:01       | SubIndex 001                   | RW            | 0x0000000 (0)              |      |   |
| ± 1018:0          | Identity                       | RU            | > 4 <                      |      |   |
| 🛨 10F0:0          | Backup parameter handling      | RO            | >1<                        |      |   |
| ± 1400:0          | RxPDO-Par Outputs              | RO            | > 6 <                      |      |   |
| ± 1401:0          | RxPDO-Par Outputs Word-Aligned | RO            | > 6 <                      |      |   |
| ± 1402:0          | ENC RxPDO-Par Control compact  | RO            | > 6 <                      |      |   |
| <b>⊞</b> 1403:0   | ENC RxPDO-Par Control          | RO            | > 6 <                      |      |   |
| ± 1600:0          | RxPDO-Map Outputs              | RO            | > 2 <                      |      |   |
| ± 1601:0          | RxPDO-Map Outputs Word-Aligned | RO            | > 3 <                      |      |   |
| ÷ 1602:0          | ENC RxPDO-Map Control compact  | RO            | >7<                        |      | ~ |

Abb. 40: Auswahl des PDO Restore default parameters

Durch Doppelklick auf *SubIndex 001* gelangen Sie in den Set Value -Dialog. Tragen Sie im Feld *Dec* den Wert **1684107116** oder alternativ im Feld *Hex* den Wert **0x64616F6C** ein und bestätigen Sie mit OK.

Alle Backup-Objekte werden so in den Auslieferungszustand zurückgesetzt.

| Set Value Dia | alog X                     |
|---------------|----------------------------|
| Dec:          | 1684107116 OK              |
| Hex:          | 0x64616F6C Cancel          |
| Float:        | 1.6634185e+22              |
|               |                            |
| Bool:         | <u>0</u> <u>1</u> Hex Edit |
| Binary:       | 6C 6F 61 64 4              |
| Bit Size:     | ○1 ○8 ○16 ●32 ○64 ○?       |

Abb. 41: Eingabe des Restore-Wertes im Set Value Dialog

Alternativer Restore-Wert Bei einigen Modulen älterer Bauart lassen sich die Backup-Objekte mit einem alternativen Restore-Wert umstellen: Dezimalwert: 1819238756 Hexadezimalwert: 0x6C6F6164 Eine falsche Eingabe des Restore-Wertes zeigt keine Wirkung!

## 6.8 Außerbetriebnahme

## **A WARNUNG**

## Verletzungsgefahr durch Stromschlag!

Setzen Sie das Bus-System in einen sicheren, spannungslosen Zustand, bevor Sie mit der Demontage der Geräte beginnen!

# 7 Diagnose

## 7.1 Status der IO-Link Ports

Es gibt für jeden IO-Link Port ein Statusbyte. Sie finden die Statusbytes an den folgenden Stellen:

• Im Prozessdatenobjekt "Module 2 (DeviceState Inputs)"

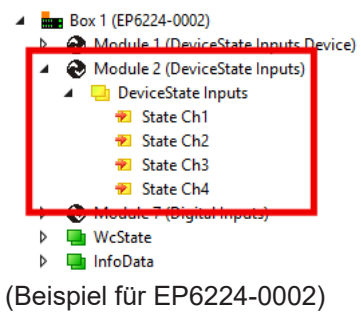

• Im CoE-Objekt F100

## 7.1.1 Interpretation der Statusbytes

Die Statusbytes sind in zwei Halbbytes aufgeteilt.

### **Niederwertiges Halbbyte**

| Wert | Bedeutung                                                        |
|------|------------------------------------------------------------------|
| 0x_0 | Port disabled                                                    |
| 0x_1 | Port in std dig in                                               |
| 0x_2 | Port in std dig out                                              |
| 0x_3 | Port in communication OP                                         |
| 0x_4 | Port in communication COMSTOP / dig in Bit (nur im std. IO Mode) |
| 0x_5 | not defined                                                      |
| 0x_6 | not defined                                                      |
| 0x_7 | not defined                                                      |
| 0x_8 | Process Data Invalid Bit                                         |

Kombinationen sind möglich und werden als Addition der Werte ausgegeben (siehe Hinweis unten).

### Höherwertiges Halbbyte

| Wert | Bedeutung                |
|------|--------------------------|
| 0x1_ | Watchdog detected        |
| 0x2_ | internal Error           |
| 0x3_ | invalid Device ID        |
| 0x4_ | invalid Vendor ID        |
| 0x5_ | invalid IO-Link Version  |
| 0x6_ | invalid Frame Capability |
| 0x7_ | invalid Cycle Time       |
| 0x8_ | invalid PD in length     |
| 0x9_ | invalid PD out length    |
| 0xA_ | no Device detected       |
| 0xB_ | error PreOP/Data storage |

Kombinationen sind möglich und werden als Addition der Werte ausgegeben (siehe Hinweis unten).

## BECKHOFF

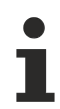

Addition der Werte bei gleichzeitig auftretenden Diagnosemeldungen

Bei gleichzeitig auftretenden Diagnosemeldungen wird im Statusbyte des betreffenden Kanals der Wert als Summe ausgegeben.

- Häufig treten z. B. 0x03 "Port in communication OP" und 0x08 "Process Data Invalid Bit" gleichzeitig auf:
  - $0x03 + 0x08 = 0x0B (11_{dez})$
- $\Rightarrow$  Im Statusbyte wird der Wert 0x0B (11<sub>dez</sub>) ausgegeben.

#### 7.2 **ADS Error Codes**

Beim Auftreten eines Fehlers über ADS-Zugriff auf einen IO-Link Teilnehmer werden Fehlercodes generiert.

Die möglichen Fehlercodes sind in Tabelle C.1 und C.2 aufgeführt.

## Beispiel eines AdsReturnCode

AdsReturnCode 0x80110700

- 80: Device Application Error (IO-Link Spec),
   11: Index not Available (IO-Link Spec),
- 0700: General ADS Error

## ErrorTypes (IO-Link Spec)

| Incident                                                   | Error Co-<br>de | Additional<br>Code | Name                  | Definition                                                                                                    |
|------------------------------------------------------------|-----------------|--------------------|-----------------------|----------------------------------------------------------------------------------------------------|
| Device application error – no details                      | 0x80            | 0x00               | APP_DEV               | This ErrorType shall be used if the requested service has been refused by the Device application and no detailed                                                                                                    |
| Index not availa-<br>ble                                   | 0x80            | 0x11               | IDX_NOTAVAIL          | This ErrorType shall be used whenever a read or write access occurs to a not existing Index.                                                                                                    |
| Subindex not<br>available                                  | 0x80            | 0x12               | SUBIDX_NOTAVAIL       | This ErrorType shall be used whenever a read or write access occurs to a not existing Subindex.                                                                                                    |
| Service temporari-<br>ly not available                     | 0x80            | 0x20               | SERV_NOTAVAIL         | This ErrorType shall be used if a parameter is not accessible for a read or write service due to the current state of the Device application.                                                                                                    |
| Service temporari-<br>ly not available –<br>local control  | 0x80            | 0x21               | SERV_NOTAVAIL_LOCCTRL | This ErrorType shall be used if a parameter is not acces-<br>sible for a read or write service due to an ongoing local<br>operation at the Device (for example operation or para-<br>meterization via an on-board Device control panel).                                                          |
| Service temporari-<br>ly not available –<br>Device control | 0x80            | 0x22               | SERV_NOTAVAIL_DEVCTRL | This ErrorType shall be used if a read or write service is<br>not accessible due to a remote triggered state of the de-<br>vice application (for example parameterization during a<br>remote triggered teach-in operation or calibration).                                                        |
| Access denied                                              | 0x80            | 0x23               | IDX_NOT_WRITEABLE     | This ErrorType shall be used if a write service tries to access a read-only parameter.                                                                                                    |
| Parameter value<br>out of range                            | 0x80            | 0x30               | PAR_VALOUTOFRNG       | This ErrorType shall be used for a write service to a parameter outside its permitted range of values.                                                                                                    |
| Parameter value<br>above limit                             | 0x80            | 0x31               | PAR_VALGTLIM          | This ErrorType shall be used for a write service to a pa-<br>rameter above its specified value range.                                                                                                    |
| Parameter value<br>below limit                             | 0x80            | 0x32               | PAR_VALLTLIM          | This ErrorType shall be used for a write service to a pa-<br>rameter below its specified value range.                                                                                                    |
| Parameter length<br>overrun                                | 0x80            | 0x33               | VAL_LENOVRRUN         | This ErrorType shall be used when the content of a write<br>service to a parameter is greater than the parameter spe-<br>cified length. This ErrorType shall also be used, if a data<br>object is too large to be processed by the Device applica-<br>tion (for example ISDU buffer restriction). |
| Parameter length<br>underrun                               | 0x80            | 0x34               | VAL_LENUNDRUN         | This ErrorType shall be used when the content of a write<br>service to a parameter is less than the parameter speci-<br>fied length (for example write access of an Unsigned16<br>value to an Unsigned32 parameter).                                                                              |
| Function not<br>available                                  | 0x80            | 0x35               | FUNC_NOTAVAIL         | This ErrorType shall be used for a write service with a command value not supported by the Device application (for example a SystemCommand with a value not implemented).                                                                                                    |
| Function tempora-<br>rily unavailable                      | 0x80            | 0x36               | FUNC_UNAVAILTEMP      | This ErrorType shall be used for a write service with a command value calling a Device function not available due to the current state of the Device application (for example a SystemCommand).                                                                                                   |
| Invalid parameter<br>set                                   | 0x80            | 0x40               | PAR_SETINVALID        | This ErrorType shall be used if values sent via single pa-<br>rameter transfer are not consistent with other actual pa-<br>rameter settings (for example overlapping set points for a<br>binary data setting                                                                                      |
| Inconsistent para-<br>meter set                            | 0x80            | 0x41               | PAR_SETINCONSIST      | This ErrorType shall be used at the termination of a block<br>parameter transfer with ParamDownloadEnd or Param-<br>DownloadStore if the plausibility check shows inconsis-<br>tencies                                                                                                    |
| Application not<br>ready                                   | 0x80            | 0x82               | APP_DEVNOTRDY         | This ErrorType shall be used if a read or write service is refused due to a temporarily unavailable application (for example peripheral controllers during startup).                                                                                                    |
| Vendor specific                                            | 0x81            | 0x00               | UNSPECIFIC            | This ErrorType will be propagated directly to higher level                                                                                                    |
| Vendor specific                                            | 0x81            | 0x01 to<br>0xFF    | VENDOR_SPECIFIC       | processing elements as an error (no warning) by the Master.                                                                                                    |

Table C.1 ErrorTypes, IO-Link Spec

## Derived ErrorTypes (IO-Link Spec)

| Incident                                                                                     | Error Co-<br>de | Additional<br>Code | Name              | Definition                                                                                                    |
|----------------------------------------------------------------------------------------------|-----------------|--------------------|-------------------|----------------------------------------------------------------------------------------------------|
| Master – Commu-<br>nication error                                                            | 0x10            | 0x00               | COM_ERR           | The Master generates a negative service response with<br>this ErrorType if a communication error occurred during a<br>read or write service, for example the SDCI connection is<br>interrupted.                                        |
| Master – ISDU ti-<br>meout                                                                   | 0x11            | 0x00               | I-SERVICE_TIMEOUT | The Master generates a negative service response with<br>this ErrorType, if a Read or Write service is pending lon-<br>ger than the specified I-Service timeout in the Master.                                                         |
| Device Event –<br>ISDU error (DL,<br>Error, single shot,<br>0x5600)                          | 0x11            | 0x00               | I-SERVICE_TIMEOUT | If the Master received an Event with the EventQualifier<br>and the EventCode 0x5600, a negative service response<br>indicating a service timeout is generated and returned to<br>the requester (Master – ISDU timeout).                |
| Device Event –<br>ISDU illegal ser-<br>vice primitive (AL,<br>Error, single shot,<br>0x5800) | 0x11            | 0x00               | I-SERVICE_TIMEOUT | If the Master received an Event with the EventQualifier<br>and the EventCode 0x5800, a negative service response<br>indicating a service timeout is generated and returned to<br>the requester (Master – ISDU timeout).                |
| Master – ISDU<br>checksum error                                                              | 0x56            | 0x00               | M_ISDU_CHECKSUM   | The Master generates a negative service response with this ErrorType, if its data link layer detects an ISDU checksum error.                                                                                                    |
| Master – ISDU il-<br>legal service pri-<br>mitive                                            | 0x57            | 0x00               | M_ISDU_ILLEGAL    | The Master generates a negative service response with this ErrorType, if its data link layer detects an ISDU ille-<br>gal service primitive.                                                                                           |
| Device Event –<br>ISDU buffer over-<br>flow (DL, Error,<br>single shot,<br>0x5200)           | 0x80            | 0x33               | VAL_LENOVRRUN     | If the Master received an Event with the EventQualifier<br>and the EventCode 0x5200, a negative service response<br>indicating a parameter length overrun is generated and<br>returned to the requester (see parameter length overrun) |
|                                                                                              |                 |                    |                   | Events from legacy Devices shall be redirected in com-<br>patibility mode to this derived ErrorType                                                                                                    |

Table C.2 Derived ErrorTypes, IO-Link Spec

## 7.3 Weitere Fehlerdiagnose

## **Device State Inputs Device (0x1A05)**

Im PDO "Device Diag" (0xF101:0D), wird angezeigt, das min. ein Ereignis in der "Diag History" aufgetreten ist.

"Device State" ist das Standard-Statusbit für EtherCAT Slaves und zeigt z. B. Kommunikationsabbruch zu einen der Slaves auf.

### **DeviceState Inputs (0x1A04)**

Im Prozessdatenobjekt "DeviceState Inputs" wird der Status der IO-Link Ports als Statusbyte abgebildet. Siehe Kapitel <u>Status der IO-Link Ports [▶ 66]</u>.

### Soll-/Ist Vergleich der Parameterobjekte

Die Indizes 0x90n0 (Info Data) können zur Validierung der Konfigurationsindizes 0x80n0 des angeschlossenen IO-Link Gerätes herangezogen werden. Im Fehlerfall können diese Objekte genutzt werden, um die Konfiguration mit dem Istzustand zu vergleichen.

### Lost Frame Counter

Der Lost Frame Counter im Objekt 0xA0n0:02 dient zur Diagnose der Übertragungsqualität. TwinCAT stellt hier die Möglichkeit bereit, Probleme z. B. mit der Verkabelung, EMV oder Stromversorgung zu diagnostizieren.

# 8 Anhang

## 8.1 Allgemeine Betriebsbedingungen

## Schutzarten nach IP-Code

In der Norm IEC 60529 (DIN EN 60529) sind die Schutzgrade festgelegt und nach verschiedenen Klassen eingeteilt. Die Bezeichnung erfolgt in nachstehender Weise.

| 1. Ziffer: Staub- und Be-<br>rührungsschutz | Bedeutung                                                                                                    |
|---------------------------------------------|----------------------------------------------------------------------------------------------------|
| 0                                           | Nicht geschützt                                                                                                    |
| 1                                           | Geschützt gegen den Zugang zu gefährlichen Teilen mit dem Handrücken. Geschützt gegen feste Fremd-<br>körper Ø 50 mm                                                                                                    |
| 2                                           | Geschützt gegen den Zugang zu gefährlichen Teilen mit einem Finger. Geschützt gegen feste Fremdkör-<br>per Ø 12,5 mm                                                                                                    |
| 3                                           | Geschützt gegen den Zugang zu gefährlichen Teilen mit einem Werkzeug. Geschützt gegen feste Fremd-<br>körper Ø 2,5 mm                                                                                                    |
| 4                                           | Geschützt gegen den Zugang zu gefährlichen Teilen mit einem Draht. Geschützt gegen feste Fremdkör-<br>per Ø 1 mm                                                                                                    |
| 5                                           | Geschützt gegen den Zugang zu gefährlichen Teilen mit einem Draht. Staubgeschützt. Eindringen von<br>Staub ist nicht vollständig verhindert, aber der Staub darf nicht in einer solchen Menge eindringen, dass<br>das zufriedenstellende Arbeiten des Gerätes oder die Sicherheit beeinträchtigt wird |
| 6                                           | Geschützt gegen den Zugang zu gefährlichen Teilen mit einem Draht. Staubdicht. Kein Eindringen von<br>Staub                                                                                                    |

| 2. Ziffer: Wasserschutz* | Bedeutung                                                                                                    |
|--------------------------|----------------------------------------------------------------------------------------------------|
| 0                        | Nicht geschützt                                                                                                    |
| 1                        | Geschützt gegen Tropfwasser                                                                                                    |
| 2                        | Geschützt gegen Tropfwasser, wenn das Gehäuse bis zu 15° geneigt ist                                                                                                    |
| 3                        | Geschützt gegen Sprühwasser. Wasser, das in einem Winkel bis zu 60° beiderseits der Senkrechten ge-<br>sprüht wird, darf keine schädliche Wirkung haben                                                                           |
| 4                        | Geschützt gegen Spritzwasser. Wasser, das aus jeder Richtung gegen das Gehäuse spritzt, darf keine schädlichen Wirkungen haben                                                                                                    |
| 5                        | Geschützt gegen Strahlwasser.                                                                                                    |
| 6                        | Geschützt gegen starkes Strahlwasser.                                                                                                    |
| 7                        | Geschützt gegen die Wirkungen beim zeitweiligen Untertauchen in Wasser. Wasser darf nicht in einer Menge eintreten, die schädliche Wirkungen verursacht, wenn das Gehäuse für 30 Minuten in 1 m Tiefe in Wasser untergetaucht ist |

\*) In diesen Schutzklassen wird nur der Schutz gegen Wasser definiert.

## Chemische Beständigkeit

Die Beständigkeit bezieht sich auf das Gehäuse der IP67-Module und die verwendeten Metallteile. In der nachfolgenden Tabelle finden Sie einige typische Beständigkeiten.

| Art                            | Beständigkeit                                      |
|--------------------------------|----------------------------------------------------|
| Wasserdampf                    | bei Temperaturen >100°C nicht beständig            |
| Natriumlauge<br>(ph-Wert > 12) | bei Raumtemperatur beständig<br>> 40°C unbeständig |
| Essigsäure                     | unbeständig                                        |
| Argon (technisch rein)         | beständig                                          |

### Legende

- beständig: Lebensdauer mehrere Monate
- bedingt beständig: Lebensdauer mehrere Wochen
- unbeständig: Lebensdauer mehrere Stunden bzw. baldige Zersetzung
# 8.2 Zubehör

# Befestigung

| Bestellangabe | Beschreibung   | Link           |
|---------------|----------------|----------------|
| ZS5300-0011   | Montageschiene | <u>Website</u> |

## Leitungen

Eine vollständige Übersicht von vorkonfektionierten Leitungen für IO-Komponenten finden sie hier.

| Bestellangabe    | Beschreibung                        | Link           |
|------------------|-------------------------------------|----------------|
| ZK2000-6xxx-xxxx | Sensorleitung M12 4-polig           | <u>Website</u> |
| ZK2000-7xxx-0xxx | Sensorleitung M12, 4-polig + Schirm | <u>Website</u> |
| ZK700x-xxxx-xxxx | EtherCAT P-Leitung M8               | Website        |

## Beschriftungsmaterial, Schutzkappen

| Bestellangabe | Beschreibung                                                |
|---------------|-------------------------------------------------------------|
| ZS5000-0012   | Schutzkappe für M8-Buchsen, p-codiert, IP67 (50 Stück)      |
| ZS5000-0020   | Schutzkappe für M12-Buchsen, IP67 (50 Stück)                |
| ZS5100-0000   | Beschriftungsschilder nicht bedruckt, 4 Streifen à 10 Stück |
| ZS5000-xxxx   | Beschriftungsschilder bedruckt, auf Anfrage                 |

## Werkzeug

| Bestellangabe | Beschreibung                                                      |
|---------------|-------------------------------------------------------------------|
| ZB8801-0000   | Drehmoment-Schraubwerkzeug für Stecker, 0,41,0 Nm                 |
| ZB8801-0001   | Wechselklinge für M8 / SW9 für ZB8801-0000                        |
| ZB8801-0002   | Wechselklinge für M12 / SW13 für ZB8801-0000                      |
| ZB8801-0003   | Wechselklinge für M12 feldkonfektionierbar / SW18 für ZB8801-0000 |

# Weiteres Zubehör

Weiteres Zubehör finden Sie in der Preisliste für Feldbuskomponenten von Beckhoff und im Internet auf <u>https://www.beckhoff.de</u>.

# 8.3 Versionsidentifikation von EtherCAT-Geräten

# 8.3.1 Allgemeine Hinweise zur Kennzeichnung

## Bezeichnung

Ein Beckhoff EtherCAT-Gerät hat eine 14stellige technische Bezeichnung, die sich zusammensetzt aus

- Familienschlüssel
- Typ
- Version
- Revision

| Beispiel         | Familie                 | Тур                           | Version      | Revision |
|------------------|-------------------------|-------------------------------|--------------|----------|
| EL3314-0000-0016 | EL-Klemme               | 3314                          | 0000         | 0016     |
|                  | (12 mm, nicht steckbare | (4 kanalige                   | (Grundtyp)   |          |
|                  | Anschlussebene)         | Thermoelementklemme)          |              |          |
| ES3602-0010-0017 | ES-Klemme               | 3602                          | 0010         | 0017     |
|                  | (12 mm, steckbare       | (2 kanalige Spannungsmessung) | (Hochpräzise |          |
|                  | Anschlussebene)         |                               | Version)     |          |
| CU2008-0000-0000 | CU-Gerät                | 2008                          | 0000         | 0000     |
|                  |                         | (8 Port FastEthernet Switch)  | (Grundtyp)   |          |

### Hinweise

- die oben genannten Elemente ergeben die **technische Bezeichnung**, im Folgenden wird das Beispiel EL3314-0000-0016 verwendet.
- Davon ist EL3314-0000 die Bestellbezeichnung, umgangssprachlich bei "-0000" dann oft nur EL3314 genannt. "-0016" ist die EtherCAT-Revision.
- Die Bestellbezeichnung setzt sich zusammen aus
  - Familienschlüssel (EL, EP, CU, ES, KL, CX, ...)
  - Typ (3314)
  - Version (-0000)
- Die Revision -0016 gibt den technischen Fortschritt wie z. B. Feature-Erweiterung in Bezug auf die EtherCAT Kommunikation wieder und wird von Beckhoff verwaltet.

Prinzipiell kann ein Gerät mit höherer Revision ein Gerät mit niedrigerer Revision ersetzen, wenn nicht anders z. B. in der Dokumentation angegeben.

Jeder Revision zugehörig und gleichbedeutend ist üblicherweise eine Beschreibung (ESI, EtherCAT Slave Information) in Form einer XML-Datei, die zum Download auf der Beckhoff Webseite bereitsteht. Die Revision wird seit 2014/01 außen auf den IP20-Klemmen aufgebracht, siehe Abb. "*EL5021 EL-Klemme, Standard IP20-IO-Gerät mit Chargennummer und Revisionskennzeichnung (seit 2014/01)"*.

• Typ, Version und Revision werden als dezimale Zahlen gelesen, auch wenn sie technisch hexadezimal gespeichert werden.

# 8.3.2 Versionsidentifikation von EP/EPI/EPP/ER/ERI Boxen

Als Seriennummer/Date Code bezeichnet Beckhoff im IO-Bereich im Allgemeinen die 8-stellige Nummer, die auf dem Gerät aufgedruckt oder auf einem Aufkleber angebracht ist. Diese Seriennummer gibt den Bauzustand im Auslieferungszustand an und kennzeichnet somit eine ganze Produktions-Charge, unterscheidet aber nicht die Module einer Charge.

Aufbau der Seriennummer: KK YY FF HH

- KK Produktionswoche (Kalenderwoche)
- YY Produktionsjahr
- FF Firmware-Stand
- HH Hardware-Stand

Beispiel mit Seriennummer 12 06 3A 02:

- 12 Produktionswoche 12
- 06 Produktionsjahr 2006
- 3A Firmware-Stand 3A
- 02 Hardware-Stand 02

Ausnahmen können im **IP67-Bereich** auftreten, dort kann folgende Syntax verwendet werden (siehe jeweilige Gerätedokumentation):

Syntax: D ww yy x y z u

D - Vorsatzbezeichnung
ww - Kalenderwoche
yy - Jahr
x - Firmware-Stand der Busplatine
y - Hardware-Stand der Busplatine

z - Firmware-Stand der E/A-Platine u - Hardware-Stand der E/A-Platine

Beispiel: D.22081501 Kalenderwoche 22 des Jahres 2008 Firmware-Stand Busplatine: 1 Hardware Stand Busplatine: 5 Firmware-Stand E/A-Platine: 0 (keine Firmware für diese Platine notwendig) Hardware-Stand E/A-Platine: 1

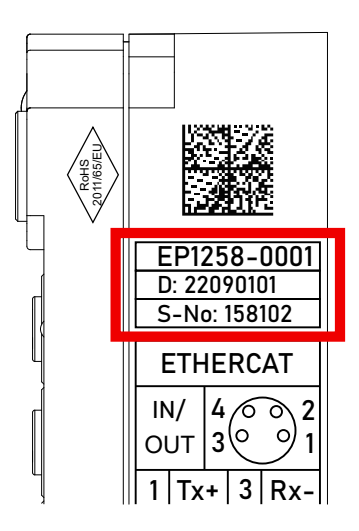

Abb. 42: EP1258-0001 IP67 EtherCAT Box mit Chargennummer/ DateCode 22090101 und eindeutiger Seriennummer 158102

# 8.3.3 Beckhoff Identification Code (BIC)

Der Beckhoff Identification Code (BIC) wird vermehrt auf Beckhoff-Produkten zur eindeutigen Identitätsbestimmung des Produkts aufgebracht. Der BIC ist als Data Matrix Code (DMC, Code-Schema ECC200) dargestellt, der Inhalt orientiert sich am ANSI-Standard MH10.8.2-2016.

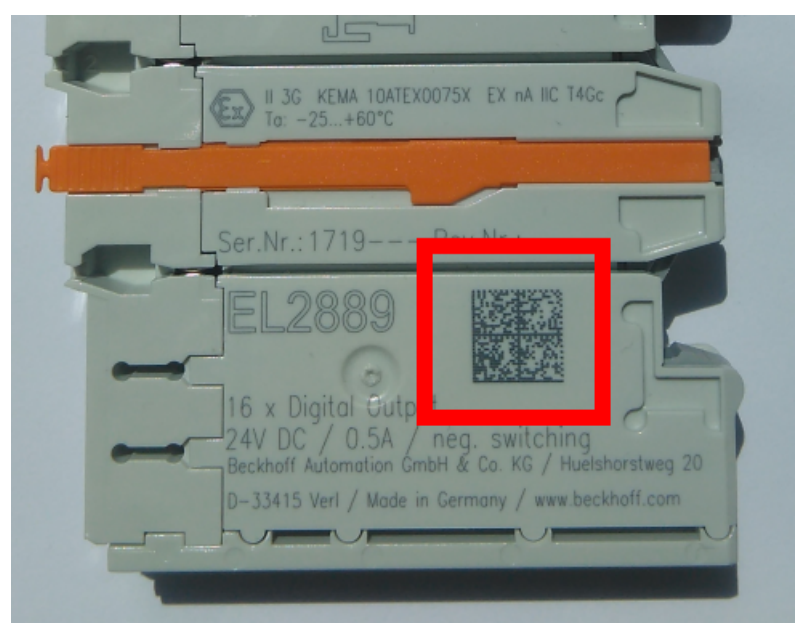

Abb. 43: BIC als Data Matrix Code (DMC, Code-Schema ECC200)

Die Einführung des BIC erfolgt schrittweise über alle Produktgruppen hinweg. Er ist je nach Produkt an folgenden Stellen zu finden:

- auf der Verpackungseinheit
- direkt auf dem Produkt (bei ausreichendem Platz)
- auf Verpackungseinheit und Produkt

Der BIC ist maschinenlesbar und enthält Informationen, die auch kundenseitig für Handling und Produktverwaltung genutzt werden können.

Jede Information ist anhand des so genannten Datenidentifikators (ANSI MH10.8.2-2016) eindeutig identifizierbar. Dem Datenidentifikator folgt eine Zeichenkette. Beide zusammen haben eine maximale Länge gemäß nachstehender Tabelle. Sind die Informationen kürzer, werden sie um Leerzeichen ergänzt.

Folgende Informationen sind möglich, die Positionen 1 bis 4 sind immer vorhanden, die weiteren je nach Produktfamilienbedarf:

| Pos-<br>Nr. | Art der Information                   | Erklärung                                                                                               | Dateniden-<br>tifikator | Anzahl Stellen inkl.<br>Datenidentifikator | Beispiel                   |
|-------------|---------------------------------------|----------------------------------------------------------------------------------------------------|-------------------------|--------------------------------------------|----------------------------|
| 1           | Beckhoff-<br>Artikelnummer            | Beckhoff -<br>Artikelnummer                                                                             | 1P                      | 8                                          | 1P072222                   |
| 2           | Beckhoff Traceability<br>Number (BTN) | Eindeutige<br>Seriennummer, Hinweis<br>s. u.                                                            | SBTN                    | 12                                         | <mark>S</mark> BTNk4p562d7 |
| 3           | Artikelbezeichnung                    | Beckhoff<br>Artikelbezeichnung, z. B.<br>EL1008                                                         | 1К                      | 32                                         | 1KEL1809                   |
| 4           | Menge                                 | Menge in<br>Verpackungseinheit,<br>z. B. 1, 10…                                                         | Q                       | 6                                          | Q1                         |
| 5           | Chargennummer                         | Optional: Produktionsjahr<br>und -woche                                                                 | 2P                      | 14                                         | 2P401503180016             |
| 6           | ID-/Seriennummer                      | Optional: vorheriges<br>Seriennummer-System,<br>z. B. bei Safety-Produkten<br>oder kalibrierten Klemmen | 51S                     | 12                                         | <mark>51S</mark> 678294    |
| 7           | Variante                              | Optional:<br>Produktvarianten-Nummer<br>auf Basis von<br>Standardprodukten                              | 30P                     | 32                                         | 30PF971, 2*K183            |
|             |                                       |                                                                                                    |                         |                                            |                            |

Weitere Informationsarten und Datenidentifikatoren werden von Beckhoff verwendet und dienen internen Prozessen.

#### Aufbau des BIC

Beispiel einer zusammengesetzten Information aus den Positionen 1 bis 4 und dem o.a. Beispielwert in Position 6. Die Datenidentifikatoren sind in Fettschrift hervorgehoben:

1P072222SBTNk4p562d71KEL1809 Q1 51S678294

Entsprechend als DMC:

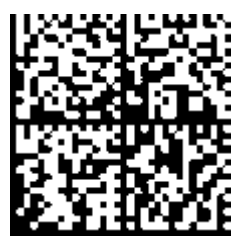

Abb. 44: Beispiel-DMC 1P072222SBTNk4p562d71KEL1809 Q1 51S678294

#### BTN

Ein wichtiger Bestandteil des BICs ist die Beckhoff Traceability Number (BTN, Pos.-Nr. 2). Die BTN ist eine eindeutige, aus acht Zeichen bestehende Seriennummer, die langfristig alle anderen Seriennummern-Systeme bei Beckhoff ersetzen wird (z. B. Chargenbezeichungen auf IO-Komponenten, bisheriger Seriennummernkreis für Safety-Produkte, etc.). Die BTN wird ebenfalls schrittweise eingeführt, somit kann es vorkommen, dass die BTN noch nicht im BIC codiert ist.

# HINWEIS

Diese Information wurde sorgfältig erstellt. Das beschriebene Verfahren wird jedoch ständig weiterentwickelt. Wir behalten uns das Recht vor, Verfahren und Dokumentation jederzeit und ohne Ankündigung zu überarbeiten und zu ändern. Aus den Angaben, Abbildungen und Beschreibungen in dieser Information können keine Ansprüche auf Änderung geltend gemacht werden.

# 8.3.4 Elektronischer Zugriff auf den BIC (eBIC)

## **Elektronischer BIC (eBIC)**

Der Beckhoff Identification Code (BIC) wird auf Beckhoff Produkten außen sichtbar aufgebracht. Er soll wo möglich, auch elektronisch auslesbar sein.

Für die elektronische Auslesung ist die Schnittstelle entscheidend, über die das Produkt elektronisch angesprochen werden kann.

### K-Bus Geräte (IP20, IP67)

Für diese Geräte sind derzeit keine elektronische Speicherung und Auslesung geplant.

### EtherCAT-Geräte (P20, IP67)

Alle Beckhoff EtherCAT-Geräte haben ein sogenanntes ESI-EEPROM, dass die EtherCAT-Identität mit der Revision beinhaltet. Darin wird die EtherCAT-Slave-Information gespeichert, umgangssprachlich auch als ESI/XML-Konfigurationsdatei für den EtherCAT-Master bekannt. Zu den Zusammenhängen siehe die entsprechenden Kapitel im EtherCAT-Systemhandbuch (Link).

In das ESI-EEPROM wird auch die eBIC gespeichert. Die Einführung des eBIC in die Beckhoff IO Produktion (Klemmen, Box-Module) erfolgt ab 2020; mit einer weitgehenden Umsetzung ist in 2021 zu rechnen.

Anwenderseitig ist die eBIC (wenn vorhanden) wie folgt elektronisch zugänglich:

- Bei allen EtherCAT-Geräten kann der EtherCAT Master (TwinCAT) den eBIC aus dem ESI-EEPROM auslesen
  - Ab TwinCAT 3.1 build 4024.11 kann der eBIC im Online-View angezeigt werden.
  - Dazu unter

EtherCAT  $\rightarrow$  Erweiterte Einstellungen  $\rightarrow$  Diagnose das Kontrollkästchen "Show Beckhoff Identification Code (BIC)" aktivieren:

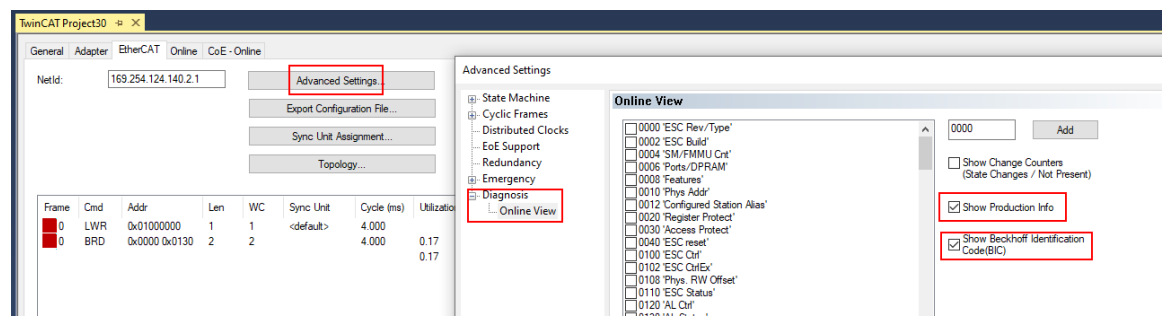

• Die BTN und Inhalte daraus werden dann angezeigt:

General Adapter EtherCAT Online CoE - Online

|     | No  | Addr | Name            | State | CRC | Fw | Hw | Production Data | ItemNo | BTN      | Description | Quantity | BatchNo | SerialNo |
|-----|-----|------|-----------------|-------|-----|----|----|-----------------|--------|----------|-------------|----------|---------|----------|
|     | 1   | 1001 | Term 1 (EK1100) | OP    | 0.0 | 0  | 0  |                 |        |          |             |          |         |          |
|     | 2   | 1002 | Term 2 (EL1018) | OP    | 0,0 | 0  | 0  | 2020 KW36 Fr    | 072222 | k4p562d7 | EL1809      | 1        |         | 678294   |
|     | 3   | 1003 | Term 3 (EL3204) | OP    | 0.0 | 7  | 6  | 2012 KW24 Sa    |        |          |             |          |         |          |
|     | - 4 | 1004 | Tem 4 (EL2004)  | OP    | 0.0 | 0  | 0  |                 | 072223 | k4p562d7 | EL2004      | 1        |         | 678295   |
|     | 5   | 1005 | Tem 5 (EL1008)  | OP    | 0.0 | 0  | 0  |                 |        |          |             |          |         |          |
|     | 6   | 1006 | Tem 6 (EL2008)  | OP    | 0.0 | 0  | 12 | 2014 KW14 Mo    |        |          |             |          |         |          |
| - 1 | - 7 | 1007 | Term 7 (EK1110) | OP    | 0   | 1  | 8  | 2012 KW25 Mo    |        |          |             |          |         |          |

- Hinweis: ebenso können wie in der Abbildung zu sehen die seit 2012 programmierten Produktionsdaten HW-Stand, FW-Stand und Produktionsdatum per "Show Production Info" angezeigt werden.
- Ab TwinCAT 3.1. build 4024.24 stehen in der Tc2\_EtherCAT Library ab v3.3.19.0 die Funktionen FB\_EcReadBIC und FB\_EcReadBTN zum Einlesen in die PLC und weitere eBIC-Hilfsfunktionen zur Verfügung.
- Bei EtherCAT-Geräten mit CoE-Verzeichnis kann zusätzlich das Objekt 0x10E2:01 zur Anzeige der eigenen eBIC genutzt werden, hier kann auch die PLC einfach auf die Information zugreifen:

• Das Gerät muss zum Zugriff in PREOP/SAFEOP/OP sein:

| Ind | dex     | Name                                   | Flags | Value                         |    |                |
|-----|---------|----------------------------------------|-------|-------------------------------|----|----------------|
|     | 1000    | Device type                            | RO    | 0x015E1389 (22942601)         |    |                |
|     | 1008    | Device name                            | RO    | ELM3704-0000                  |    |                |
|     | 1009    | Hardware version                       | RO    | 00                            |    |                |
|     | 100A    | Software version                       | RO    | 01                            |    |                |
|     | 100B    | Bootloader version                     | RO    | J0.1.27.0                     |    |                |
| ÷   | 1011:0  | Restore default parameters             | RO    | >1<                           |    |                |
| •   | 1018:0  | Identity                               | RO    | >4<                           |    |                |
| 8   | 10E2:0  | Manufacturer-specific Identification C | RO    | >1<                           |    |                |
|     | 10E2:01 | SubIndex 001                           | RO    | 1P158442SBTN0008jekp1KELM3704 | Q1 | 2P482001000016 |
| •   | 10F0:0  | Backup parameter handling              | RO    | >1<                           |    |                |
| •   | 10F3:0  | Diagnosis History                      | RO    | >21 <                         |    |                |
|     | 10F8    | Actual Time Stamp                      | RO    | 0x170bfb277e                  |    |                |

- Das Objekt 0x10E2 wird in Bestandsprodukten vorrangig im Zuge einer notwendigen Firmware-Überarbeitung eingeführt.
- Ab TwinCAT 3.1. build 4024.24 stehen in der Tc2\_EtherCAT Library ab v3.3.19.0 die Funktionen FB\_EcCoEReadBIC und FB\_EcCoEReadBTN zum Einlesen in die PLC und weitere eBIC-Hilfsfunktionen zur Verfügung.
- Hinweis: bei elektronischer Weiterverarbeitung ist die BTN als String(8) zu behandeln, der Identifier "SBTN" ist nicht Teil der BTN.
- Technischer Hintergrund

Die neue BIC Information wird als Category zusätzlich bei der Geräteproduktion ins ESI-EEPROM geschrieben. Die Struktur des ESI-Inhalts ist durch ETG Spezifikationen weitgehend vorgegeben, demzufolge wird der zusätzliche herstellerspezifische Inhalt mithilfe einer Category nach ETG.2010 abgelegt. Durch die ID 03 ist für alle EtherCAT Master vorgegeben, dass sie im Updatefall diese Daten nicht überschreiben bzw. nach einem ESI-Update die Daten wiederherstellen sollen. Die Struktur folgt dem Inhalt des BIC, siehe dort. Damit ergibt sich ein Speicherbedarf von ca. 50..200 Byte im EEPROM.

- Sonderfälle
  - Sind mehrere ESC in einem Gerät verbaut die hierarchisch angeordnet sind, trägt nur der TopLevel ESC die eBIC Information.
  - Sind mehrere ESC in einem Gerät verbaut die nicht hierarchisch angeordnet sind, tragen alle ESC die eBIC Information gleich.
  - Besteht das Gerät aus mehreren Sub-Geräten mit eigener Identität, aber nur das TopLevel-Gerät ist über EtherCAT zugänglich, steht im CoE-Objekt-Verzeichnis 0x10E2:01 die eBIC des TopLevel-Geräts, in 0x10E2:nn folgen die eBIC der Sub-Geräte.

### **Profibus/Profinet/DeviceNet... Geräte**

Für diese Geräte ist derzeit keine elektronische Speicherung und Auslesung geplant.

# 8.4 Support und Service

Beckhoff und seine weltweiten Partnerfirmen bieten einen umfassenden Support und Service, der eine schnelle und kompetente Unterstützung bei allen Fragen zu Beckhoff Produkten und Systemlösungen zur Verfügung stellt.

## Beckhoff Niederlassungen und Vertretungen

Wenden Sie sich bitte an Ihre Beckhoff Niederlassung oder Ihre Vertretung für den <u>lokalen Support und</u> <u>Service</u> zu Beckhoff Produkten!

Die Adressen der weltweiten Beckhoff Niederlassungen und Vertretungen entnehmen Sie bitte unseren Internetseiten: <u>https://www.beckhoff.de</u>

Dort finden Sie auch weitere Dokumentationen zu Beckhoff Komponenten.

### **Beckhoff Support**

Der Support bietet Ihnen einen umfangreichen technischen Support, der Sie nicht nur bei dem Einsatz einzelner Beckhoff Produkte, sondern auch bei weiteren umfassenden Dienstleistungen unterstützt:

- Support
- Planung, Programmierung und Inbetriebnahme komplexer Automatisierungssysteme
- umfangreiches Schulungsprogramm für Beckhoff Systemkomponenten

| Hotline: | +49(0)5246 963 157   |
|----------|----------------------|
| Fax:     | +49(0)5246 963 9157  |
| E-Mail:  | support@beckhoff.com |

# **Beckhoff Service**

Das Beckhoff Service-Center unterstützt Sie rund um den After-Sales-Service:

- · Vor-Ort-Service
- Reparaturservice
- Ersatzteilservice
- Hotline-Service

| Hotline: | +49(0)5246 963 460   |
|----------|----------------------|
| Fax:     | +49(0)5246 963 479   |
| E-Mail:  | service@beckhoff.com |

### **Beckhoff Firmenzentrale**

Beckhoff Automation GmbH & Co. KG

Hülshorstweg 20 33415 Verl Deutschland

| Telefon:  | +49(0)5246 963 0        |
|-----------|-------------------------|
| Fax:      | +49(0)5246 963 198      |
| E-Mail:   | info@beckhoff.com       |
| Internet: | https://www.beckhoff.de |

Mehr Informationen: www.beckhoff.com/epp6228-0022

Beckhoff Automation GmbH & Co. KG Hülshorstweg 20 33415 Verl Deutschland Telefon: +49 5246 9630 info@beckhoff.de www.beckhoff.de

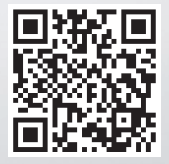